# Risoluzione dei problemi di Firepower Threat Defense Routing

# Sommario

| Introduzione                                             |
|----------------------------------------------------------|
| Prerequisiti                                             |
| Requisiti                                                |
| Componenti usati                                         |
| Premesse                                                 |
| Meccanismi di inoltro pacchetti FTD                      |
| Punto chiave                                             |
| Comportamento di routing del piano dati (LINA)           |
| Punti chiave                                             |
| Ordine delle operazioni FTD                              |
| Configurazione                                           |
| Caso 1 - Inoltro basato sulla ricerca della connessione  |
| Timeout mobile                                           |
| Timeout Conn-Holddown                                    |
| Caso 2 - Inoltro basato su ricerca NAT                   |
| Caso 3 - Inoltro basato su PBR (Policy Based Routing)    |
| Caso 4 - Inoltro basato sulla ricerca di routing globale |
| Interfaccia Null0                                        |
| Equal Cost Multi-Path (ECMP)                             |
| Piano di gestione FTD                                    |
| Routing interfaccia diagnostica LINA FTD                 |

# Introduzione

Questo documento descrive come Firepower Threat Defense (FTD) inoltra i pacchetti e implementa vari concetti di routing.

# Prerequisiti

# Requisiti

Conoscenze base di routing

# Componenti usati

Le informazioni fornite in questo documento si basano sulle seguenti versioni software e

hardware:

- Cisco Firepower 41xx Threat Defense versione 7.1.x
- Firepower Management Center (FMC) versione 7.1.x

Le informazioni discusse in questo documento fanno riferimento a dispositivi usati in uno specifico ambiente di emulazione. Su tutti i dispositivi menzionati nel documento la configurazione è stata ripristinata ai valori predefiniti. Se la rete è operativa, valutare attentamente eventuali conseguenze derivanti dall'uso dei comandi.

# Premesse

Meccanismi di inoltro pacchetti FTD

FTD è un'immagine software unificata costituita da 2 motori principali:

- Datapath engine (LINA)
- Motore Snort

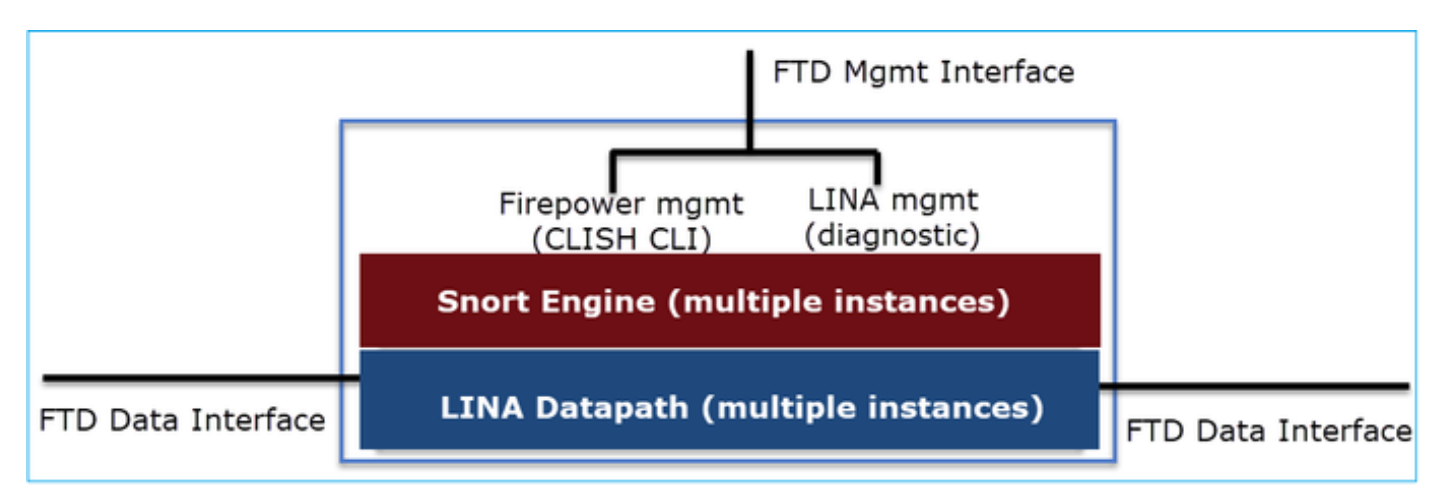

Il datapath e il motore di snort sono le parti principali del piano dati dell'FTD.

Il meccanismo di inoltro del piano dati FTD dipende dalla modalità interfaccia. L'immagine seguente riepiloga le varie modalità di interfaccia e le modalità di distribuzione FTD:

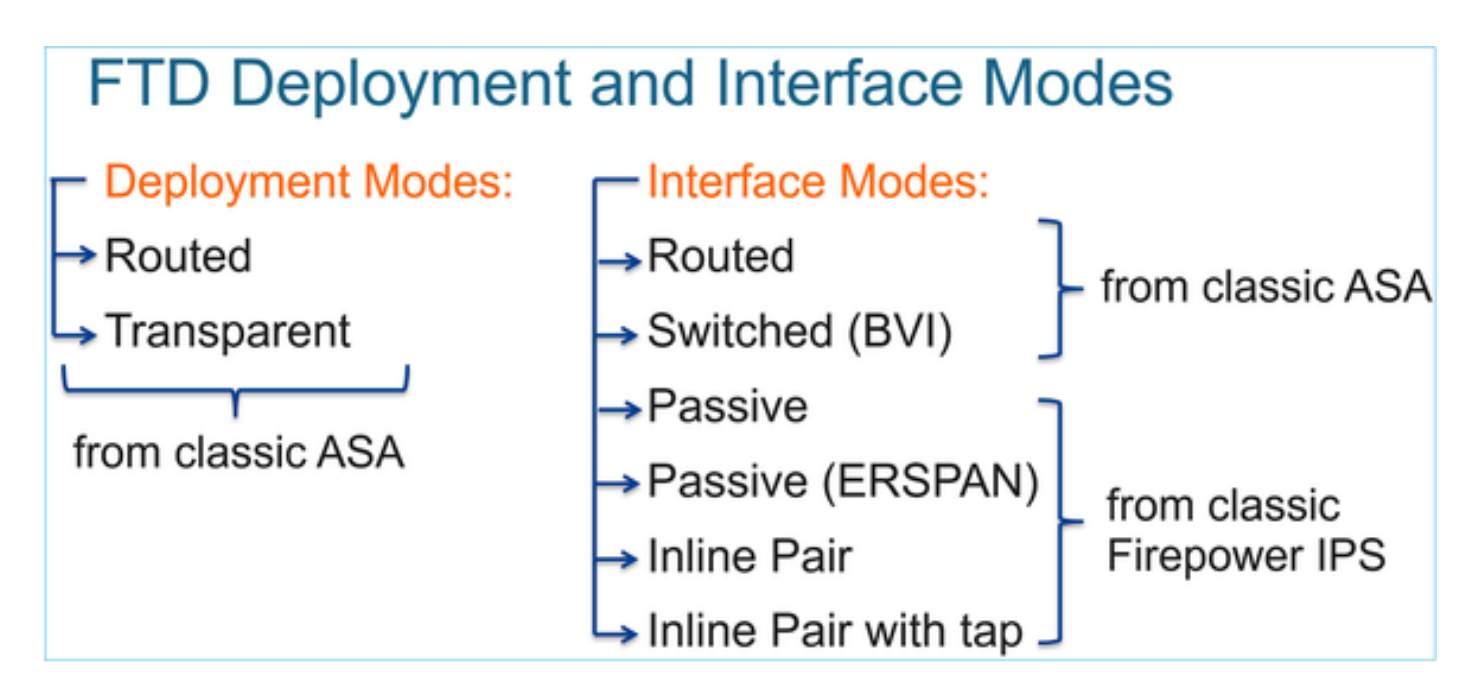

La tabella riepiloga il modo in cui l'FTD inoltra i pacchetti nel piano dati in base alla modalità interfaccia. I meccanismi di inoltro sono elencati in ordine di preferenza:

| FTD Deployment<br>mode | FTD Interface mode   | Forwarding Mechanism                                                                                                    |
|------------------------|----------------------|----------------------------------------------------------------------------------------------------|
| Routed                 | Routed               | Packet forwarding based on the following order:<br>1. Connection lookup<br>2. Nat lookup (xlate)<br>3. Policy Based Routing (PBR)<br>4. Global routing table lookup |
| Routed or Transparent  | Switched (BVI)       | <ol> <li>NAT lookup</li> <li>Destination MAC Address L2 Lookup*</li> </ol>                                                                                          |
| Routed or Transparent  | Inline Pair          | The packet will be forwarded based on the pair configuration.                                                                                                    |
| Routed or Transparent  | Inline Pair with Tap | The original packet will be forwarded based on<br>the pair configuration. The copy of the packet will<br>be dropped internally                                      |
| Routed or Transparent  | Passive              | The packet is dropped internally                                                                                                    |
| Routed                 | Passive (ERSPAN)     | The packet is dropped internally                                                                                                    |

\* Un FTD in modalità trasparente esegue una ricerca route in alcune situazioni:

# MAC Address vs. Route Lookups

For traffic within a bridge group, the outgoing interface of a packet is determined by performing a destination MAC address lookup instead of a route lookup.

Route lookups, however, are necessary for the following situations:

- Traffic originating on the Firepower Threat Defense device-Add a default/static route on the Firepower Threat Defense device for traffic destined for a remote network where a syslog server, for example, is located.
- Voice over IP (VoIP) and TFTP traffic, and the endpoint is at least one hop away–Add a static route on the Firepower Threat Defense device for traffic destined for the remote endpoint so that secondary connections are successful. The Firepower Threat Defense device creates a temporary "pinhole" in the access control policy to allow the secondary connection; and because the connection might use a different set of IP addresses than the primary connection, the Firepower Threat Defense device needs to perform a route lookup to install the pinhole on the correct interface.

Affected applications include:

- H.323
- RTSP
- SIP
- · Skinny (SCCP)
- SQL\*Net
- SunRPC
- TFTP
- Traffic at least one hop away for which the Firepower Threat Defense device performs NAT–Configure a static route on the Firepower Threat Defense device for traffic destined for the remote network. You also need a static route on the up router for traffic destined for the mapped addresses to be sent to the Firepower Threat Defense device.

Consultare la guida FMC per ulteriori dettagli.

A partire dalla versione 6.2.x, I'FTD supporta il Routing e Bridging integrato (IRB):

# FTD Integrated Routing and Bridging (IRB)

- Available as from 6.2.x
- Allows an FTD in Routed mode to have multiple interfaces (up to 64) to be part of the same VLAN and perform L2 switching between them
- BVI-to-Routed or BVI-to-BVI Routing is allowed

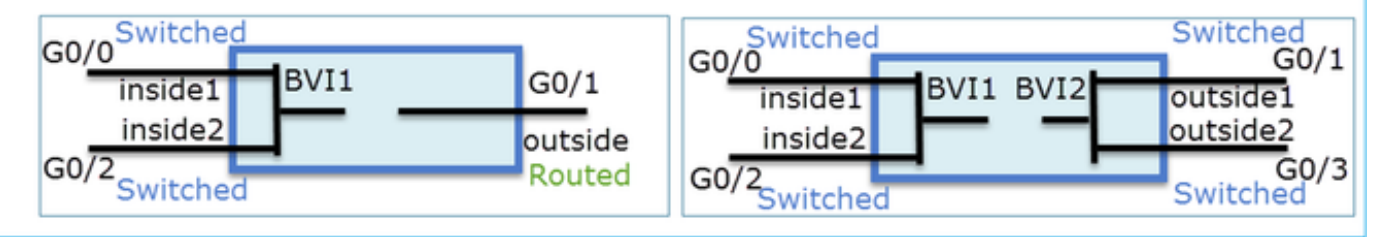

Comandi di verifica BVI:

| Verification comm                                                                                                    | ands                                                                           |                                                                                                    |                                                                                                    |                                                                    |       |  |  |  |
|----------------------------------------------------------------------------------------------------|--------------------------------------------------------------------------------|----------------------------------------------------------------------------------------------------|----------------------------------------------------------------------------------------------------|--------------------------------------------------------------------|-------|--|--|--|
| firepower# show bridge-g                                                                                                    | roup                                                                           |                                                                                                    |                                                                                                    |                                                                    |       |  |  |  |
| firepower <b># show ip</b><br>Interface<br>GigabitEthernet0/0<br>GigabitEthernet0/1<br>GigabitEthernet0/2<br>GigabitEthernet0/4.100<br>BVI1<br>BVI2       | Name<br>VLAN1576_G0-0<br>VLAN1577_G0-1<br>VLAN1576_G0-2<br>SUB1<br>LAN<br>LAN2 | IP address<br>203.0.113.1<br>192.168.1.15<br>203.0.113.1<br>203.0.113.1<br>203.0.113.1<br>192.168.1.15 | Subnet mask<br>255.255.255.0<br>255.255.255.0<br>255.255.255.0<br>255.255.255.0<br>255.255.255.0<br>255.255.255.0 | Method<br>manual<br>manual<br>manual<br>manual<br>manual<br>manual |       |  |  |  |
| <ul> <li>BVI name if is used in L3 Routing configuration</li> <li>firepower# show run route</li> <li>route IAN 1,1,1,0,255,255,0,203,0,113,5,1</li> </ul> |                                                                                |                                                                                                    |                                                                                                    |                                                                    |       |  |  |  |
| BVI member na                                                                                                    | ameif is use                                                                   | d in policies                                                                                          | s like NAT                                                                                                    | configu                                                            | ratio |  |  |  |

## Punto chiave

Per le interfacce di routing o BVI (IRB), l'inoltro dei pacchetti si basa su questo ordine:

- Ricerca connessione
- Ricerca NAT (destinazione NAT, nota anche come UN-NAT)

nat (VLAN1576\_G0-0, VLAN1577\_G0-1) source dynamic any interface nat (VLAN1576\_G0-2, VLAN1577\_G0-1) source dynamic any interface

- Policy-Based Routing (PBR)
- Ricerca nella tabella di routing globale

## E la fonte NAT?

Il NAT di origine viene controllato dopo la ricerca di routing globale.

Nel prosieguo di questo documento viene trattata in modo specifico la modalità dell'interfaccia di routing.

Comportamento di routing del piano dati (LINA)

In modalità di interfaccia indirizzata, FTD LINA inoltra i pacchetti in 2 fasi:

Fase 1 - Determinazione dell'interfaccia in uscita

- Fase 2 Selezione hop successivo
- Supponiamo di avere questa topologia:

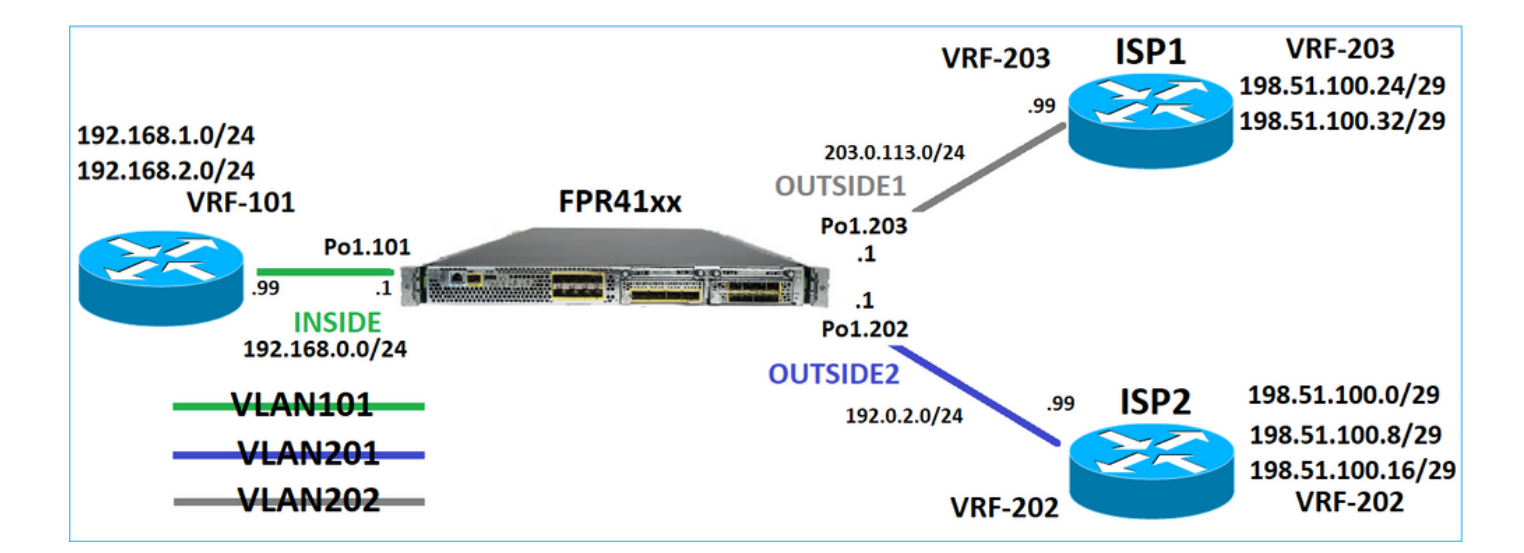

E questo progetto di routing:

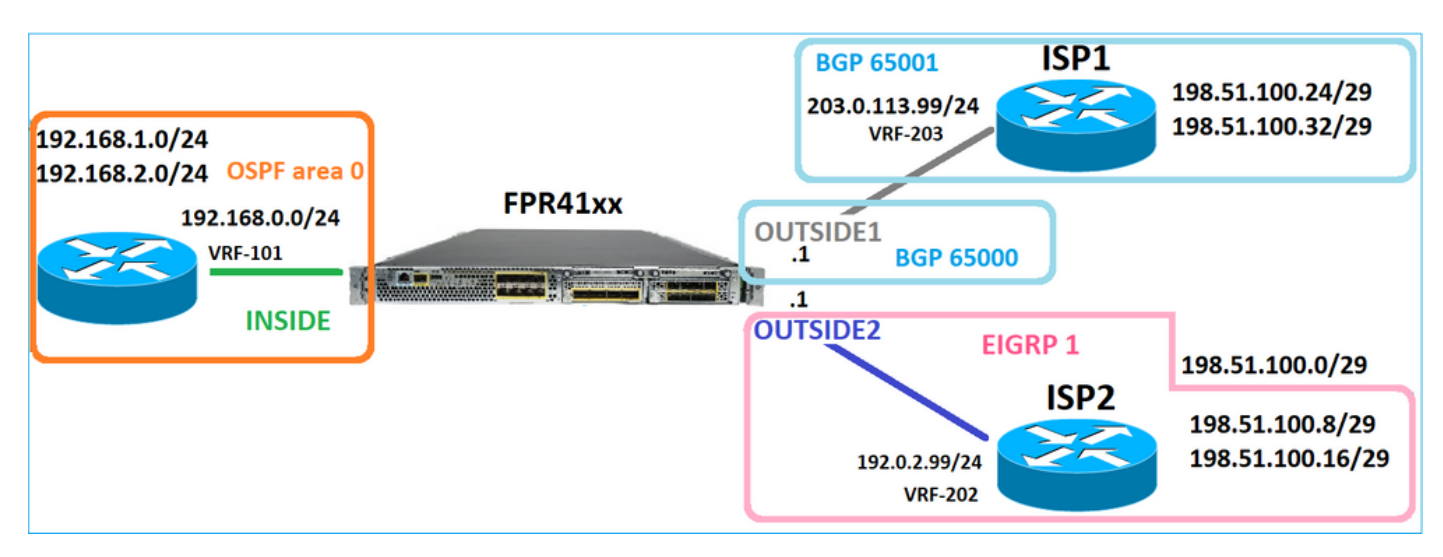

La configurazione del routing FTD:

```
firepower# show run router
router ospf 1
network 192.168.0.0 255.255.255.0 area 0
log-adj-changes
1
router bgp 65000
bgp log-neighbor-changes
bgp router-id vrf auto-assign
address-family ipv4 unicast
neighbor 203.0.113.99 remote-as 65001
neighbor 203.0.113.99 ebgp-multihop 255
neighbor 203.0.113.99 transport path-mtu-discovery disable
neighbor 203.0.113.99 activate
no auto-summary
no synchronization
exit-address-family
1
router eigrp 1
no default-information in
no default-information out
no eigrp log-neighbor-warnings
```

no eigrp log-neighbor-changes
network 192.0.2.0 255.255.255.0
!
firepower# show run route
route OUTSIDE2 198.51.100.0 255.255.255.248 192.0.2.99 1

Base informazioni ciclo FTD (RIB, Routing Information Base) - Control Plane:

firepower# show route | begin Gate
Gateway of last resort is not set

C 192.0.2.0 255.255.255.0 is directly connected, OUTSIDE2 L 192.0.2.1 255.255.255.255 is directly connected, OUTSIDE2 C 192.168.0.0 255.255.255.0 is directly connected, INSIDE L 192.168.0.1 255.255.255.255 is directly connected, INSIDE 0 192.168.1.1 255.255.255.255 [110/11] via 192.168.0.99, 01:11:25, INSIDE 0 192.168.2.1 255.255.255.255 [110/11] via 192.168.0.99, 01:11:15, INSIDE S 198.51.100.0 255.255.255.248 [1/0] via 192.0.2.99, OUTSIDE2 D 198.51.100.8 255.255.255.248 [90/130816] via 192.0.2.99, 01:08:11, OUTSIDE2 D 198.51.100.16 255.255.255.248 [90/130816] via 192.0.2.99, 01:08:04, OUTSIDE2 B 198.51.100.24 255.255.255.248 [20/0] via 203.0.113.99, 00:28:29 B 198.51.100.32 255.255.255.248 [20/0] via 203.0.113.99, 00:28:16 C 203.0.113.0 255.255.255.0 is directly connected, OUTSIDE1 L 203.0.113.1 255.255.255.255 is directly connected, OUTSIDE1

Tabella di routing ASP (Accelerated Security Path) FTD corrispondente - Piano dati:

firepower# show asp table routing route table timestamp: 91 in 169.254.1.1 255.255.255.255 identity in 192.168.0.1 255.255.255.255 identity in 192.0.2.1 255.255.255.255 identity in 192.168.1.1 255.255.255.255 via 192.168.0.99, INSIDE in 192.168.2.1 255.255.255.255 via 192.168.0.99, INSIDE in 203.0.113.1 255.255.255.255 identity in 169.254.1.0 255.255.255.248 nlp\_int\_tap in 198.51.100.0 255.255.255.248 via 192.0.2.99, OUTSIDE2 in 198.51.100.8 255.255.255.248 via 192.0.2.99, OUTSIDE2 in 198.51.100.16 255.255.255.248 via 192.0.2.99, OUTSIDE2 in 198.51.100.24 255.255.255.248 via 203.0.113.99 (unresolved, timestamp: 89) in 198.51.100.32 255.255.255.248 via 203.0.113.99 (unresolved, timestamp: 90) in 192.168.0.0 255.255.255.0 INSIDE in 192.0.2.0 255.255.255.0 OUTSIDE2 in 203.0.113.0 255.255.255.0 OUTSIDE1 in ff02::1 ffff:ffff:ffff:ffff:ffff:ffff:ffff identity 

in fd00:0:0:1:: ffff:ffff:ffff:ffff:: nlp\_int\_tap out 255.255.255.255 255.255.255 OUTSIDE1 out 203.0.113.1 255.255.255.255 OUTSIDE1 out 203.0.113.0 255.255.255.0 OUTSIDE1 out 224.0.0.0 240.0.0.0 OUTSIDE1 out 255.255.255.255 255.255.255 OUTSIDE2 out 192.0.2.1 255.255.255.255 OUTSIDE2 out 198.51.100.0 255.255.255.248 via 192.0.2.99, OUTSIDE2 out 198.51.100.8 255.255.255.248 via 192.0.2.99, OUTSIDE2 out 198.51.100.16 255.255.255.248 via 192.0.2.99, OUTSIDE2 out 192.0.2.0 255.255.255.0 OUTSIDE2 out 224.0.0.0 240.0.0.0 OUTSIDE2 out 255.255.255.255 255.255.255 INSIDE out 192.168.0.1 255.255.255.255 INSIDE out 192.168.1.1 255.255.255.255 via 192.168.0.99, INSIDE out 192.168.2.1 255.255.255.255 via 192.168.0.99, INSIDE out 192.168.0.0 255.255.255.0 INSIDE out 224.0.0.0 240.0.0.0 INSIDE out 255.255.255.255 255.255.255.255 cmi\_mgmt\_int\_tap out 224.0.0.0 240.0.0.0 cmi\_mgmt\_int\_tap out 255.255.255.255 255.255.255.255 ha\_ctl\_nlp\_int\_tap out 224.0.0.0 240.0.0.0 ha\_ctl\_nlp\_int\_tap out 255.255.255.255 255.255.255.255 ccl\_ha\_nlp\_int\_tap out 224.0.0.0 240.0.0.0 ccl\_ha\_nlp\_int\_tap out 255.255.255.255 255.255.255.255 nlp\_int\_tap out 169.254.1.1 255.255.255.255 nlp\_int\_tap out 169.254.1.0 255.255.255.248 nlp\_int\_tap out 224.0.0.0 240.0.0.0 nlp\_int\_tap out fd00:0:0:1:: ffff:ffff:ffff: nlp\_int\_tap out fe80:: ffc0:: nlp\_int\_tap out ff00:: ff00:: nlp\_int\_tap out 0.0.0.0 0.0.0.0 via 0.0.0.0, identity out :: :: via 0.0.0.0, identity

#### Punti chiave

L'FTD (simile all'ASA, Adaptive Security Appliance) determina prima l'interfaccia di uscita (uscita) di un pacchetto (per questo motivo, controlla le voci "in" della tabella di routing ASP). Quindi, per l'interfaccia determinata, tenta di trovare l'hop successivo (a tale scopo, cerca le voci 'out' della tabella di routing ASP). Ad esempio:

firepower# show asp table routing | include in.\*198.51.100.0
in 198.51.100.0 255.255.255.248 via 192.0.2.99, OUTSIDE2
firepower#
firepower# show asp table routing | include out.\*OUTSIDE2
out 255.255.255.255.255.255.0UTSIDE2
out 192.0.2.1 255.255.255.255.0UTSIDE2
out 198.51.100.0 255.255.255.248 via 192.0.2.99, OUTSIDE2
out 198.51.100.16 255.255.255.248 via 192.0.2.99, OUTSIDE2
out 198.51.100.16 255.255.255.248 via 192.0.2.99, OUTSIDE2
out 192.0.2.0 255.255.255.0 OUTSIDE2
out 224.0.0.0 240.0.0 OUTSIDE2

Infine, per l'hop successivo risolto, LINA controlla la cache ARP per verificare la presenza di un'adiacenza valida.

Lo strumento di traccia dei pacchetti FTD conferma questo processo:

```
firepower# packet-tracer input INSIDE icmp 192.168.1.1 8 0 198.51.100.1
Phase: 1
Type: ACCESS-LIST
Subtype:
Result: ALLOW
Elapsed time: 7582 ns
Config:
Implicit Rule
Additional Information:
MAC Access list
Phase: 2
Type: INPUT-ROUTE-LOOKUP
Subtype: Resolve Egress Interface
Result: ALLOW
Elapsed time: 8474 ns
Config:
Additional Information:
Found next-hop 192.0.2.99 using egress ifc OUTSIDE2(vrfid:0)
Phase: 3
Type: ACCESS-LIST
Subtype: log
Result: ALLOW
Elapsed time: 5017 ns
Config:
access-group CSM_FW_ACL_ global
access-list CSM_FW_ACL_ advanced permit ip any any rule-id 268434433
access-list CSM_FW_ACL_ remark rule-id 268434433: ACCESS POLICY: mzafeiro_empty - Default
access-list CSM_FW_ACL_ remark rule-id 268434433: L4 RULE: DEFAULT ACTION RULE
Additional Information:
This packet will be sent to snort for additional processing where a verdict will be reached
Phase: 4
Type: CONN-SETTINGS
Subtype:
Result: ALLOW
Elapsed time: 5017 ns
Config:
class-map class-default
match any
policy-map global_policy
class class-default
set connection advanced-options UM_STATIC_TCP_MAP
service-policy global_policy global
Additional Information:
Phase: 5
Type: NAT
Subtype: per-session
Result: ALLOW
Elapsed time: 5017 ns
Config:
```

Additional Information: Phase: 6 Type: IP-OPTIONS Subtype: Result: ALLOW Elapsed time: 5017 ns Config: Additional Information: Phase: 7 Type: INSPECT Subtype: np-inspect Result: ALLOW Elapsed time: 57534 ns Config: class-map inspection\_default match default-inspection-traffic policy-map global\_policy class inspection\_default inspect icmp service-policy global\_policy global Additional Information: Phase: 8 Type: INSPECT Subtype: np-inspect Result: ALLOW Elapsed time: 3122 ns Config: Additional Information: Phase: 9 Type: NAT Subtype: per-session Result: ALLOW Elapsed time: 29882 ns Config: Additional Information: Phase: 10 Type: IP-OPTIONS Subtype: Result: ALLOW Elapsed time: 446 ns Config: Additional Information: Phase: 11 Type: FLOW-CREATION Subtype: Result: ALLOW Elapsed time: 20962 ns Config: Additional Information: New flow created with id 178, packet dispatched to next module Phase: 12 Type: EXTERNAL-INSPECT Subtype: Result: ALLOW Elapsed time: 20070 ns

Config: Additional Information: Application: 'SNORT Inspect' Phase: 13 Type: SNORT Subtype: Result: ALLOW Elapsed time: 870592 ns Config: Additional Information: Snort Trace: Packet: ICMP Session: new snort session Snort id 1, NAP id 1, IPS id 0, Verdict PASS Snort Verdict: (pass-packet) allow this packet Phase: 14 Type: INPUT-ROUTE-LOOKUP-FROM-OUTPUT-ROUTE-LOOKUP Subtype: Resolve Preferred Egress interface Result: ALLOW Elapsed time: 6244 ns Config: Additional Information: Found next-hop 192.0.2.99 using egress ifc OUTSIDE2(vrfid:0) Phase: 15 Type: ADJACENCY-LOOKUP Subtype: Resolve Nexthop IP address to MAC Result: ALLOW Elapsed time: 1784 ns Config: Additional Information: Found adjacency entry for Next-hop 192.0.2.99 on interface OUTSIDE2 Adjacency :Active MAC address 4c4e.35fc.fcd8 hits 5 reference 1 Result: input-interface: INSIDE(vrfid:0) input-status: up input-line-status: up output-interface: OUTSIDE2(vrfid:0) output-status: up output-line-status: up Action: allow

La tabella ARP FTD come viene visualizzata nel Piano di controllo:

firepower# show arp
OUTSIDE1 203.0.113.99 4c4e.35fc.fcd8 3051
OUTSIDE2 192.0.2.99 4c4e.35fc.fcd8 5171

Per forzare la risoluzione ARP:

Time Taken: 1046760 ns

firepower# ping 192.168.0.99
Type escape sequence to abort.
Sending 5, 100-byte ICMP Echos to 192.168.0.99, timeout is 2 seconds:
!!!!!
Success rate is 100 percent (5/5), round-trip min/avg/max = 1/1/1 ms
firepower# show arp
INSIDE 192.168.0.99 4c4e.35fc.fcd8 45
OUTSIDE1 203.0.113.99 4c4e.35fc.fcd8 32
OUTSIDE2 192.0.2.99 4c4e.35fc.fcd8 1

Tabella ARP FTD come viene visualizzata nel piano dati:

firepower# show asp table arp

Context: single\_vf, Interface: OUTSIDE1 203.0.113.99 Active 4c4e.35fc.fcd8 hits 2 reference 1

Context: single\_vf, Interface: OUTSIDE2 192.0.2.99 Active 4c4e.35fc.fcd8 hits 5 reference 0

Context: single\_vf, Interface: INSIDE 192.168.0.99 Active 4c4e.35fc.fcd8 hits 5 reference 0

Context: single\_vf, Interface: identity :: Active 0000.0000.0000 hits 0 reference 0 0.0.0.0 Active 0000.0000.0000 hits 848 reference 0

Last clearing of hits counters: Never

## Ordine delle operazioni FTD

Nell'immagine è illustrato l'ordine delle operazioni e la posizione in cui vengono eseguiti i controlli di instradamento ASP di input e output:

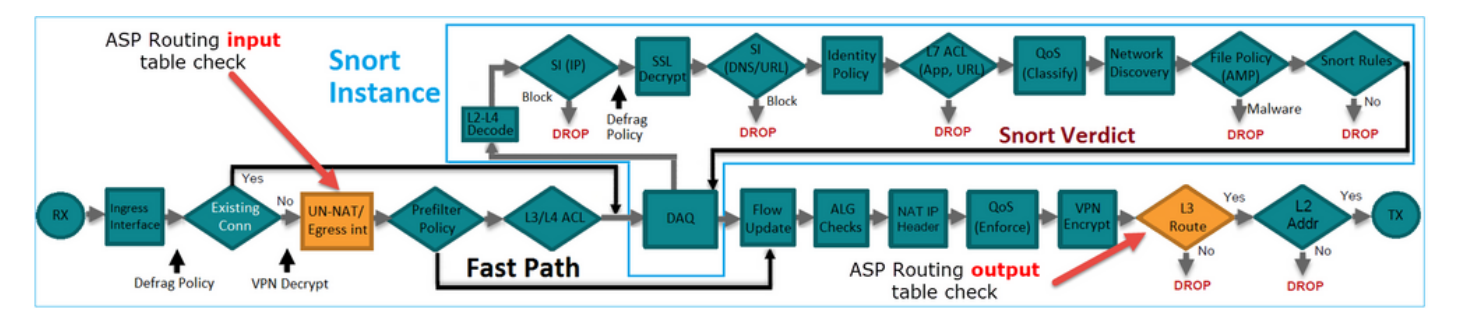

# Configurazione

Caso 1 - Inoltro basato sulla ricerca della connessione

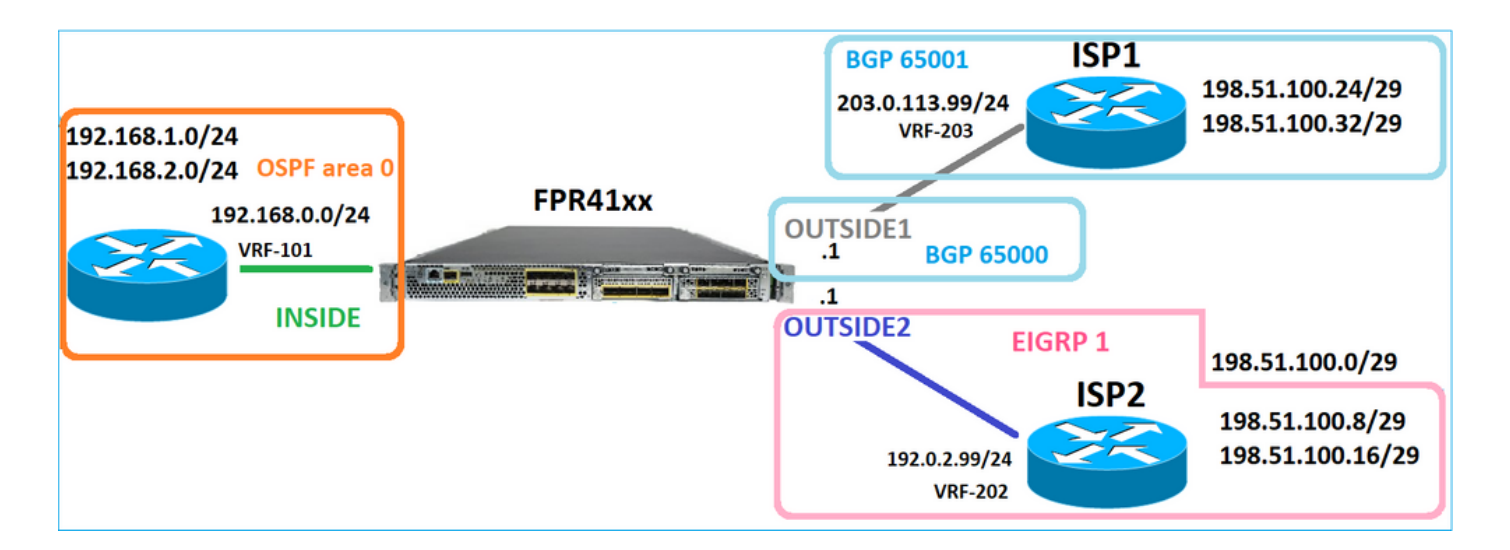

Come già accennato, il componente principale del motore LINA FTD è il processo Datapath (istanze multiple basate sul numero di core del dispositivo). Inoltre, il datapath (noto anche come Accelerated Security Path - ASP) è costituito da 2 percorsi:

- 1. Percorso lento = responsabile della creazione della nuova connessione (popola il Percorso rapido).
- 2. Percorso rapido = Gestisce i pacchetti che appartengono a connessioni stabilite.

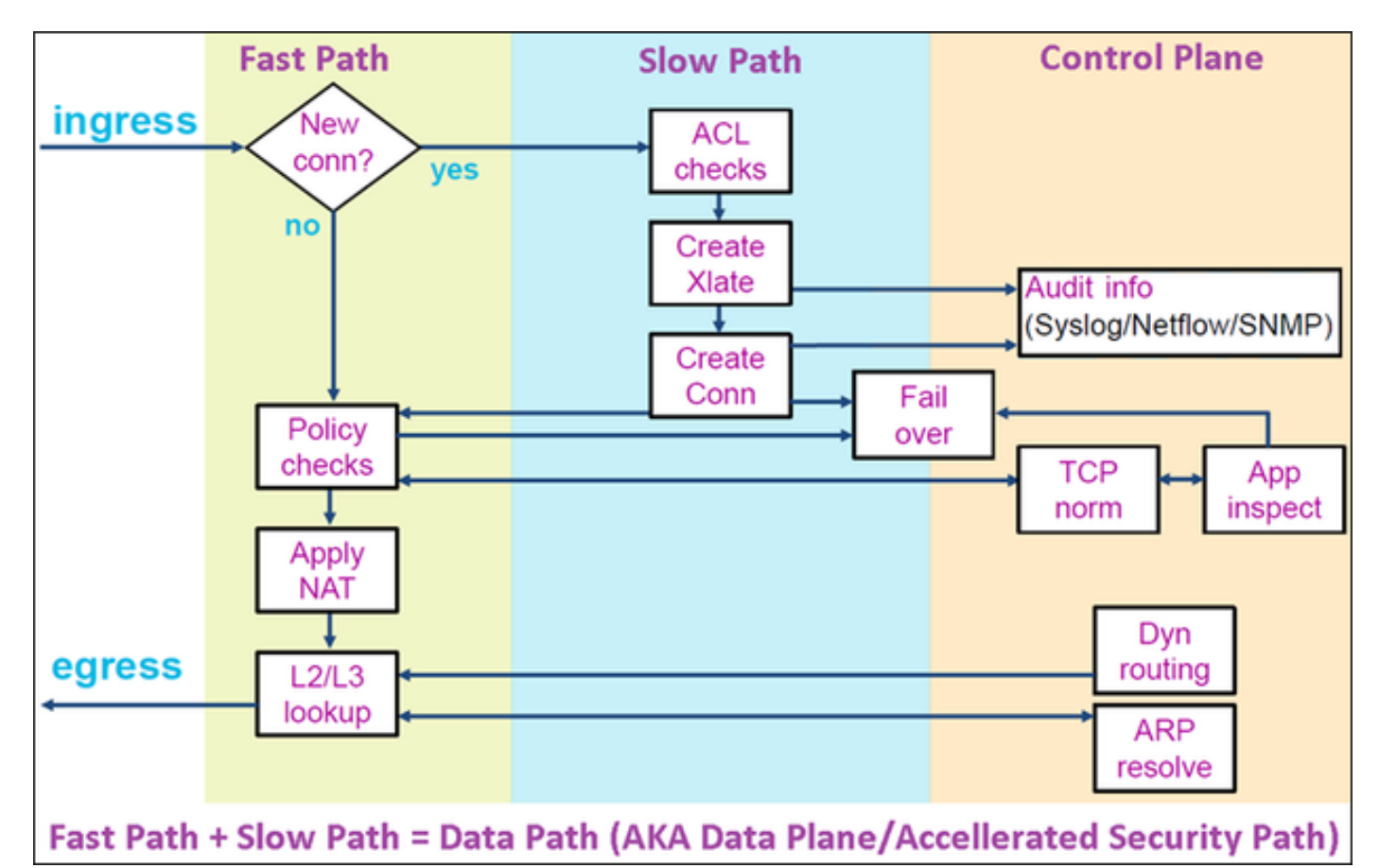

- Comandi quali show route e show arp mostrano il contenuto del Control Plane.
- D'altra parte, comandi quali show asp table routing e show asp table arp mostrano il contenuto di ASP (Datapath) che è ciò che viene effettivamente applicato.

Abilita acquisizione con traccia sull'interfaccia FTD INSIDE:

firepower# capture CAPI trace detail interface INSIDE match ip host 192.168.1.1 host 198.51.100.1

Aprire una sessione Telnet con l'FTD:

```
Router1# telnet 198.51.100.1 /vrf VRF-101 /source-interface lo1 Trying 198.51.100.1 ... Open
```

Le clip FTD mostrano i pacchetti dall'inizio della connessione (viene acquisito l'handshake a 3 vie TCP):

firepower# show capture CAPI

```
26 packets captured
```

1: 10:50:38.407190 802.10 vlan#101 P0 192.168.1.1.57734 > 198.51.100.1.23: S 1306692135:1306692135(0) w 2: 10:50:38.408929 802.10 vlan#101 P0 198.51.100.1.23 > 192.168.1.1.57734: S 1412677784:1412677784(0) a 3: 10:50:38.409265 802.10 vlan#101 P0 192.168.1.1.57734 > 198.51.100.1.23: ack 1412677785 win 4128 4: 10:50:38.409433 802.10 vlan#101 P0 192.168.1.1.57734 > 198.51.100.1.23: P 1306692136:1306692154(18) 5: 10:50:38.409845 802.10 vlan#101 P0 192.168.1.1.57734 > 198.51.100.1.23: ack 1412677785 win 4128 6: 10:50:38.409845 802.10 vlan#101 P0 192.168.1.1.57734 > 198.51.100.1.23: ack 1412677785 win 4128 6: 10:50:38.410135 802.10 vlan#101 P0 198.51.100.1.23 > 192.168.1.1.57734: ack 1306692154 win 4110 7: 10:50:38.41355 802.10 vlan#101 P0 198.51.100.1.23 > 192.168.1.1.57734: P 1412677785:1412677797(12) 8: 10:50:38.413049 802.10 vlan#101 P0 192.168.1.1.57734 > 198.51.100.1.23: P 1306692154:1306692157(3) a 9: 10:50:38.413140 802.10 vlan#101 P0 192.168.1.1.57734 > 198.51.100.1.23: P 1306692154:1306692157(3) a 9: 10:50:38.413140 802.10 vlan#101 P0 192.168.1.1.57734 > 198.51.100.1.23: P 1306692157:1306692157(3) a 9: 10:50:38.413140 802.10 vlan#101 P0 192.168.1.1.57734 > 198.51.100.1.23: P 1306692157:1306692166(9) a 10: 10:50:38.414071 802.10 vlan#101 P0 192.168.1.1.57734 > 198.51.100.1.23: P 1306692157:1306692166(9) a 10: 10:50:38.414071 802.10 vlan#101 P0 192.168.1.1.57734 > 198.51.100.1.23: P 1306692157:1306692166(9) a 10: 10:50:38.414071 802.10 vlan#101 P0 192.168.1.1.57734 > 192.168.1.1.57734: . 1412677797:1412678322(525) ...

Traccia il primo pacchetto (TCP SYN). Questo pacchetto passa attraverso il percorso lente LINA FTD e viene eseguita una ricerca di routing globale nel caso seguente:

firepower# show capture CAPI packet-number 1 trace

26 packets captured

```
1: 10:50:38.407190 802.1Q vlan#101 P0 192.168.1.1.57734 > 198.51.100.1.23: S 1306692135:1306692135(0
Phase: 1
Type: CAPTURE
Subtype:
Result: ALLOW
Elapsed time: 4683 ns
Config:
Additional Information:
Forward Flow based lookup yields rule:
in id=0x1505f1d17940, priority=13, domain=capture, deny=false
hits=1783, user_data=0x1505f2096910, cs_id=0x0, l3_type=0x0
```

src mac=0000.0000.0000, mask=0000.0000.0000 dst mac=0000.0000.0000, mask=0000.0000.0000 input\_ifc=INSIDE, output\_ifc=any Phase: 2 Type: ACCESS-LIST Subtype: Result: ALLOW Elapsed time: 4683 ns Config: Implicit Rule Additional Information: Forward Flow based lookup yields rule: in id=0x1502a7ba4d40, priority=1, domain=permit, deny=false hits=28, user\_data=0x0, cs\_id=0x0, 13\_type=0x8 src mac=0000.0000.0000, mask=0000.0000.0000 dst mac=0000.0000.0000, mask=0100.0000.0000 input\_ifc=INSIDE, output\_ifc=any Phase: 3 Type: INPUT-ROUTE-LOOKUP Subtype: Resolve Egress Interface Result: ALLOW Elapsed time: 5798 ns Config: Additional Information: Found next-hop 192.0.2.99 using egress ifc OUTSIDE2(vrfid:0) Phase: 4 Type: ACCESS-LIST Subtype: log Result: ALLOW Elapsed time: 3010 ns Config: access-group CSM\_FW\_ACL\_ global access-list CSM\_FW\_ACL\_ advanced permit ip any any rule-id 268434433 access-list CSM\_FW\_ACL\_ remark rule-id 268434433: ACCESS POLICY: mzafeiro\_empty - Default access-list CSM\_FW\_ACL\_ remark rule-id 268434433: L4 RULE: DEFAULT ACTION RULE Additional Information: This packet will be sent to snort for additional processing where a verdict will be reached Forward Flow based lookup yields rule: in id=0x1505f1e2e980, priority=12, domain=permit, deny=false hits=4, user\_data=0x15024a56b940, cs\_id=0x0, use\_real\_addr, flags=0x0, protocol=0 src ip/id=0.0.0.0, mask=0.0.0.0, port=0, tag=any, ifc=any dst ip/id=0.0.0.0, mask=0.0.0.0, port=0, tag=any, ifc=any,, dscp=0x0, nsg\_id=none input\_ifc=any, output\_ifc=any Phase: 5 Type: CONN-SETTINGS Subtype: Result: ALLOW Elapsed time: 3010 ns Config: class-map class-default match any policy-map global\_policy class class-default set connection advanced-options UM\_STATIC\_TCP\_MAP service-policy global\_policy global Additional Information: Forward Flow based lookup yields rule: in id=0x1505f1f18bc0, priority=7, domain=conn-set, deny=false

hits=4, user\_data=0x1505f1f13f70, cs\_id=0x0, use\_real\_addr, flags=0x0, protocol=0 src ip/id=0.0.0.0, mask=0.0.0.0, port=0, tag=any dst ip/id=0.0.0.0, mask=0.0.0.0, port=0, tag=any, dscp=0x0, nsg\_id=none input\_ifc=INSIDE(vrfid:0), output\_ifc=any Phase: 6 Type: NAT Subtype: per-session Result: ALLOW Elapsed time: 3010 ns Config: Additional Information: Forward Flow based lookup yields rule: in id=0x15052e96b150, priority=0, domain=nat-per-session, deny=false hits=125, user\_data=0x0, cs\_id=0x0, reverse, use\_real\_addr, flags=0x0, protocol=6 src ip/id=0.0.0.0, mask=0.0.0.0, port=0, tag=any dst ip/id=0.0.0.0, mask=0.0.0.0, port=0, tag=any, dscp=0x0, nsg\_id=none input\_ifc=any, output\_ifc=any Phase: 7 Type: IP-OPTIONS Subtype: Result: ALLOW Elapsed time: 3010 ns Config: Additional Information: Forward Flow based lookup yields rule: in id=0x1502a7bacde0, priority=0, domain=inspect-ip-options, deny=true hits=19, user\_data=0x0, cs\_id=0x0, reverse, flags=0x0, protocol=0 src ip/id=0.0.0.0, mask=0.0.0.0, port=0, tag=any dst ip/id=0.0.0.0, mask=0.0.0.0, port=0, tag=any, dscp=0x0, nsg\_id=none input\_ifc=INSIDE(vrfid:0), output\_ifc=any Phase: 8 Type: NAT Subtype: per-session Result: ALLOW Elapsed time: 52182 ns Config: Additional Information: Reverse Flow based lookup yields rule: in id=0x15052e96b150, priority=0, domain=nat-per-session, deny=false hits=127, user\_data=0x0, cs\_id=0x0, reverse, use\_real\_addr, flags=0x0, protocol=6 src ip/id=0.0.0.0, mask=0.0.0.0, port=0, tag=any dst ip/id=0.0.0.0, mask=0.0.0.0, port=0, tag=any, dscp=0x0, nsg\_id=none input\_ifc=any, output\_ifc=any Phase: 9 Type: IP-OPTIONS Subtype: Result: ALLOW Elapsed time: 892 ns Config: Additional Information: Reverse Flow based lookup yields rule: in id=0x1502a7f9b460, priority=0, domain=inspect-ip-options, deny=true hits=38, user\_data=0x0, cs\_id=0x0, reverse, flags=0x0, protocol=0 src ip/id=0.0.0.0, mask=0.0.0.0, port=0, tag=any dst ip/id=0.0.0.0, mask=0.0.0.0, port=0, tag=any, dscp=0x0, nsg\_id=none input\_ifc=OUTSIDE2(vrfid:0), output\_ifc=any

Phase: 10

Type: FLOW-CREATION Subtype: Result: ALLOW Elapsed time: 25422 ns Config: Additional Information: New flow created with id 244, packet dispatched to next module Module information for forward flow ... snp\_fp\_inspect\_ip\_options snp\_fp\_tcp\_normalizer snp\_fp\_tcp\_proxy snp\_fp\_snort snp\_fp\_tcp\_proxy snp\_fp\_translate snp\_fp\_tcp\_normalizer snp\_fp\_adjacency snp\_fp\_fragment snp\_ifc\_stat Module information for reverse flow ... snp\_fp\_inspect\_ip\_options snp\_fp\_tcp\_normalizer snp\_fp\_translate snp\_fp\_tcp\_proxy snp\_fp\_snort snp\_fp\_tcp\_proxy snp\_fp\_tcp\_normalizer snp\_fp\_adjacency snp\_fp\_fragment snp\_ifc\_stat Phase: 11 Type: EXTERNAL-INSPECT Subtype: Result: ALLOW Elapsed time: 36126 ns Config: Additional Information: Application: 'SNORT Inspect' Phase: 12 Type: SNORT Subtype: Result: ALLOW Elapsed time: 564636 ns Config: Additional Information: Snort Trace: Packet: TCP, SYN, seq 182318660 Session: new snort session AppID: service unknown (0), application unknown (0) Snort id 28, NAP id 1, IPS id 0, Verdict PASS Snort Verdict: (pass-packet) allow this packet Phase: 13 Type: INPUT-ROUTE-LOOKUP-FROM-OUTPUT-ROUTE-LOOKUP Subtype: Resolve Preferred Egress interface Result: ALLOW Elapsed time: 7136 ns Config: Additional Information: Found next-hop 192.0.2.99 using egress ifc OUTSIDE2(vrfid:0)

Phase: 14 Type: ADJACENCY-LOOKUP Subtype: Resolve Nexthop IP address to MAC Result: ALLOW Elapsed time: 2230 ns Config: Additional Information: Found adjacency entry for Next-hop 192.0.2.99 on interface OUTSIDE2 Adjacency :Active MAC address 4c4e.35fc.fcd8 hits 10 reference 1 Phase: 15 Type: CAPTURE Subtype: Result: ALLOW Elapsed time: 5352 ns Config: Additional Information: Forward Flow based lookup yields rule: out id=0x150521389870, priority=13, domain=capture, deny=false hits=1788, user\_data=0x1505f1d2b630, cs\_id=0x0, 13\_type=0x0 src mac=0000.0000.0000, mask=0000.0000.0000 dst mac=0000.0000.0000, mask=0000.0000.0000 input\_ifc=OUTSIDE2, output\_ifc=any Result: input-interface: INSIDE(vrfid:0) input-status: up input-line-status: up output-interface: OUTSIDE2(vrfid:0) output-status: up output-line-status: up Action: allow Time Taken: 721180 ns

1 packet shown firepower#

Traccia un altro pacchetto in entrata dallo stesso flusso. Il pacchetto che corrisponde a una connessione attiva:

firepower# show capture CAPI packet-number 3 trace
33 packets captured
3: 10:50:38.409265 802.1Q vlan#101 P0 192.168.1.1.57734 > 198.51.100.1.23: . ack 1412677785 win 4128
Phase: 1
Type: CAPTURE
Subtype:
Result: ALLOW
Elapsed time: 2676 ns
Config:
Additional Information:
Forward Flow based lookup yields rule:
in id=0x1505f1d17940, priority=13, domain=capture, deny=false

hits=105083, user\_data=0x1505f2096910, cs\_id=0x0, 13\_type=0x0 src mac=0000.0000.0000, mask=0000.0000.0000 dst mac=0000.0000.0000, mask=0000.0000.0000 input\_ifc=INSIDE, output\_ifc=any Phase: 2 Type: ACCESS-LIST Subtype: Result: ALLOW Elapsed time: 2676 ns Config: Implicit Rule Additional Information: Forward Flow based lookup yields rule: in id=0x1502a7ba4d40, priority=1, domain=permit, deny=false hits=45, user\_data=0x0, cs\_id=0x0, 13\_type=0x8 src mac=0000.0000.0000, mask=0000.0000.0000 dst mac=0000.0000.0000, mask=0100.0000.0000 input\_ifc=INSIDE, output\_ifc=any Phase: 3 Type: FLOW-LOOKUP Subtype: Result: ALLOW Elapsed time: 1338 ns Config: Additional Information: Found flow with id 2552, using existing flow Module information for forward flow ... snp\_fp\_inspect\_ip\_options snp\_fp\_tcp\_normalizer snp\_fp\_snort snp\_fp\_translate snp\_fp\_tcp\_normalizer snp\_fp\_adjacency snp\_fp\_fragment snp\_ifc\_stat Module information for reverse flow ... snp\_fp\_inspect\_ip\_options snp\_fp\_tcp\_normalizer snp\_fp\_translate snp\_fp\_snort snp\_fp\_tcp\_normalizer snp\_fp\_adjacency snp\_fp\_fragment snp\_ifc\_stat Phase: 4 Type: EXTERNAL-INSPECT Subtype: Result: ALLOW Elapsed time: 16502 ns Config: Additional Information: Application: 'SNORT Inspect' Phase: 5 Type: SNORT Subtype: Result: ALLOW Elapsed time: 12934 ns

Config: Additional Information: Snort Trace: Packet: TCP, ACK, seq 1306692136, ack 1412677785 AppID: service unknown (0), application unknown (0) Snort id 19, NAP id 1, IPS id 0, Verdict PASS Snort Verdict: (pass-packet) allow this packet

Result: input-interface: INSIDE(vrfid:0) input-status: up input-line-status: up Action: allow Time Taken: 36126 ns

1 packet shown firepower#

## Timeout mobile

### Il problema

L'instabilità temporanea del percorso può causare connessioni UDP di lunga durata (elefanti) attraverso l'FTD da stabilire attraverso interfacce FTD diverse da quelle desiderate.

#### La soluzione

Per risolvere questo problema, impostare il timeout floating-conn su un valore diverso da quello predefinito disabilitato:

| Firewall Management Center<br>Devices / Platform Settings Editor Overview Analysis Policies Devices Objects Integration |                         |         |                 |                              |  |  |  |  |  |
|----------------------------------------------------------------------------------------------------|-------------------------|---------|-----------------|------------------------------|--|--|--|--|--|
| FTD4100-1                                                                                                    |                         |         |                 |                              |  |  |  |  |  |
| Enter Description                                                                                                    |                         |         |                 |                              |  |  |  |  |  |
|                                                                                                    |                         |         |                 |                              |  |  |  |  |  |
| ARP Inspection                                                                                                    |                         |         |                 |                              |  |  |  |  |  |
| Ranner                                                                                                    | Console Timeout*        | 0       | (0 - 1440 mins) | 0                            |  |  |  |  |  |
| DNS                                                                                                    | Translation Slot(xlate) | Default | 3:00:00         | (3:0:0 or 0:1:0 - 1193:0:0)  |  |  |  |  |  |
| External Authentication                                                                                                 | Connection(Conn)        | Default | 1:00:00         | (0:0:0 or 0:5:0 - 1193:0:0)  |  |  |  |  |  |
| Fragment Settings                                                                                                    | Half-Closed             | Default | 0:10:00         | (0:0:0 or 0:0:30 - 1193:0:0) |  |  |  |  |  |
| HTTP Access                                                                                                    | UDP                     | Default | 0:02:00         | (0:0:0 or 0:1:0 - 1193:0:0)  |  |  |  |  |  |
| ICMP Access                                                                                                    | ICMP                    | Default | 0:00:02         | (0:0:2 or 0:0:2 - 1193:0:0)  |  |  |  |  |  |
| SSH Access                                                                                                    | DD0/0 DD0               | Default | 0.10.00         | (0.0.0 or 0.1.0 - 1102.0.0)  |  |  |  |  |  |
| SMTP Server                                                                                                    | RPC/Sun RPC             | Default | 0:10:00         | (0.0.0 or 0.1.0 - 1193.0.0)  |  |  |  |  |  |
| SNMP                                                                                                    | H.225                   | Default | 1:00:00         | (0:0:0 or 0:0:0 - 1193:0:0)  |  |  |  |  |  |
| SSL                                                                                                    | H.323                   | Default | 0:05:00         | (0:0:0 or 0:0:0 - 1193:0:0)  |  |  |  |  |  |
| Syslog                                                                                                    | SIP                     | Default | 0:30:00         | (0:0:0 or 0:5:0 - 1193:0:0)  |  |  |  |  |  |
| Timeouts                                                                                                    | SIP Media               | Default | 0:02:00         | (0:0:0 or 0:1:0 - 1193:0:0)  |  |  |  |  |  |
| Time Zone                                                                                                    | SIP Disconnect:         | Default | 0:02:00         | (0:02:0 or 0:0:1 - 0:10:0)   |  |  |  |  |  |
| UCAPL/CC Compliance                                                                                                    | SIP Invite              | Default | 0:03:00         | (0:1:0 or 0:1:0 - 0:30:0)    |  |  |  |  |  |
|                                                                                                    | SIP Provisional Media   | Default | 0:02:00         | (0:2:0 or 0:1:0 - 0:30:0)    |  |  |  |  |  |
|                                                                                                    | Floating Connection     | Default | 0:00:00         | (0:0:0 or 0:0:30 - 1193:0:0) |  |  |  |  |  |
|                                                                                                    | Xlate-PAT               | Default | 0:00:30         | (0:0:30 or 0:0:30 - 0:5:0)   |  |  |  |  |  |

# Dalla guida di riferimento per i comandi:

**floating-conn** When multiple routes exist to a network with different metrics, the ASA uses the one with the best metric at the time of connection creation. If a better route becomes available, then this timeout lets connections be closed so a connection can be reestablished to use the better route. The default is 0 (the connection never times out). To make it possible to use better routes, set the timeout to a value between 0:0:30 and 1193:0:0.

Per ulteriori informazioni, vedere Case study: UDP Connections Fail After Reload from the Cisco Live BRKSEC-3020 session:

# Floating Connection Timeout The "bad" connection never times out since the UDP traffic is constantly flowing TCP is stateful, so the connection would terminate and re-establish on its own ASA needs to tear the original connection down when the corresponding route changes ASA 8.4(2)+ introduces timeout floating-conn to accomplish this goal asa# show run timeout timeout xlate 9:00:00 timeout pat-xlate 0:00:30 timeout conn 1:00:00 half-closed 0:10:00 udp 0:02:00 icmp 0:00:02

| ermoode commercoroo narr orobod orroroo dap oroz.co   | 10mp 0.00.01                                   |
|-------------------------------------------------------|------------------------------------------------|
| timeout sunrpc 0:10:00 h323 0:05:00 h225 1:00:00 mgcp | 0:05:00 mgcp-pat 0:05:00                       |
| timeout sip 0:30:00 sip_media 0:02:00 sip-invite 0:03 | :00 sip-disconnect 0:02:00                     |
| timeout sip-provisional-media 0:02:00 uauth 9:00:00 a | bsolute uauth 0:01:00 inactivit                |
| timeout tcp-proxy-reassembly 0:01:00                  |                                                |
| timeout floating-conn 0:00:00                         | Schedule the connentry for termination         |
| asa#                                                  | in <b>1 minute</b> if a matching packet yields |
| asa# configure terminal                               | different egress interface on route looku      |
| asa(config)# timeout floating-conn 0:01:00            | different egress interface off fodte lookd     |

## Timeout Conn-Holddown

### Il problema

Un percorso diventa inattivo (viene rimosso), ma il traffico corrisponde a una connessione stabilita.

#### La soluzione

La funzione di controllo del timeout è stata aggiunta su ASA 9.6.2. La funzionalità è attivata per impostazione predefinita, ma attualmente (7.1.x) non è supportata dall'interfaccia utente di FMC o da FlexConfig. Miglioramenti correlati: <u>ENH: timeout conn-holddown non disponibile per la</u> <u>configurazione in FMC</u>

#### Dalla guida ASA CLI:

| conn-<br>holddown | How long the system should maintain a connection when the route used by the connection no longer exists or is inactive. If the route does not become active within this holddown period, the connection is freed. The purpose of the connection holddown timer is to reduce the effect of route flapping, where routes might come up and go down quickly. You can reduce the holddown timer to make route |
|-------------------|----------------------------------------------------------------------------------------------------|
|                   | convergence happen more quickly. The default is 15 seconds, the range is 00:00:00 to 00:00:15.                                                                                                    |

firepower# show run all timeout timeout xlate 3:00:00 timeout pat-xlate 0:00:30 timeout conn 1:00:00 half-closed 0:10:00 udp 0:02:00 sctp 0:02:00 icmp 0:00:02 timeout sunrpc 0:10:00 h323 0:05:00 h225 1:00:00 mgcp 0:05:00 mgcp-pat 0:05:00 timeout sip 0:30:00 sip\_media 0:02:00 sip-invite 0:03:00 sip-disconnect 0:02:00 timeout sip-provisional-media 0:02:00 uauth 0:05:00 absolute timeout tcp-proxy-reassembly 0:00:30 timeout floating-conn 0:00:00 timeout conn-holddown 0:00:15 timeout igp stale-route 0:01:10

# Caso 2 - Inoltro basato su ricerca NAT

Requisito

Configura questa regola NAT:

- Tipo: statico
- Interfaccia di origine: INSIDE
- Interfaccia di destinazione: OUTSIDE1
- Fonte originale: 192.168.1.1
- Destinazione originale: 198.51.100.1
- Fonte tradotta: 192.168.1.1
- Destinazione tradotta: 198.51.100.1

### Soluzione

| NAT_FTD4100-1<br>Enter Description<br>Rules Policy Assignments (1) |                             |                                  |                                        |                          |                      |                       |                            |                        |           |    |  |
|--------------------------------------------------------------------|-----------------------------|----------------------------------|----------------------------------------|--------------------------|----------------------|-----------------------|----------------------------|------------------------|-----------|----|--|
| Eliter by Device T Filter Rules X Add Rule                         |                             |                                  |                                        |                          |                      |                       |                            |                        |           |    |  |
|                                                                    |                             |                                  |                                        | Original Packet          |                      |                       | Translated Packet          |                        |           |    |  |
| II Direction Type                                                  | Source<br>Interface Objects | Destination<br>Interface Objects | Original<br>Sources                    | Original<br>Destinations | Original<br>Services | Translated<br>Sources | Translated<br>Destinations | Translated<br>Services | Options   |    |  |
| V NAT Rules Before                                                 |                             |                                  |                                        |                          |                      |                       |                            |                        |           |    |  |
| 🗌 1 🦸 Stati                                                        | INSIDE_FTD4100-1            | OUTSIDE1_FTD4100                 | R host_192.168.1.1 R host_198.51.100.1 |                          |                      | B host_192.168.1.1    | B host_198.51.100.1        |                        | Dns:false | /1 |  |
| Auto NAT Rules                                                     | V Auto NAT Rules            |                                  |                                        |                          |                      |                       |                            |                        |           |    |  |

#### La regola NAT distribuita nella CLI FTD:

```
firepower# show run nat
nat (INSIDE,OUTSIDE1) source static host_192.168.1.1 host_192.168.1.1 destination static host_198.51.10
firepower# show nat
Manual NAT Policies (Section 1)
1 (INSIDE) to (OUTSIDE1) source static host_192.168.1.1 host_192.168.1.1 destination static host_198.51
translate_hits = 0, untranslate_hits = 0
```

#### Configura 3 clip:

firepower# capture CAPI trace detail interface INSIDE match ip host 192.168.1.1 host 198.51.100.1
firepower# capture CAPO1 interface OUTSIDE1 match ip host 192.168.1.1 any
firepower# capture CAPO2 interface OUTSIDE2 match ip host 192.168.1.1 any
firepower# show capture
capture CAPI type raw-data trace detail interface INSIDE [Capturing - 0 bytes]
match ip host 192.168.1.1 host 198.51.100.1
capture CAPO1 type raw-data interface OUTSIDE1 [Capturing - 0 bytes]

match ip host 192.168.1.1 any capture CAPO2 type raw-data interface OUTSIDE2 [Capturing - 0 bytes] match ip host 192.168.1.1 any

Avviare una sessione telnet da 192.168.1.1 a 198.51.100.1:

Router1# telnet 198.51.100.1 /vrf VRF-101 /source-interface lo1
Trying 198.51.100.1 ...
% Connection timed out; remote host not responding

I pacchetti arrivano su FTD, ma niente lascia le interfacce OUTSIDE1 o OUTSIDE2:

firepower# show capture
capture CAPI type raw-data trace detail interface INSIDE [Capturing - 156 bytes]
match ip host 192.168.1.1 host 198.51.100.1
capture CAPO1 type raw-data interface OUTSIDE1 [Capturing - 0 bytes]
match ip host 192.168.1.1 any
capture CAPO2 type raw-data interface OUTSIDE2 [Capturing - 0 bytes]
match ip host 192.168.1.1 any

Tracciare il pacchetto TCP SYN. La fase 3 (UN-NAT) mostra che NAT (UN-NAT in particolare) ha deviato il pacchetto all'interfaccia OUTSIDE1 per la ricerca dell'hop successivo:

firepower# show capture CAPI
2 packets captured
1: 11:22:59.179678 802.1Q vlan#101 P0 192.168.1.1.38790 > 198.51.100.1.23: S 1174675193:1174675193(0) w
2: 11:23:01.179632 802.1Q vlan#101 P0 192.168.1.1.38790 > 198.51.100.1.23: S 1174675193:1174675193(0) w
2 packets shown
firepower#

firepower# show capture CAPI packet-number 1 trace detail

2 packets captured

```
1: 11:22:59.179678 4c4e.35fc.fcd8 00be.75f6.1dae 0x8100 Length: 62
802.1Q vlan#101 P0 192.168.1.1.38790 > 198.51.100.1.23: S [tcp sum ok] 1174675193:1174675193(0) win 412
...
```

Phase: 3 Type: UN-NAT Subtype: static Result: ALLOW Elapsed time: 6244 ns Config: nat (INSIDE,OUTSIDE1) source static host\_192.168.1.1 host\_192.168.1.1 destination static host\_198.51.10 Additional Information: NAT divert to egress interface OUTSIDE1(vrfid:0) Untranslate 198.51.100.1/23 to 198.51.100.1/23 . . . Phase: 12 Type: FLOW-CREATION Subtype: Result: ALLOW Elapsed time: 25422 ns Config: Additional Information: New flow created with id 2614, packet dispatched to next module Module information for forward flow ... snp\_fp\_inspect\_ip\_options snp\_fp\_tcp\_normalizer snp\_fp\_tcp\_proxy snp\_fp\_snort snp\_fp\_tcp\_proxy snp\_fp\_translate snp\_fp\_tcp\_normalizer snp\_fp\_adjacency snp\_fp\_fragment snp\_ifc\_stat Phase: 15 Type: INPUT-ROUTE-LOOKUP-FROM-OUTPUT-ROUTE-LOOKUP Subtype: Resolve Preferred Egress interface Result: ALLOW Elapsed time: 8028 ns Config: Additional Information: Found next-hop 192.0.2.99 using egress ifc OUTSIDE2(vrfid:0) Phase: 16 Type: SUBOPTIMAL-LOOKUP Subtype: suboptimal next-hop Result: ALLOW Elapsed time: 446 ns Config: Additional Information: Input route lookup returned ifc OUTSIDE2 is not same as existing ifc OUTSIDE1 Result: input-interface: INSIDE(vrfid:0) input-status: up input-line-status: up output-interface: OUTSIDE1(vrfid:0) output-status: up output-line-status: up Action: drop Time Taken: 777375 ns Drop-reason: (no-adjacency) No valid adjacency, Drop-location: frame 0x00005577204a7287 flow (NA)/NA

1 packet shown

In questo caso, SUBOPTIMAL-LOOKUP indica che l'interfaccia in uscita determinata dal processo NAT (OUTSIDE1) è diversa dall'interfaccia in uscita specificata nella tabella di input ASP:

firepower# show asp table routing | include 198.51.100.0 in 198.51.100.0 255.255.248 via 192.0.2.99, OUTSIDE2 out 198.51.100.0 255.255.248 via 192.0.2.99, OUTSIDE2

Per ovviare al problema, aggiungere una route statica mobile sull'interfaccia OUTSIDE1:

firepower# show run route
route OUTSIDE2 198.51.100.0 255.255.255.248 192.0.2.99 1
route OUTSIDE1 198.51.100.0 255.255.255.248 203.0.113.99 200

Nota: se si tenta di aggiungere una route statica con la stessa metrica di quella già esistente, viene visualizzato questo errore:

| Device Routing Interfaces | Inline Sets DHCP V      | TEP       |      |                                                                      |                                                     |            |
|---------------------------|-------------------------|-----------|------|----------------------------------------------------------------------|-----------------------------------------------------|------------|
| Manage Virtual Routers    |                         |           |      |                                                                      |                                                     |            |
| Global 👻                  | Network 🔺               | Interface |      | Leaked from Virtual Router                                           | Gateway                                             | Tunneled   |
| Virtual Router Properties | ▼ IPv4 Routes           |           | Erro | r - Device Configuration                                             |                                                     |            |
| ECMP<br>OSPF              | net_198.51.100.0_29bits | OUTSIDE1  | Ň    | /irtual router [Global] - Invalid IPv                                | 4 Route Configured.                                 |            |
| OSPFv3                    | net_198.51.100.0_29bits | OUTSIDE2  | r    | The interfaces OUTSIDE2,OUTSIDE network address 198.51.100.0/29      | E1 have ECMP eligible routes confi<br>and metric 1. | gured with |
| EIGRP<br>RIP              | ▼ IPv6 Routes           |           | F    | Routes with same network and me<br>considered as ECMP eligible route | tric on different interfaces and gat<br>s.          | eway are   |
| Policy Based Routing      |                         |           | F    | Please Configure ECMP with above                                     | e interfaces.                                       |            |
| $\sim$ BGP                |                         |           |      | 5                                                                    |                                                     |            |
| IPv4                      |                         |           |      |                                                                      |                                                     |            |
| IPv6                      |                         |           |      |                                                                      |                                                     |            |
| Static Route              |                         |           |      |                                                                      |                                                     | ОК         |
| ✓ Multicast Routing       |                         |           | _    |                                                                      |                                                     |            |

Nota: il percorso mobile con una metrica di distanza pari a 255 non è installato nella tabella di routing.

Provare a connettersi in modalità Telnet per verificare che vi siano pacchetti inviati tramite l'FTD:

Router1# telnet 198.51.100.1 /vrf VRF-101 /source-interface lo1
Trying 198.51.100.1 ...
% Connection timed out; remote host not responding

firepower# show capture
capture CAPI type raw-data trace detail interface INSIDE [Capturing - 156 bytes]
match ip host 192.168.1.1 host 198.51.100.1
capture CAPO1 type raw-data interface OUTSIDE1 [Capturing - 312 bytes]
match ip host 192.168.1.1 any
capture CAPO2 type raw-data interface OUTSIDE2 [Capturing - 386 bytes]
match ip host 192.168.1.1 any

Nell'analisi del pacchetto viene mostrato che i pacchetti vengono inoltrati all'interfaccia ISP1 (OUTSIDE1) anziché all'ISP2 a causa di una ricerca NAT:

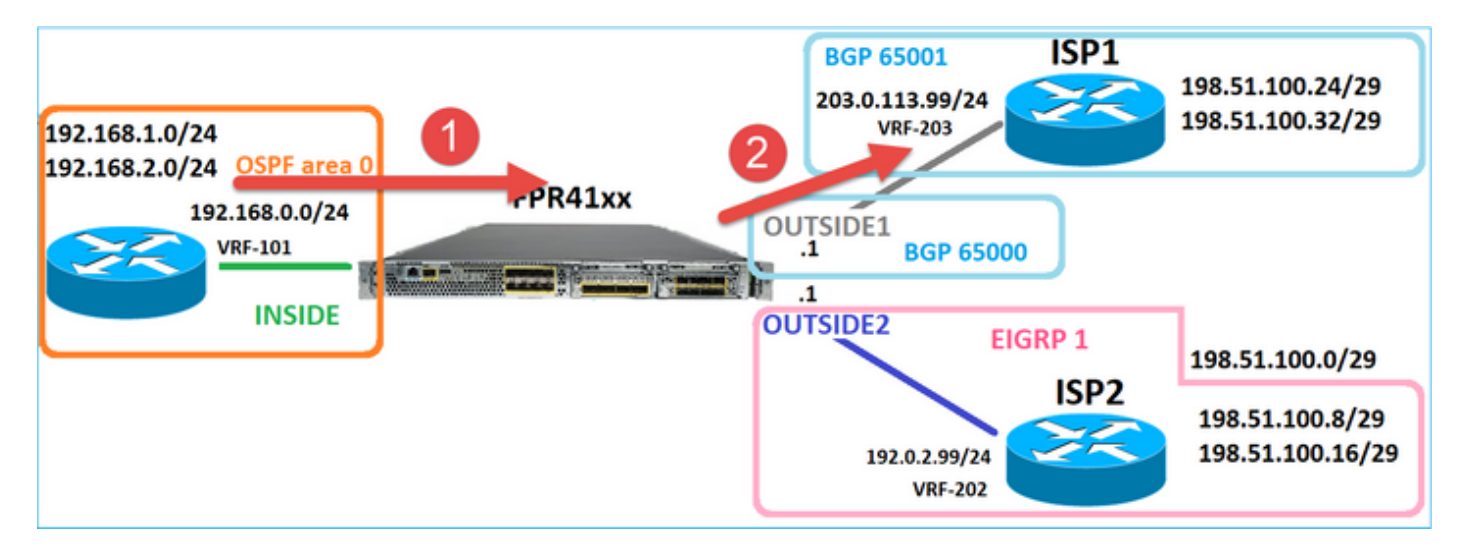

firepower# show capture CAPI packet-number 1 trace

Module information for forward flow ...

#### 2 packets captured

1: 09:03:02.773962 802.1Q vlan#101 P0 192.168.1.1.16774 > 198.51.100.1.23: S 2910053251:2910053251(0) w

```
Phase: 3
Type: UN-NAT
Subtype: static
Result: ALLOW
Elapsed time: 4460 ns
Config:
nat (INSIDE,OUTSIDE1) source static host_192.168.1.1 host_192.168.1.1 destination static host_198.51.10
Additional Information:
NAT divert to egress interface OUTSIDE1(vrfid:0)
Untranslate 198.51.100.1/23 to 198.51.100.1/23
. . .
Phase: 12
Type: FLOW-CREATION
Subtype:
Result: ALLOW
Elapsed time: 29436 ns
Config:
Additional Information:
New flow created with id 2658, packet dispatched to next module
```

snp\_fp\_inspect\_ip\_options snp\_fp\_tcp\_normalizer snp\_fp\_snort snp\_fp\_translate snp\_fp\_tcp\_normalizer snp\_fp\_adjacency snp\_fp\_fragment snp\_ifc\_stat Phase: 15 Type: INPUT-ROUTE-LOOKUP-FROM-OUTPUT-ROUTE-LOOKUP Subtype: Resolve Preferred Egress interface Result: ALLOW Elapsed time: 5798 ns Config: Additional Information: Found next-hop 192.0.2.99 using egress ifc OUTSIDE2(vrfid:0) Phase: 16 Type: SUBOPTIMAL-LOOKUP Subtype: suboptimal next-hop Result: ALLOW Elapsed time: 446 ns Config: Additional Information: Input route lookup returned ifc OUTSIDE2 is not same as existing ifc OUTSIDE1 Phase: 17 Type: NEXTHOP-LOOKUP-FROM-OUTPUT-ROUTE-LOOKUP Subtype: Lookup Nexthop on interface Result: ALLOW Elapsed time: 1784 ns Config: Additional Information: Found next-hop 203.0.113.99 using egress ifc OUTSIDE1(vrfid:0) Phase: 18 Type: ADJACENCY-LOOKUP Subtype: Resolve Nexthop IP address to MAC Result: ALLOW Elapsed time: 1338 ns Config: Additional Information: Found adjacency entry for Next-hop 203.0.113.99 on interface OUTSIDE1 Adjacency :Active MAC address 4c4e.35fc.fcd8 hits 106 reference 2 . . . Result: input-interface: INSIDE(vrfid:0) input-status: up input-line-status: up output-interface: OUTSIDE1(vrfid:0) output-status: up output-line-status: up Action: allow Time Taken: 723409 ns

1 packet shown firepower#

È interessante notare che in questo caso, i pacchetti sono visualizzati su INSIDE ed entrambe le interfacce in uscita:

firepower# show capture CAPI

2 packets captured

1: 09:03:02.773962 802.1Q vlan#101 P0 192.168.1.1.32134 > 198.51.100.1.23: S 3031010184:3031010184(0) w 2: 09:03:05.176565 802.1Q vlan#101 P0 192.168.1.1.32134 > 198.51.100.1.23: S 3031010184:3031010184(0) w 2 packets shown firepower# show capture CAP01

4 packets captured

1: 09:03:02.774358 802.1Q vlan#203 P0 192.168.1.1.32134 > 198.51.100.1.23: S 3249840142:3249840142(0) w 2: 09:03:02.774557 802.1Q vlan#203 P0 192.168.1.1.32134 > 198.51.100.1.23: S 3249840142:3249840142(0) w 3: 09:03:05.176702 802.1Q vlan#203 P0 192.168.1.1.32134 > 198.51.100.1.23: S 3249840142:3249840142(0) w 4: 09:03:05.176870 802.1Q vlan#203 P0 192.168.1.1.32134 > 198.51.100.1.23: S 3249840142:3249840142(0) w 4 packets shown firepower# show capture CAP02

5 packets captured

1: 09:03:02.774679 802.10 vlan#202 P0 192.168.1.1.32134 > 198.51.100.1.23: S 194652172:194652172(0) win 2: 09:03:02.775457 802.10 vlan#202 P0 198.51.100.1.23 > 192.168.1.1.32134: S 4075003210:4075003210(0) a 3: 09:03:05.176931 802.10 vlan#202 P0 192.168.1.1.32134 > 198.51.100.1.23: S 194652172:194652172(0) win 4: 09:03:05.177282 802.10 vlan#202 P0 198.51.100.1.23 > 192.168.1.1.32134: . ack 194652173 win 4128 5: 09:03:05.180517 802.10 vlan#202 P0 198.51.100.1.23 > 192.168.1.1.32134: S 4075003210:4075003210(0) a

I dettagli del pacchetto includono le informazioni sull'indirizzo MAC, e una traccia dei pacchetti sulle interfacce OUTSIDE1 e OUTSIDE2 rivela il percorso dei pacchetti:

firepower# show capture CAP01 detail

4 packets captured

1: 09:03:02.774358 00be.75f6.1dae 4c4e.35fc.fcd8 0x8100 Length: 62 802.1Q vlan#203 P0 192.168.1.1.32134 > 198.51.100.1.23: S [tcp sum ok] 3249840142:3249840142(0) win 412 2: 09:03:02.774557 4c4e.35fc.fcd8 00be.75f6.1dae 0x8100 Length: 62 802.1Q vlan#203 P0 192.168.1.1.32134 > 198.51.100.1.23: S [tcp sum ok] 3249840142:3249840142(0) win 412 3: 09:03:05.176702 00be.75f6.1dae 4c4e.35fc.fcd8 0x8100 Length: 62 802.1Q vlan#203 P0 192.168.1.1.32134 > 198.51.100.1.23: S [tcp sum ok] 3249840142:3249840142(0) win 412 4: 09:03:05.176870 4c4e.35fc.fcd8 00be.75f6.1dae 0x8100 Length: 62 802.1Q vlan#203 P0 192.168.1.1.32134 > 198.51.100.1.23: S [tcp sum ok] 3249840142:3249840142(0) win 412 4: 09:03:05.176870 4c4e.35fc.fcd8 00be.75f6.1dae 0x8100 Length: 62 802.1Q vlan#203 P0 192.168.1.1.32134 > 198.51.100.1.23: S [tcp sum ok] 3249840142:3249840142(0) win 412 4: 09:03:05.176870 4c4e.35fc.fcd8 00be.75f6.1dae 0x8100 Length: 62 802.1Q vlan#203 P0 192.168.1.1.32134 > 198.51.100.1.23: S [tcp sum ok] 3249840142:3249840142(0) win 412 4: packets shown

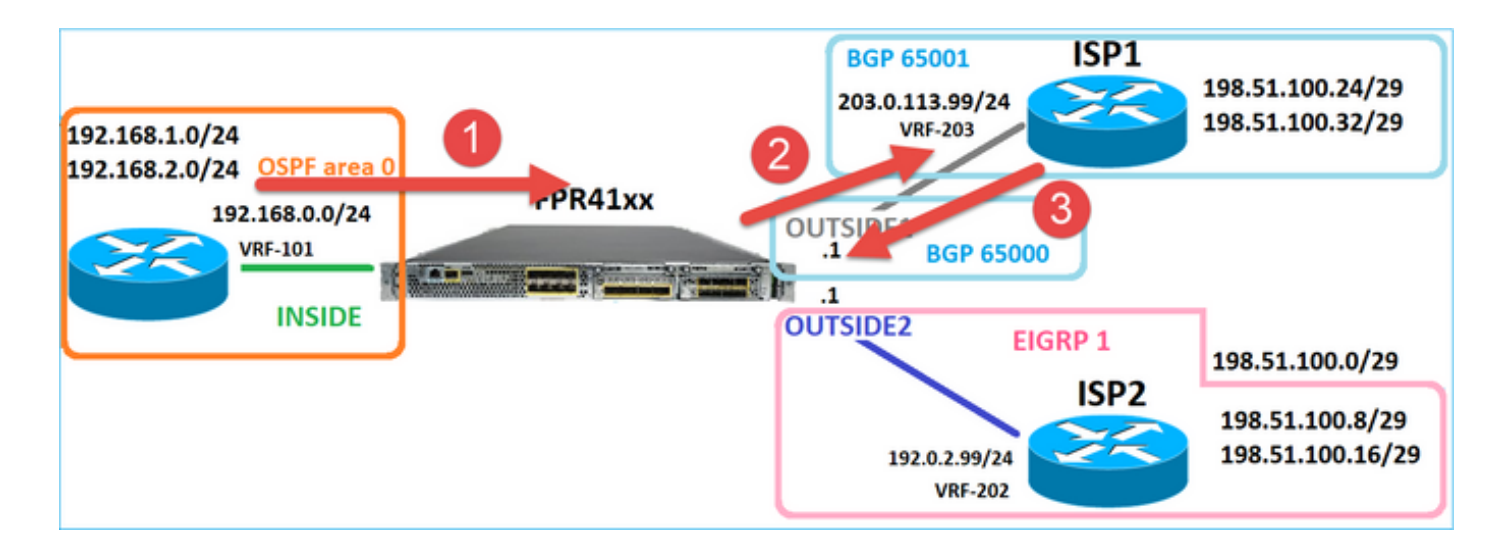

La traccia del pacchetto restituito mostra il reindirizzamento all'interfaccia OUTSIDE2 dovuto alla ricerca della tabella di routing globale:

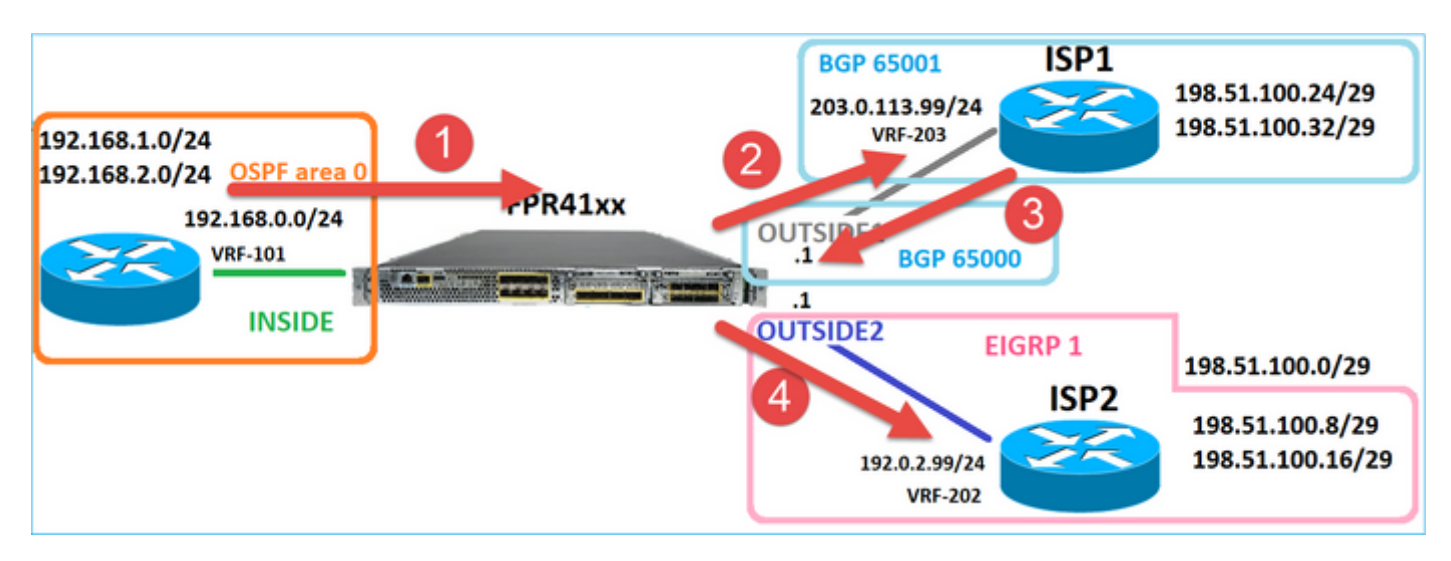

firepower# show capture CAPO1 packet-number 2 trace

4 packets captured

```
2: 09:03:02.774557 802.1Q vlan#203 P0 192.168.1.1.32134 > 198.51.100.1.23: S 3249840142:3249840142(0) w ...
```

Phase: 3 Type: INPUT-ROUTE-LOOKUP Subtype: Resolve Egress Interface Result: ALLOW Elapsed time: 7136 ns Config: Additional Information: Found next-hop 192.0.2.99 using egress ifc OUTSIDE2(vrfid:0)

• • •

Phase: 10 Type: FLOW-CREATION Subtype: Result: ALLOW Elapsed time: 12488 ns Config: Additional Information: New flow created with id 13156, packet dispatched to next module . . . Phase: 13 Type: INPUT-ROUTE-LOOKUP-FROM-OUTPUT-ROUTE-LOOKUP Subtype: Resolve Preferred Egress interface Result: ALLOW Elapsed time: 3568 ns Config: Additional Information: Found next-hop 192.0.2.99 using egress ifc OUTSIDE2(vrfid:0) Phase: 14 Type: ADJACENCY-LOOKUP Subtype: Resolve Nexthop IP address to MAC Result: ALLOW Elapsed time: 1338 ns Config: Additional Information: Found adjacency entry for Next-hop 192.0.2.99 on interface OUTSIDE2 Adjacency :Active MAC address 4c4e.35fc.fcd8 hits 0 reference 1 . . . Result: input-interface: OUTSIDE1(vrfid:0) input-status: up input-line-status: up output-interface: OUTSIDE2(vrfid:0)

output-status: up output-line-status: up Action: allow Time Taken: 111946 ns

1 packet shown firepower#

Il router ISP2 invia la risposta (SYN/ACK), ma questo pacchetto viene reindirizzato all'ISP1 perché corrisponde alla connessione stabilita. Il pacchetto viene scartato dall'FTD a causa dell'assenza di adiacenze L2 nella tabella ASP in uscita:

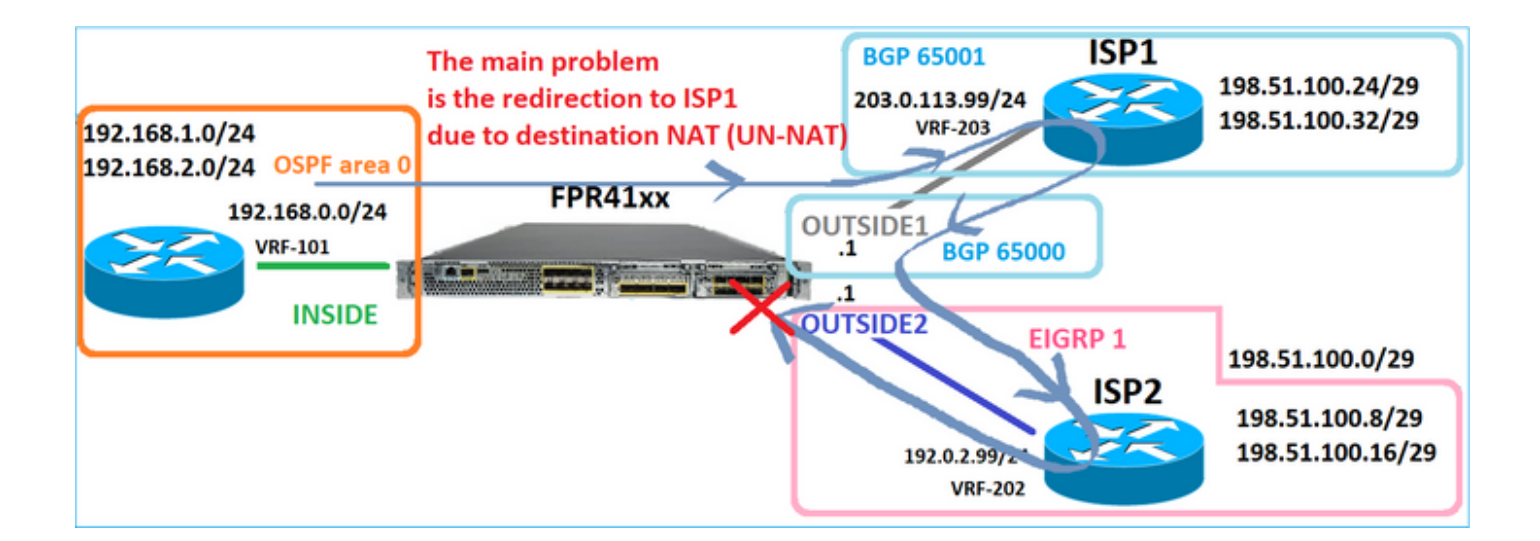

firepower# show capture CAPO2 packet-number 2 trace

5 packets captured

2: 09:03:02.775457 802.1Q vlan#202 P0 198.51.100.1.23 > 192.168.1.1.32134: S 4075003210:4075003210(0) a ...

Phase: 3 Type: FLOW-LOOKUP Subtype: Result: ALLOW Elapsed time: 2230 ns Config: Additional Information: Found flow with id 13156, using existing flow . . . Phase: 7 Type: SUBOPTIMAL-LOOKUP Subtype: suboptimal next-hop Result: ALLOW Elapsed time: 0 ns Config: Additional Information: Input route lookup returned ifc INSIDE is not same as existing ifc OUTSIDE1 Result: input-interface: OUTSIDE2(vrfid:0) input-status: up input-line-status: up output-interface: INSIDE(vrfid:0) output-status: up output-line-status: up Action: drop Time Taken: 52628 ns Drop-reason: (no-adjacency) No valid adjacency, Drop-location: frame 0x00005577204a7287 flow (NA)/NA

# Caso 3 - Inoltro basato su PBR (Policy Based Routing)

Dopo la ricerca del flusso di connessione e la ricerca NAT di destinazione, PBR è l'elemento successivo che può influenzare la determinazione dell'interfaccia in uscita. Il PBR è documentato in: <u>Policy Based Routing</u>

Per la configurazione PBR sul CCP, è importante conoscere le seguenti linee guida: FlexConfig è stato utilizzato per configurare PBR in FMC per le versioni FTD precedenti alla 7.1. È comunque possibile utilizzare FlexConfig per configurare PBR in tutte le versioni. Tuttavia, per un'interfaccia in entrata, non è possibile configurare PBR utilizzando sia la pagina FlexConfig che la pagina Policy Based Routing di FMC.

In questo caso di studio, l'FTD ha un percorso verso 198.51.100.0/24 che punta verso ISP2:

firepower# show route | begin Gate Gateway of last resort is not set C 192.0.2.0 255.255.255.0 is directly connected, OUTSIDE2 L 192.0.2.1 255.255.255.255 is directly connected, OUTSIDE2 C 192.168.0.0 255.255.255.0 is directly connected, INSIDE L 192.168.0.1 255.255.255.255 is directly connected, INSIDE 0 192.168.1.1 255.255.255.255 [110/11] via 192.168.0.99, 5d01h, INSIDE 0 192.168.2.1 255.255.255.255 [110/11] via 192.168.0.99, 5d01h, INSIDE S 198.51.100.0 255.255.255.248 [1/0] via 192.0.2.99, OUTSIDE2 D 198.51.100.8 255.255.255.248 [90/130816] via 192.0.2.99, 5d01h, OUTSIDE2 D 198.51.100.16 255.255.255.248 [90/130816] via 192.0.2.99, 5d01h, OUTSIDE2 B 198.51.100.24 255.255.255.248 [20/0] via 203.0.113.99, 5d00h B 198.51.100.32 255.255.255.248 [20/0] via 203.0.113.99, 5d00h C 203.0.113.0 255.255.255.0 is directly connected, OUTSIDE1 L 203.0.113.1 255.255.255.255 is directly connected, OUTSIDE1

Requisito

Configurare un criterio PBR con le caratteristiche seguenti:

 Il traffico proveniente da IP 192.168.2.0/24 e destinato a 198.51.100.5 deve essere inviato all'ISP1 (next-hop 203.0.113.99), mentre le altre origini devono usare l'interfaccia OUTSIDE2.

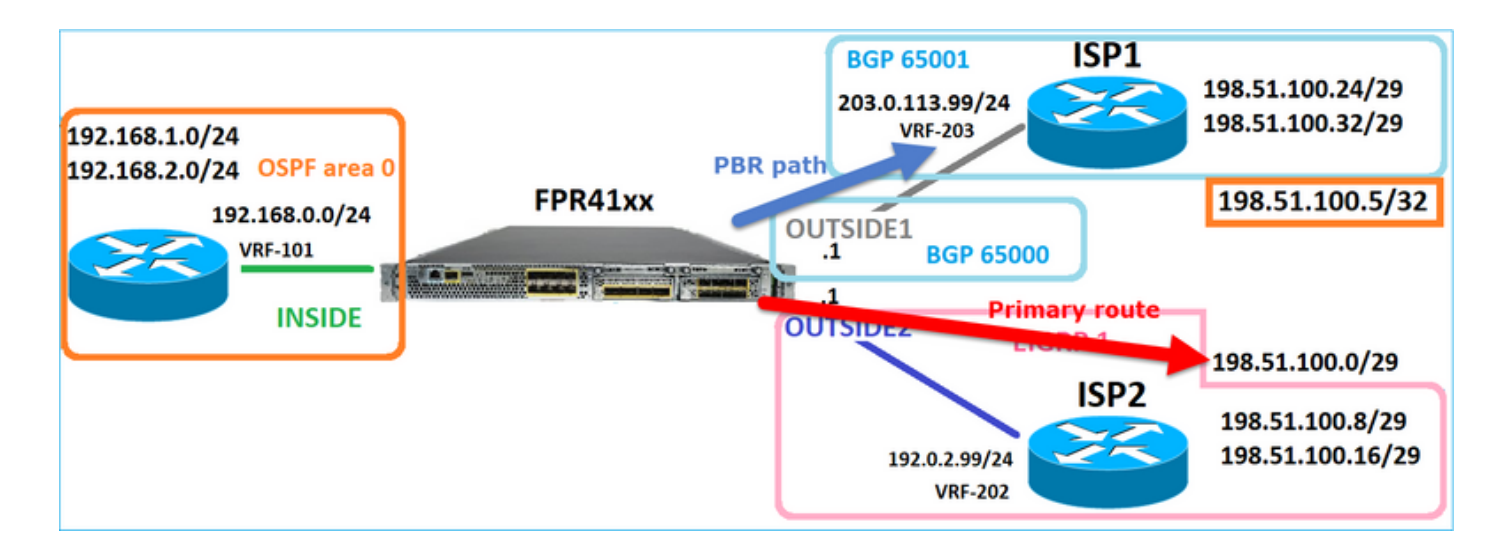

# Soluzione

Nelle versioni precedenti alla 7.1, per configurare il PBR:

1. Creare un ACL esteso che corrisponda al traffico interessato (ad esempio, PBR\_ACL).

2. Creare una route-map che corrisponda all'ACL creato nel passaggio 1 e impostare l'hop successivo desiderato.

3. Creare un oggetto FlexConfig che abiliti PBR sull'interfaccia in entrata utilizzando la mappa route creata nel passo 2.

Nelle versioni successive alla 7.1, è possibile configurare PBR utilizzando la modalità precedente alla 7.1 oppure utilizzare la nuova opzione Policy Based Routing nella sezione Device > Routing:

- 1. Creare un ACL esteso che corrisponda al traffico interessato (ad esempio, PBR\_ACL).
- 2. Aggiungere un criterio PBR e specificare:
- a. Il traffico corrispondente
- b. L'interfaccia in entrata
- c. L'hop successivo

Configura PBR (nuovo modo)

Passaggio 1 - Definire un elenco degli accessi per il traffico corrispondente.

| Firewall Management<br>Objects / Object Management | t Center                      | Overview               | Analysis     | Policies D          | Devices      | Objects            | Integrati  | on                       |                                 |                           | Deploy   | م                |
|----------------------------------------------------|-------------------------------|------------------------|--------------|---------------------|--------------|--------------------|------------|--------------------------|---------------------------------|---------------------------|----------|------------------|
| > AAA Server<br>> Access List 2                    | Extended<br>An access list of | d<br>object, also knov | vn as an acc | ess control list (A | CL), selects | s the traffic to t | which a se | rvice will apply. Standa | ard-Identifies traffic based on | destination address only. | Add Exte | ended<br>ffic ba |
| Standard                                           | Supports IPv4 a               | Edit Exter             | nded Acc     | ess List Objec      | t            |                    |            |                          |                                 |                           |          | 0                |
| Application Filters<br>AS Path                     | ACL_PBR                       | Name<br>ACL_PBR        |              |                     |              |                    |            |                          |                                 |                           |          |                  |
| Cipher Suite List                                  | acl_test                      | Entries (1)            | )            |                     |              |                    |            |                          |                                 |                           |          |                  |
| Community List     Distinguished Name              |                               |                        |              |                     |              |                    | 2          |                          |                                 |                           | Add      |                  |
| DNS Server Group > External Attributes             |                               | Sequence               | Action       | Source              | 1            | Source Port        | 3          | Destination              | Destination Port                | Application               |          |                  |
| File List                                          |                               | ·                      | Allow        | 192.168.2.0/24      | A            | any                |            | 198.51.100.5             | An)r                            | ANY                       | /*       |                  |

Passaggio 2 - Aggiungere un criterio PBR

Selezionare Dispositivi > Gestione dispositivi e modificare il dispositivo FTD. Scegliere

Instradamento > Instradamento basato su criteri e nella pagina Instradamento basato su criteri selezionare Aggiungi.

| Device               | Routing      | Interface | s Inline Sets                      | DHCP                       | VTEP           |                                                                                                    |                      |
|----------------------|--------------|-----------|------------------------------------|----------------------------|----------------|----------------------------------------------------------------------------------------------------|----------------------|
| Manage Vir<br>Global | rtual Route  | ers<br>v  | Policy Basec<br>Specify ingress in | I Routing<br>terfaces, mat | ch criteria an | nd egress interfaces to route traffic accordingly. Traffic can be routed across Egress interfaces ac<br>Configure Interface Priority | 2<br>ordinalu<br>Add |
| Virtual Route        | r Properties |           | Ingress Interface                  | S                          |                | Match criteria and forward action                                                                                                    |                      |
| OSPF                 |              |           |                                    |                            | т              | There are no PBR policies defined yet. Start by defining the first one.                                                              |                      |
| OSPFv3               |              |           |                                    |                            |                |                                                                                                    |                      |
| EIGRP                |              | 1         |                                    |                            |                |                                                                                                    |                      |
| Policy Based         | Routing      |           |                                    |                            |                |                                                                                                    |                      |

# Specificare l'interfaccia in entrata:

| ľ    | Add Policy Based Route                                                                                                    | ø           |
|------|----------------------------------------------------------------------------------------------------|-------------|
| itch | A policy based route consists of ingress interface list and a set of match criteria associated to egress interfaces<br>Ingress Interface* INSIDE x Match Criteria and Egress Interface Specify forward action for chosen match criteria. | 2<br>Add    |
|      | There are no forward-actions defined yet. Start by defining the first one.                                                                                                    |             |
|      |                                                                                                    |             |
|      |                                                                                                    | Cancel Save |

Specificare le azioni di inoltro:

| Add Forwarding Actions |                 |                       |   |  |  |  |  |
|------------------------|-----------------|-----------------------|---|--|--|--|--|
| Match ACL:*            | ACL_PBR         | 1 ~                   | + |  |  |  |  |
| Send To:*              | IP Address      | 2 ~                   | ] |  |  |  |  |
| IPv4 Addresses         | 203.0.113.99    | 3                     | ) |  |  |  |  |
| IPv6 Addresses         | Eg: 2001:db8::, | , 2001:db8::1234:5678 | ) |  |  |  |  |

# Salva e distribuisci

Nota: se si desidera configurare più interfacce in uscita, è necessario impostare nel campo 'Invia a' l'opzione 'Interfacce in uscita' (disponibile dalla versione 7.0+). Per ulteriori informazioni, vedere: <u>Esempio di configurazione per il routing basato su criteri</u>

Configura PBR (modalità legacy)

Passaggio 1 - Definire un elenco degli accessi per il traffico corrispondente.

| Firewall Management                       | t Center                     | Overview               | Analysis     | Policies         | Devices     | Objects            | Integrat   | ion                         |                                 |                           | Deploy    | ٩              |
|-------------------------------------------|------------------------------|------------------------|--------------|------------------|-------------|--------------------|------------|-----------------------------|---------------------------------|---------------------------|-----------|----------------|
| > AAA Server<br>~ Access List 2           | Extended<br>An access list o | d<br>bbject, also know | wn as an acc | ess control list | (ACL), sele | cts the traffic to | which a se | ervice will apply. Stand    | ard-Identifies traffic based on | destination address only. | Add Exter | ndeo<br>fic ba |
| Standard                                  | Supports IPv4 a              | Edit Exter             | nded Acc     | ess List Obj     | ect         |                    |            |                             |                                 |                           | (         | 0              |
| Address Pools Application Filters AS Path | ACL_PBR                      | Name<br>ACL_PBR        | 1            |                  |             |                    |            |                             |                                 |                           |           |                |
| Cipher Suite List                         | acl_test                     | Entries (1)            | )            |                  |             |                    |            |                             |                                 |                           |           |                |
| Community List     Distinguished Name     |                              |                        |              |                  |             |                    | 2          |                             |                                 |                           | Add       |                |
| DNS Server Group > External Attributes    |                              | Sequence               | Action       | Source           | 4           | Source Port        | 5          | Destination<br>198.51.100.5 | Destination Port                | Application               | 11        | -              |
| File List                                 |                              |                        | •            |                  |             |                    |            |                             |                                 |                           | · •       |                |

2. Definire una route-map che corrisponda all'ACL e imposti l'hop successivo.

Definire innanzitutto la clausola di corrispondenza:

| Cipects /                                                   | II Management<br>Object Management | Center                            | Overview                            | Analysis                          | Policies       | Devices        | Objects          | Integration      |                |                |
|-------------------------------------------------------------|------------------------------------|-----------------------------------|-------------------------------------|-----------------------------------|----------------|----------------|------------------|------------------|----------------|----------------|
| AS Path<br>Cipher Suite Lis                                 | t ^                                | Route M                           | ар                                  |                                   |                |                |                  |                  |                |                |
| <ul> <li>Community List</li> <li>Distinguished N</li> </ul> | ame                                | Route maps ar<br>redistributed in | e used when re<br>nto the target ro | distributing ro<br>puting process | outes into any | routing proces | is. They are al: | so used when ger | erating a defa | ult route into |
| DNS Server Gro                                              | tes                                | Name                              | Ne                                  | w Route M                         | ap Object      |                |                  |                  |                | 0              |
| File List<br>> FlexConfig<br>Geolocation                    |                                    |                                   | Nan<br>Pl                           | ne<br>BR_RMAP                     |                |                |                  |                  | 3              | 5              |
| Interface<br>Key Chain                                      | - 1                                |                                   | 1                                   | Entries (0)                       |                |                |                  |                  | - 1            | Add            |
| Network<br>> PKI                                            | - 1                                |                                   | s                                   | equence No 🔺                      |                |                | Redistrib        | ution            |                | -1             |
| Policy List<br>Port                                         | - 1                                |                                   | N                                   | lo records to o                   | fisplay        |                |                  |                  |                |                |
| Prefix List     Route Map     Security Intellig             | 2                                  |                                   | Allo                                | w Overrides                       |                |                |                  |                  |                |                |
| Sinkhole<br>SI A Monitor                                    | anco                               |                                   |                                     |                                   |                |                |                  |                  |                |                |
| Time Range                                                  |                                    |                                   |                                     |                                   |                |                |                  | C                | Cancel         | Save           |

|                                            |                                             | Add Route Map Entry                                                                                                    | 0 |
|--------------------------------------------|---------------------------------------------|----------------------------------------------------------------------------------------------------|---|
| Route Map                                  |                                             | Sequence No:                                                                                                    |   |
| Route maps are used redistributed into the | d when redistributin<br>target routing proc | 1 1<br>Redistribution:                                                                                                    |   |
| Name                                       | New Route                                   | Allow                                                                                                    |   |
|                                            | Name                                        |                                                                                                    |   |
|                                            | PBR_RMAP                                    | Security Zones Address (2) Next Hop (0) Route Source (0)                                                                                                    |   |
|                                            | ✓ Entries (                                 | IPv4     IPv6     Select addresses to match as access list or prefix list addresses of route.       IPv6        • Access List        BGP        • Prefix List |   |
|                                            | Sequence No                                 | Others Available Access Lists :                                                                                                    |   |
|                                            | No records                                  | Available Extended Access List C Selected Extended Access List                                                                                                |   |
|                                            | Allow Override                              | Q. Search     O     ACL_PBR       5     ACL_PBR                                                                                                    | Ì |

# Definire la clausola Set:

| Edit Route Map En | try                                                   | 0 |
|-------------------|-------------------------------------------------------|---|
| Sequence No:      |                                                       |   |
| Redistribution:   | v                                                     |   |
| Match Clauses S   | iet Clauses 1                                         |   |
| Metric Values     | AS Path Community List Others 3                       |   |
| 2                 | Local Preference :                                    |   |
|                   | Set Weight :<br>Range: 0-65535                        |   |
|                   | Origin:<br>O Local IGP                                |   |
|                   | ○ Incomplete                                          |   |
|                   | IPv4 settings:<br>Next Hop:                           |   |
| 4                 | Specific IP v<br>Specific IP :<br>203.0.113.99        |   |
|                   | Use comma to separate multiple values<br>Prefix List: |   |
|                   | IPv6 settings:                                        |   |

Aggiungi e salva.

Passaggio 3 - Configurare l'oggetto PBR FlexConfig.

Copiare innanzitutto (duplicare) l'oggetto PBR esistente:

|        | Firewall Man<br>Objects / Object M | agement (<br>Management | Center       | Overview      | Analysis    | Policies    | Devices   | Objects      | Integration     | Deploy     | Q        | ¢ 🍄         | 0      | mzafeiro \  | mzafeiro 🔻    | cise | SECU          | JRE |
|--------|------------------------------------|-------------------------|--------------|---------------|-------------|-------------|-----------|--------------|-----------------|------------|----------|-------------|--------|-------------|---------------|------|---------------|-----|
|        | AS Path<br>Cipher Suite List       | ^                       | FlexCor      | nfig Obj      | ect         |             |           |              |                 | Add        | FlexCo   | nfig Obje   | ct     | Q Policy    | 2             |      | >             | <   |
| >      | Community List                     |                         | FlexConfig O | bject include | e device co | nfiguratior | n command | s, variables | s, and scriptir | ng languag | e instru | uctions. It | is use | d in FlexCo | onfig police  | s.   |               |     |
| >      | Distinguished Name                 |                         |              |               |             |             |           |              |                 |            |          |             |        |             |               |      |               |     |
|        | DNS Server Group                   |                         | Name         |               |             |             |           |              | Domain          |            |          |             |        | Descriptio  | n             | •    |               |     |
| >      | External Attributes                |                         |              |               |             |             |           |              |                 |            |          |             |        |             | -             | 3    |               | -   |
|        | File List                          |                         | Policy_Base  | d_Routing     |             |             |           |              | Global          |            |          |             |        | The templ   | ate is an ex. |      | <b>۾</b> ۾    | i.  |
| $\sim$ | FlexConfig                         | 1                       | Policy_Base  | d_Routing_Cl  | ear         |             |           |              | Global          |            |          |             |        | Clear conf  | iguration of  |      | <b>唱</b> Q ]] | i   |
|        | FlexConfig Object                  |                         |              |               |             |             |           |              |                 |            |          |             |        |             |               |      |               |     |
|        | Text Object                        |                         |              |               |             |             |           |              |                 |            |          |             |        |             |               |      |               |     |
|        | Geolocation                        |                         |              |               |             |             |           |              |                 |            |          |             |        |             |               |      |               |     |

Specificare il nome dell'oggetto e rimuovere l'oggetto route-map predefinito:

| Add FlexConfig Object                                                                                                    |  |
|----------------------------------------------------------------------------------------------------|--|
| Name: 1<br>FTD4100_PBR Specify a new name                                                                                                    |  |
| Description:                                                                                                    |  |
| The template is an example<br>of PBR policy configuration. It                                                                                           |  |
| Copy-pasting any rich text might introduce line breaks while generating CLI. Please verify the CLI before deployment.                                   |  |
| Insert  Deployment: Once Specify the correct ingress interface Interface Fort-channel1.101 Policy-route route-map Sr-map-object 3 Remove this route-map |  |

# Specificare la nuova route-map:

| Add FlexConfig Object                                      |                               |                              |               |                          |
|------------------------------------------------------------|-------------------------------|------------------------------|---------------|--------------------------|
| Name:<br>FTD4100_PBR                                       |                               |                              |               |                          |
| Description:                                               |                               |                              |               |                          |
| The template is an example<br>of PBR policy configuration. | lt 👻                          |                              |               |                          |
| Copy-pasting any rich te                                   | xt might introduce line break | s while generating CLI. Plea | se verify the | e CLI before deployment. |
| Insert 🔻 🕺 🛛 D                                             | eployment: Once               | •                            | Type:         | Append                   |
| Insert Policy Object                                       | Text Object                   |                              |               |                          |
| Insert System Variable >                                   | Network                       |                              |               |                          |
| Insert Secret Key                                          | Security Zones                |                              |               |                          |
|                                                            | Standard ACL Object           |                              |               |                          |
|                                                            | Extended ACL Object           |                              |               |                          |
| 2                                                          | Route Map                     |                              |               |                          |

| Insert Route Map Variable  |     |                  | 0 |
|----------------------------|-----|------------------|---|
| Variable Name:<br>PBR_RMAP |     |                  |   |
| Description:               |     |                  |   |
| Available Objects C        |     | Selected Object  |   |
| Q Search 2                 |     | <b>ØPBR_RMAP</b> | Ŵ |
| ØPBR_RMAP                  | 3   |                  |   |
|                            | Add |                  |   |

# Questo è il risultato finale:

| Add FlexConfig Object                                                                                                   |
|----------------------------------------------------------------------------------------------------|
| Name:<br>FTD4100_PBR                                                                                                    |
| Description:                                                                                                    |
| The template is an example<br>of PBR policy configuration. It                                                           |
| ▲ Copy-pasting any rich text might introduce line breaks while generating CLI. Please verify the CLI before deployment. |
| Insert 🕶   🖾   Deployment: Once 💌 Type: Append                                                                          |
| interface Port-channel1.101<br>policy-route route-map \$PBR_RMAP                                                        |

Passaggio 4 - Aggiungere l'oggetto PBR al criterio FTD FlexConfig.

| Firewall Management Center<br>Devices / Flexconfig Policy Editor                 | Overview Analysis P   | olicies Devices Objects | Integration Deploy Q 💕 🔆                | mzafeiro \ mzafeiro \     mzafeiro \     mzafe |
|----------------------------------------------------------------------------------|-----------------------|-------------------------|-----------------------------------------|----------------------------------------------------------------------------------------------------|
| FTD4100_FlexConfig<br>Enter Description                                          |                       |                         |                                         | Preview Config Save Cancel Policy Assignments (1)                                                                                                    |
| Available FlexConfig C FlexConfig Object                                         | * i Selected Preper   | nd FlexConfigs          | Description                             |                                                                                                    |
| " Default_Inspection_Protocol_Disable  " Default_Inspection_Protocol_Enable      | Selected Appen # Name | d FlexConfigs           | Description                             |                                                                                                    |
| "à DHCPv6_Prefix_Delegation_Configure<br>_9 DHCPv6_Prefix_Delegation_UnConfigure | 1 FTD4100_PBR         |                         | The template is an example of PBR polic | cy configuration. It can not be use Q                                                                                                    |

Salvare e selezionare Anteprima configurazione:

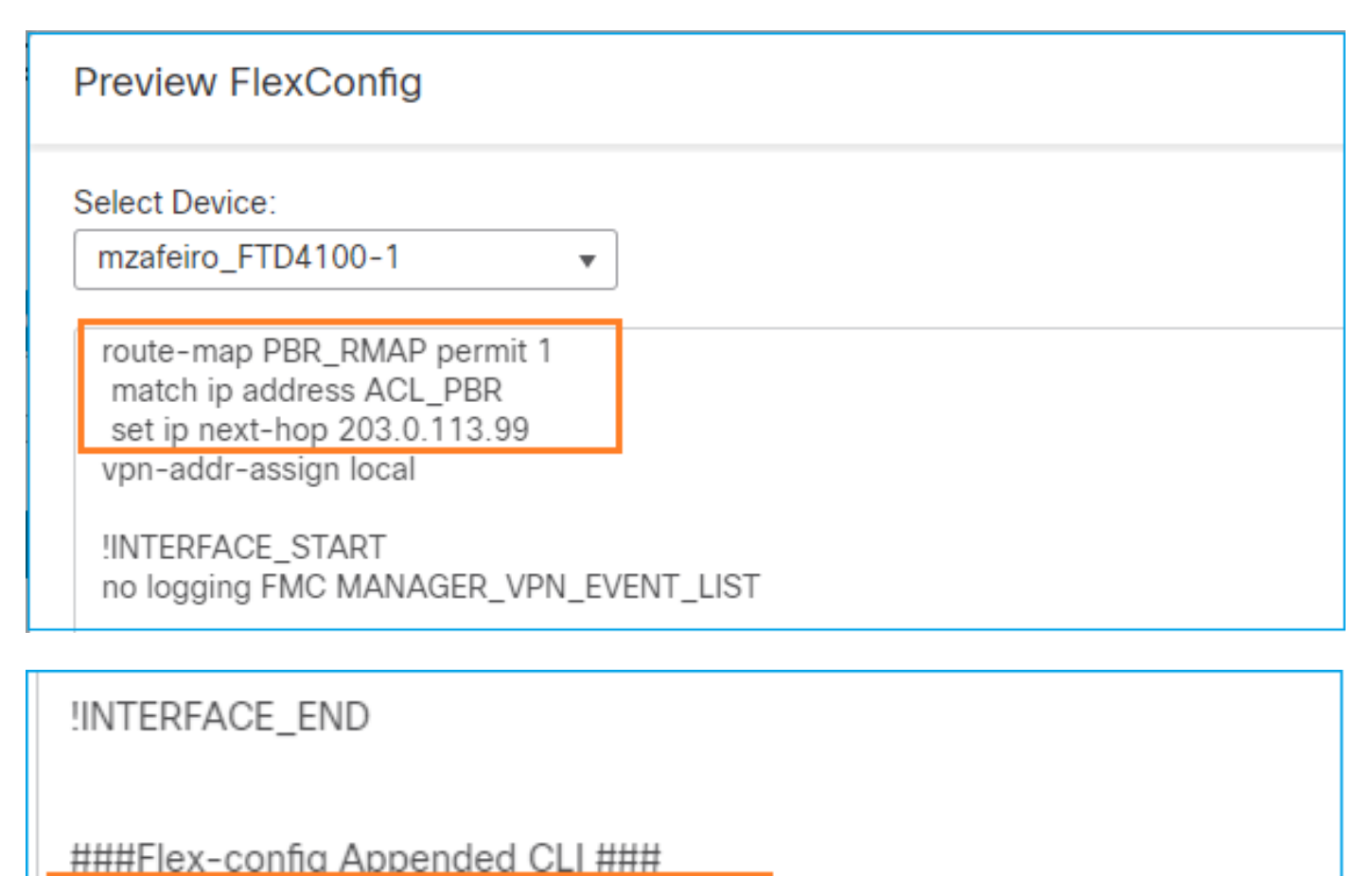

interface Port-channel1.101 policy-route route-map PBR\_RMAP

Distribuire infine il criterio.

Nota: non è possibile configurare PBR utilizzando FlexConfig e l'interfaccia utente di FMC per la stessa interfaccia in entrata.

Per la configurazione del contratto di servizio PBR, consultare il documento: <u>Configure PBR with</u> <u>IP SLAs for DUAL ISP on FTD Managed by FMC</u>

Verifica PBR

Verifica interfaccia in ingresso:

firepower# show run interface Po1.101
!
interface Port-channel1.101
vlan 101
nameif INSIDE
cts manual
propagate sgt preserve-untag
policy static sgt disabled trusted
security-level 0
ip address 192.168.0.1 255.255.255.0
policy-route route-map FMC\_GENERATED\_PBR\_1649228271478
ospf authentication null

Verifica route-map:

```
firepower# show run route-map
!
route-map FMC_GENERATED_PBR_1649228271478 permit 5
match ip address ACL_PBR
set ip next-hop 203.0.113.99
```

```
firepower# show route-map
route-map FMC_GENERATED_PBR_1649228271478, permit, sequence 5
Match clauses:
ip address (access-lists): ACL_PBR
```

```
Set clauses:
adaptive-interface cost OUTSIDE1 (0)
```

Verifica route criteri:

```
firepower# show policy-route
Interface Route map
Port-channel1.101 FMC_GENERATED_PBR_1649228271478
```

Packet-Tracer prima e dopo la modifica:

| <pre>firepower# packet-tracer input INSIDE tcp 192.168.2.100 1111 198.51.100.5 23 firepower# packet-tracer input INSIDE tcp 192.168.2.100 1111 198.51.100.5 23 Type: SUBOPTIML-LOOKUP Subtype: Suboptimal Information: Type: INPUT-ROUTE-LOOKUP Fapsed Time: 1396 ns Config: Additional Information: Found next-hop 192.0.2.99 using egress ifc OUTSIDE2(vrfid:0) Found next-hop 192.0.2.99 using egress ifc OUTSIDE2(vrfid:0) Found next-hop 192.0.2.99 on interface OUTSIDE2 Found adjacency entry for Next-hop 192.0.2.99 on interface OUTSIDE2 Found adjacency entry for Next-hop 192.0.2.99 on interface OUTSIDE2 Found adjacency entry for Next-hop 192.0.2.99 on interface OUTSIDE2 Found adjacency entry for Next-hop 192.0.2.99 on interface OUTSIDE2 Found adjacency entry for Address 4c4e.35fc.fcd Found next-fore: INSIDE(vrfid:0) Found adjacency entry for Next-hop 192.0.2.99 on interface OUTSIDE2 Found adjacency entry for Next-hop 192.0.2.99 on interface OUTSIDE2 Found adjacency entry for Address 4c4e.35fc.fcd Found next-fore: INSIDE(vrfid:0) Found adjacency entry for Address 4c4e.35fc.fcd Found adjacency entry for Address 4c4e.35fc.fcd Found address 4c4e.35fc.fcd Found address 4c4e.35fc.fcd Found address 4c4e.35fc.fcd Found address 4c4e.35fc.fcd Found addres</pre>                                                                                                    | Senza PBR                                                                    | Con PBR                               |
|----------------------------------------------------------------------------------------------------|------------------------------------------------------------------------------|---------------------------------------|
| <pre>firepower# packet-tracer input INSIDE tcp 192.168.2.100 1111 198.51.100.5 23 finate firepower# packet-tracer input INSIDE tcp 192.168.2.100 1111 198.51.100.5 23 Type: SBOTTML-LOOKUP Subtype: suboptimal INFORMAL-LOOKUP Type: INFUT-ROUTE-LOOKUP Subtype: Resolve Egress Interface Result: ALLOW Elapsed time: 11596 ns Config: Additional Information: Found next-hop 192.0.2.99 using egress ifc OUTSIDE2(vrfid:0) Found next-hop 192.0.2.99 using egress ifc OUTSIDE2(vrfid:0) Type: INFUT-ROUTE-LOOKUP-FROM-OUTPUT-ROUTE-LOOKUP Subtype: Resolve Referred Egress interface Result: ALLOW Elapsed time: 6244 ns Config: Additional Information: Found next-hop 192.0.2.99 using egress ifc OUTSIDE2(vrfid:0) Found next-hop 192.0.2.99 using egress ifc OUTSIDE2(vrfid:0) Additional Information: Found next-hop 192.0.2.99 using egress ifc OUTSIDE2(vrfid:0) Additional Information: Result: ALLOW Elapsed time: 6244 ns Config: Additional Information: Found next-hop 192.0.2.99 using egress ifc OUTSIDE2(vrfid:0) Additional Information: Result: ILOW Elapsed time: 223 ns Config: Additional Information: Result: ALLOW Elapsed time: 223 ns Config: Additional Information: Result: ALLOW Elapsed time: 223 ns Config: Additional Information: Result: ALLOW Elapsed time: 223 ns Config: Additional Information: Result: ALLOW Elapsed time: 223 ns Config: Additional Information: Result: ALLOW Elapsed time: 223 ns Config: Additional Information: Result: ALLOW Elapsed time: 223 ns Config: Additional Information: Result: ALLOW Elapsed time: 223 ns Config: Additional Information: Result: ALLOW Elapsed time: 223 ns Config: Additional Information: Result: ALLOW Elapsed time: 223 ns Config: Additional Information: Result: ALLOW Elapsed time: 223 ns Config: Additional Information: Result: ALLOW Elapsed time: 223 ns Config: Additional Information: Result: ALLOW Elapsed time: 223 ns Config: Additional Information: Result: ALLOW Elapsed time: 223 ns Config: Additional Information: Result: Result: Result: Result: Result: Result: Result: Result: Result: Result: Result: Res</pre>                                                                                                    |                                                                              |                                       |
| <pre>firepower# packet-tracer input INSIDE tcp 192.168.2.100 1111 196.51.100.5 23 Phase: 3 Type: Subpyre: suboptimal next-LOOKUP Subtype: Resolve Egress Interface Result: ALLOW Elapsed time: 1159 ns Config: Additional Information: Found next-hop 192.0.2.99 using egress ifc OUTSIDE2(vrfid:O) Found next-hop 192.0.2.99 using egress ifc OUTSIDE2(vrfid:O) Found next-hop 192.0.2.99 using egress ifc OUTSIDE2(vrfid:O) Phase: 13 Type: INPUT-ROUTE-LOOKUP-FROM-OUTPUT-ROUTE-LOOKUP Subtype: Resolve Prefered Egress interface Result: ALLOW Elapsed time: 2230 ns Config: Additional Information: Found next-hop 192.0.2.99 using egress ifc OUTSIDE2(vrfid:O) Phase: 13 Type: NPUT-ROUTE-LOOKUP-FROM-OUTPUT-ROUTE-LOOKUP Subtype: Resolve Prefered Egress interface Result: ALLOW Elapsed time: 6244 ns Config: Additional Information: Found next-hop 192.0.2.99 using egress ifc OUTSIDE2(vrfid:O) Phase: 14 Type: XBADKENY-LOOKUP Subtype: Resolve Nexthop IP address to MAC Result: ALLOW Elapsed time: 2230 ns Config: Additional Information: Result: ALLOW Elapsed time: 2230 ns Config: Additional Information: Result: ALLOW Elapsed time: 2230 ns Config: Additional Information: Result: NDME(vrfid:O) Adjacency entry for Naxt-hop 192.0.2.99 on interface OUTSIDE2 Adjacency entry for Naxt-hop 192.0.2.99 on interface OUTSIDE2 Adjacency entry for Naxt-hop 192.0.2.99 on interface OUTSIDE2 Adjacency entry for Naxt-hop 192.0.2.99 on interface OUTSIDE2 Adjacency entry for Naxt-hop 192.0.2.99 on interface OUTSIDE2 Adjacency entry for Naxt-hop 192.0.2.99 on interface OUTSIDE2 Adjacency entry for Naxt-hop 192.0.2.99 on interface OUTSIDE2 Adjacency entry for Naxt-hop 192.0.2.99 on interface OUTSIDE2 Adjacency entry for Naxt-hop 192.0.2.99 on interface OUTSIDE2 Adjacency entry for Naxt-hop 192.0.2.99 on interface OUTSIDE2 Adjacency entry for Naxt-hop 192.0.2.99 on interface OUTSIDE2 Adjacency entry for Naxt-hop 192.0.2.99 on interface OUTSIDE2 Adjacency entry for Naxt-hop 192.0.2.99 on interface OUTSIDE2 Adjacency entry for Naxt-hop 192.0.2.99 on interface OUTSI</pre>                                                                                                    |                                                                              | firepower# packet-tracer <sup>.</sup> |
| Type:Type:Type:Type:Subtype:Subtype:Su                                                                                                    | firepower# packet-tracer input INSIDE tcp 192.168.2.100 1111 198.51.100.5 23 | <br>Phase: 3                          |
| Subtype: Result: ALLOWPhase: 3<br>Type: INPUT-ROUTE-LOOKUPInput route lookup return<br>Input route lookup return<br>Phase: 1159 ns<br>                                                                                                    |                                                                              | Type: SUBOPTIMAL-LOOKUP               |
| Phase: 3Result: ALLOWPhase: 3Input route-LOOKUPSubtype: Resolve Egress InterfacePhase: 4Result: ALLOWPhase: 4Elapsed time: 11596 nsSubtype: Resolve Egress interfaceAdditional Information:Phase: 230 nsFound next-hop 192.0.2.99 using egress ifc OUTSIDE2(vrfid:0)Config:Additional Information:Phase: 13Phase: 13Type: TAUWPhase: 5Type: NPUT-ROUTE-LOOKUP-FROM-OUTPUT-ROUTE-LOOKUPSubtype: Resolve Preferred Egress interfaceResult: ALLOWElapsed time: 2244 nsConfig:Additional Information:Found next-hop 192.0.2.99 using egress ifc OUTSIDE2(vrfid:0)Phase: 5Type: TAUKType: TAUKPhase: 14Type: TAUKPhase: 14Type: TAUKPhase: 14Type: TAUKPhase: 14Type: ADJACENCY-LOOKUPSubtype: Resolve Nexthop IP address to MACResult: ALLOWElapsed time: 230 nsConfig:Additional Information:Found adjacency entry for Next-hop 192.0.2.99 on interface OUTSIDE2Additional Information:Natched route-map FMC_CENUPSubtype: Resolve Nexthop IP address to MACResult:Tiput-interface: INSIDE(vrfid:0)Additional Information:Found adjacency entry forAdjacency: ActiveMAC address 4c4e.35fc.fcdMAC address 4c4e.35fc.fcd8 hits 0 reference 1Macaderess 4c4e.35fc.fcdInput-interface: INSIDE(vrfid:0)Input-interface: INSIDE(vr fid:0)Input-interface: INSIDE(vrfid:0) <td></td> <td>Subtype: suboptimal next-h</td>                                                                                                    |                                                                              | Subtype: suboptimal next-h            |
| Phase: 3Lapsed time: 39694 nsType: INPUT-ROUTE-LOOKUPPhase: 4Subtype: Resolve Egress InterfacePhase: 4Result: ALLOWPhase: 13Config:Additional Information:Found next-hop 192.0.2.99 using egress ifc OUTSIDE2(vrfid:0)Elapsed time: 2230 nsConfig:Config:Additional Information:ECMP load balancingFype: ENVEL-LOOKUP-FROM-OUTPUT-ROUTE-LOOKUPECMP load balancingSubtype: Resolve Perferred Egress interfaceFype: ENVEL-NOUTE-LOOKUP-FROM-OUTPUT-ROUTE-LOOKUPSubtype: Resolve Perferred Egress interfaceFype: INPUT-COUTE-LOOKUPResult: ALLOWElapsed time: 6244 nsConfig:Additional Information:Additional Information:Set adaptive-interfaceFound next-hop 192.0.2.99 using egress ifc OUTSIDE2(vrfid:0)Subtype: Resolve Nexthop IP address to MACPhase: 14Type: ADJACENCY-LOOKUPSubtype: Resolve Nexthop IP address to MACResult: ALLOWElapsed time: 2230 nsConfig:Additional Information:Found adjacency entry for Next-hop 192.0.2.99 on interface OUTSIDE2Additional Information:Result:Maditess 4c4e.35fc.fcd8 hits 0 reference 1Additional Information:Result:Input-interface: INSIDE(vrfid:0)Output-interface: INSIDE(vrfid:0)Output-interface: INSIDE(vrfid:0)Output-interface: INSIDE(vrfid:0)Output-interface: INSIDE(vrfid:0)Out                                                                                                    |                                                                              | Result: ALLOW                         |
| Phase: 3<br>Type: INPUT-ROUTE-LOOKUPLong:<br>Type: Input-route lookup returnPhase: 3<br>Type: ALLOWInformation:<br>Phase: 11<br>Config:<br>Additional Information:<br>Found next-hop 192.0.2.99 using egress ifc OUTSIDE2(vrfid:0)Phase: 4<br>Type: ECMP load balancing<br>Subtype: Resolve Derefered Egress interface<br>Result: ALLOWPhase: 13<br>Type: INPUT-ROUTE-LOOKUP-FROM-OUTPUT-ROUTE-LOOKUP<br>Subtype: Resolve Prefered Egress interface<br>Result: ALLOWPhase: 5<br>Type: DPR-LOOKUP-GOKUP-GOKUP-GOKUP-GOKUP<br>Subtype: Resolve Prefered Egress ifc OUTSIDE2(vrfid:0)Phase: 14<br>Type: ADJACENCY-LOOKUP<br>Subtype: Resolve Nexthop IP address to MAC<br>Result: ALLOWPhase: 14<br>Type: ADJACENCY-LOOKUP<br>Subtype: Resolve Nexthop IP address to MAC<br>Result: ALLOWPhase: 14<br>Type: ADJACENCY-LOOKUP<br>Subtype: Resolve Nexthop IP address to MAC<br>Result: ILLOWPhase: 15<br>Type: ADJACENCY-LOOKUP<br>Subtype: Resolve Nexthop IP address to MAC<br>Result: ALLOWPhase: 14<br>Type: ADJACENCY-LOKUP<br>Subtype: Resolve Nexthop IP address to MAC<br>Result: ALLOWPhase: 15<br>Type: ADJACENCY-LOOKUP<br>Subtype: Resolve Nexthop IP address to MAC<br>Result: ALLOWPhase: 14<br>Type: ADJACENCY-LOKUP<br>Subtype: Resolve Nexthop IP address to MAC<br>Result: ALLOWPhase: 15<br>Type: ADJACENCY-LOOKUP<br>Subtype: Resolve Nexthop IP address to MAC<br>Result: INDUC-time-status: up<br>output-interface: INSIDE(vrfid:0)MAC address 4c4e.35fc.fcd8 hits 0 reference 1Phase: 15<br>Type: ADJACENCY-LOOKUP<br>Subtype: Resolve Nexthop IP<br>Address 4c4e.35fc.fcd8Result:<br>input-time-status: up<br>output-interface: INSIDE(vrfid:0)<br>output-status: up<br>output-status: up<br>output-time-status: up<br>output-time-status: up<br>output-time-status: up<br>output-time-status: up<br>                                                                                                    |                                                                              | Elapsed time: 39694 ns                |
| Phase: 3<br>Type: INPUT-ROUTE-LOOKUP<br>Subtype: Resolve Egress Interface<br>Result: ALLOW<br>Elapsed time: 11596 ns<br>Config:<br>Additional Information:<br>Found next-hop 192.0.2.99 using egress ifc OUTSIDE2(vrfid:0)<br>Type: INPUT-ROUTE-LOOKUP-FROM-OUTPUT-ROUTE-LOOKUP<br>Subtype: Resolve Preferred Egress interface<br>Result: ALLOW<br>Elapsed time: 6244 ns<br>Config:<br>Additional Information:<br>Found next-hop 192.0.2.99 using egress ifc OUTSIDE2(vrfid:0)<br>Phase: 13<br>Type: INPUT-ROUTE-LOOKUP-FROM-OUTPUT-ROUTE-LOOKUP<br>Subtype: Resolve Preferred Egress interface<br>Result: ALLOW<br>Elapsed time: 6244 ns<br>Config:<br>Additional Information:<br>Found next-hop 192.0.2.99 using egress ifc OUTSIDE2(vrfid:0)<br>Phase: 14<br>Type: Resolve Nexthop IP address to MAC<br>Result: ALLOW<br>Elapsed time: 2230 ns<br>Config:<br>Additional Information:<br>Found adjacency entry for Next-hop 192.0.2.99 on interface OUTSIDE2<br>Additional Information:<br>Found adjacency entry for Next-hop 192.0.2.99 on interface OUTSIDE2<br>Additional Information:<br>Result: ALLOW<br>Elapsed time: 2330 ns<br>Config:<br>Additional Information:<br>Result: ALLOW<br>Elapsed time: 2330 ns<br>Config:<br>Additional Information:<br>Found adjacency entry for Next-hop 192.0.2.99 on interface OUTSIDE2<br>Result:<br>input-time-face: INSIDE(vrfid:0)<br>MAC address 4c4e.35fc.fcd8<br>Hits UTSIDE(vrfid:0)<br>output-interface: INSIDE(vrfid:0)<br>MAC address 4c4e.35fc.fcd8<br>Result:<br>input-interface: INSIDE(vrfid:0)<br>output-interface: INSIDE(vrfid:0)<br>output-interface: INSIDE(vrfid:0)<br>output-interface: INSIDE(vrfid:0)<br>output-status: up<br>output-interface: INSIDE(vrfid:0)<br>Time Taken: 272058 ns<br>Net Station allow<br>Time Taken: 272058 ns<br>Net Station allow<br>Time Taken: 272058 ns<br>Net Station allow<br>Time Taken: 272058 ns<br>Net Station allow<br>Time Taken: 272058 ns<br>Net Station allow<br>Time Taken: 272058 ns<br>Net Station allow<br>Time Taken: 272058 ns<br>Net Station allow<br>Time Taken: 272058 ns<br>Net Station allow<br>Time Taken: 272058 ns<br>Net Station allow<br>Time Taken: 272058 ns<br>Net Station allow<br>Time Taken: 272058 ns<br>Net Station allow<br>Time Taken: 272058 ns<br>N                                                                                                    |                                                                              | Additional Information                |
| Type:Type: LOUGUPResult:Additional Information:Found next-hop 192.0.2.99 using egress ifc OUTSIDE2(vrfid:0)Phase:Phase:Phase:13Type:Phase:14Phase:15Phase:1617171718191919191919191919191919191919191919191919191919191919191919191919191919191919191919191919191919191919191919191919191919191919191919191919191919191919<                                                                                                    | Phase: 3                                                                     | Input route lookup returne            |
| JobsysteResult: ALLOWPhase: 1Elapsed time: 11596 ns<br>Config:<br>Additional Information:<br>Found next-hop 192.0.2.99 using egress ifc OUTSIDE2(vrfid:0)Result: ALLOW<br>Elapsed time: 2230 ns<br>Config:<br>Additional Information:<br>Found next-hop 203.0.113.Phase: 13<br>Type: Resolve Preferred Egress interface<br>Result: ALLOW<br>Elapsed time: 6244 ns<br>Config:<br>Additional Information:<br>Found next-hop 192.0.2.99 using egress ifc OUTSIDE2(vrfid:0)Phase: 5<br>Type: PRR-LOOKUP<br>Subtype: resolve Preferred Egress interface<br>Result: ALLOW<br>Elapsed time: 6244 ns<br>Config:<br>Additional Information:<br>Found next-hop 192.0.2.99 using egress ifc OUTSIDE2(vrfid:0)Phase: A<br>Type: PRR-LOOKUP<br>Subtype: Resolve Nexthop IP address to MAC<br>Result: ALLOW<br>Elapsed time: 2230 ns<br>Config:<br>Additional Information:<br>Result: ALLOW<br>Elapsed time: 2230 ns<br>Config:<br>Additional Information:<br>Found adjacency entry for Next-hop 192.0.2.99 on interface OUTSIDE2<br>Additional Information:<br>Found adjacency entry for Next-hop 192.0.2.99 on interface OUTSIDE2<br>Adjacency :Active<br>MAC address 4c4e.35fc.fcd8 hits 0 reference 1Phase: 15<br>Type: Resolve Nexthop<br>Subtype: Resolve Nexthop<br>Subtype: Resolve Nexthop<br>Subtype: Resolve Nexthop IP<br>Adjacency :Active<br>MAC address 4c4e.35fc.fcd8 hits 0 reference 1Phase: 15<br>Type: ADJACENCY-LOOKUP<br>Subtype: Resolve Nexthop<br>Subtype: Resolve Nexthop<br>Subtype: Resolve Nexthop IP<br>Subtype: Resolve Nexthop IP<br>Subtype: Resolve Nexthop IP<br>Subtype: Resolve Nexthop IP<br>Adjacency :Active<br>MAC address 4c4e.35fc.fcd8 hits 0 reference 1Phase: 15<br>Type: ADJACENCY-LOOKUP<br>Subtype: Resolve Nexthop IP<br>Subtype: Resolve Nexthop IP<br>Subtype: Resolve Nexthop IP<br>Subtype: Resolve Nexthop IP<br>Subtype: Resolve Nexthop IP<br>Subtype: Resolve Nexthop IP<br>Subtype: Resolve                                                                                                    | Type: INPUT-ROUTE-LOOKUP                                                     |                                       |
| Blapsed time: 11596 ns<br>Config:<br>Additional Information:<br>Found next-hop 192.0.2.99 using egress ifc OUTSIDE2(vrfid:0)Type: Provide time: 2230 ns<br>Config:<br>Additional Information:<br>EDWP TeoUTE-LOOKUP-FROM-OUTPUT-ROUTE-LOOKUP<br>Subtype: Resolve Preferred Egress interface<br>Result: ALLOW<br>Elapsed time: 6244 ns<br>Config:<br>Config:<br>                                                                                                    | Result: ALLOW                                                                | Phase: 4                              |
| Config:<br>Additional Information:<br>Found next-hop 192.0.2.99 using egress ifc OUTSIDE2(vrfid:0)Result:<br>Result:<br>Additional Information:<br>Found next-hop 192.0.2.99 using egress ifc OUTSIDE2(vrfid:0)Result:<br>Result:<br>Additional Information:<br>Found next-hop 192.0.2.99 using egress ifc OUTSIDE2(vrfid:0)Result:<br>Result:<br>Additional Information:<br>Found next-hop 192.0.2.99 using egress ifc OUTSIDE2(vrfid:0)Result:<br>Additional Information:<br>Matched route-map FMC_GENERATED_P<br>match ip address ACL_PBR<br>to address ACL_PBR<br>to                                                                                                    | Elapsed time: 11596 ns                                                       | Type: ECMP load balancing             |
| Additional Information:<br>Found next-hop 192.0.2.99 using egress ifc OUTSIDE2(vrfid:0)<br>The set 13<br>Phase: 13<br>Phase: 13<br>Phase: 13<br>Phase: 14<br>Elapsed time: 6244 ns<br>Elapsed time: 6244 ns<br>Elapsed time: 6244 ns<br>Elapsed time: 6244 ns<br>Elapsed time: 6244 ns<br>Config:<br>Additional Information:<br>Found next-hop 192.0.2.99 using egress ifc OUTSIDE2(vrfid:0)<br>Phase: 14<br>Type: ADJACENCY-LOOKUP<br>Phase: 14<br>Type: ADJACENCY-LOOKUP<br>Phase: 14<br>Type: ADJACENCY-LOOKUP<br>Elapsed time: 2230 ns<br>Config:<br>Additional Information:<br>Found next-hop 192.0.2.99 using egress ifc OUTSIDE2(vrfid:0)<br>Phase: 14<br>Type: ADJACENCY-LOOKUP<br>Subtype: Resolve Nexthop IP address to MAC<br>Result: ALLOW<br>Elapsed time: 2230 ns<br>Config:<br>Additional Information:<br>Found adjacency entry for Next-hop 192.0.2.99 on interface OUTSIDE2<br>Additional Information:<br>Result: ALLOW<br>Elapsed time: 5352 ns<br>Config:<br>Additional Information:<br>Result: ALLOW<br>Elapsed time: 5352 ns<br>Config:<br>Additional Information:<br>Result: ALLOW<br>Elapsed time: 5352 ns<br>Config:<br>Additional Information:<br>Result: ALLOW<br>Elapsed time: 5352 ns<br>Config:<br>Additional Information:<br>Result: ALLOW<br>Elapsed time: 5352 ns<br>Config:<br>Additional Information:<br>Result: ALLOW<br>Elapsed time: 5352 ns<br>Config:<br>Additional Information:<br>Result: ALLOW<br>Elapsed time: 5352 ns<br>Config:<br>Additional Information:<br>Result: ALLOW<br>Elapsed time: 5352 ns<br>Config:<br>Additional Information:<br>Result: ALLOW<br>Elapsed time: 5352 ns<br>Config:<br>Additional Information:<br>Result: ALLOW<br>Elapsed time: 5352 ns<br>Config:<br>Additional Information:<br>Result: ALLOW<br>Elapsed time: 5352 ns<br>Config:<br>Additional Information:<br>Result: ALLOW<br>Elapsed time: 5352 ns<br>Config:<br>Additional Information:<br>Found adjacency entry for<br>Adjacency Active<br>MAC address 4c4e.35fc.fcd<br>Result:<br>Input-line-status: up<br>Uput-line-status: up<br>Uput-line-status: up<br>Uput-line-status: up<br>Uput-line-status: up<br>Uput-line-status: up<br>Uput-line-status: up<br>Uput-line-status: up<br>Uput-line-status: up<br>Uput-line-status: up<br>Uput-line-status: up<br>Uput-line-status: up<br>Uput-line-sta                                                                                                    | Config:                                                                      | Subtype:                              |
| Found next-hop 192.0.2.99 using egress ifc OUTSIDE2(vrfid:0)<br>The set of the second second se                                                                                                    | Additional Information:                                                      | Flansed time: 2230 ns                 |
| Additional Information:<br>ECMP load balancing<br>Found next-hop 203.0.113.1<br>Phase: 13<br>Type: INPUT-ROUTE-LOOKUP-FROM-OUTPUT-ROUTE-LOOKUP<br>Subtype: Resolve Preferred Egress interface<br>Result: ALLOW<br>Elapsed time: 6244 ns<br>Config:<br>Additional Information:<br>Found next-hop 192.0.2.99 using egress ifc OUTSIDE2(vrfid:0)<br>Phase: 14<br>Type: ADJACENCY-LOOKUP<br>Subtype: Resolve Nexthop IP address to MAC<br>Result: ALLOW<br>Elapsed time: 2230 ns<br>Config:<br>Additional Information:<br>Found adjacency entry for Next-hop 192.0.2.99 on interface OUTSIDE2<br>Additional Information:<br>Found adjacency entry for Next-hop 192.0.2.99 on interface OUTSIDE2<br>Additional Information:<br>Found adjacency entry for Next-hop 192.0.2.99 on interface OUTSIDE2<br>Additional Information:<br>Result:<br>Adjacency :Active<br>MAC address 4c4e.35fc.fcd8 hits 0 reference 1<br>Result:<br>input-interface: INSIDE(vrfid:0)<br>input-status: up<br>output-interface: OUTSIDE2(vrfid:0)<br>autput-interface: INSIDE(vrfid:0)<br>input-interface: INSIDE(vrfid:0)<br>input-interface: INSIDE(vrfid:0)<br>input-interface: INSIDE(vrfid:0)<br>output-interface: INSIDE(vrfid:0)<br>input-interface: INSIDE(vrfid:0)<br>output-interface: INSIDE(vrfid:0)<br>input-interface: INSIDE(vrfid:0)<br>output-interface: INSIDE(vrfid:0)<br>input-interface: INSIDE(vrfid:0)<br>input-interface: INSIDE(vrfid:0)<br>output-interface: INSIDE(vrfid:0)<br>output-interface: OUTSIDE2(vrfid:0)<br>output-interface: INSIDE(vrfid:0)<br>input-interface: OUTSIDE2(vrfid:0)<br>output-interface: OUTSIDE2(vrfid:0)<br>output-interface: OUTSIDE2(vrfid:0)<br>output-interface: OUTSIDE(VFIDE<br>Action: allow<br>Time Taken: 2272058 ns                                                                                                    | Found next-hop 192.0.2.99 using egress ifc OUTSIDE2(vrfid:0)                 | Config:                               |
| CommentECMP load balancing<br>Found next-hop 203.0.113.1Phase: 13<br>Type: INPUT-ROUTE-LOOKUPPhase: 5<br>Type: PSR-LOOKUP<br>Subtype: Resolve Preferred Egress interface<br>Result: ALLOW<br>Elapsed time: 6244 ns<br>Config:<br>Additional Information:<br>Found next-hop 192.0.2.99 using egress ifc OUTSIDE2(vrfid:0)Phase: 14<br>Toute-map FMC_GENERATED_PI<br>match ip address ACL_PBR<br>set adaptive-interface co<br>Additional Information:<br>Matched route-map FMC_GENERATED_PI<br>match ip address ACL_PBR<br>set adaptive-interface co<br>Additional Information:<br>Found next-hop 192.0.2.99 using egress ifc OUTSIDE2(vrfid:0)Phase: 14<br>Tupe: ADJACENCY-LOOKUP<br>Subtype: Resolve Nexthop IP address to MAC<br>Result: ALLOW<br>Elapsed time: 2230 ns<br>Config:<br>Additional Information:<br>Found adjacency entry for Next-hop 192.0.2.99 on interface OUTSIDE2<br>Adjacency :Active<br>MAC address 4c4e.35fc.fcd8 hits 0 reference 1Phase: 15<br>Type: ADJACENCY-LOOKUP<br>Subtype: Resolve Nexthop IR<br>Result:<br>Additional Information:<br>Found adjacency entry for<br>Next-hop 192.0.2.99 on interface OUTSIDE2<br>Adjacency :Active<br>MAC address 4c4e.35fc.fcd8 hits 0 reference 1Phase: 15<br>Type: ADJACENCY-LOOKUP<br>Subtype: Resolve Nexthop IR<br>Result:<br>Address 4c4e.35fc.fcd8 hits 0 reference 1Result:<br>input-interface: INSIDE(vrfid:0)<br>input-status: up<br>output-tisterface: OUTSIDE2(vrfid:0)<br>output-tisterface: OUTSIDE2(vrfid:0)<br>output-tisterface: OUTSIDE2(vrfid:0)<br>output-tisterface: OUTSIDE2(vrfid:0)<br>output-tisterface: OUTSIDE2(vrfid:0)<br>output-tisterface: OUTSIDE2(vrfid:0)<br>output-tisterface: OUTSIDE2(vrfid:0)<br>output-tisterface: OUTSIDE2(vrfid:0)<br>output-tisterface: OUTSIDE2(vrfid:0)<br>output-tisterface: OUTSIDE2(vrfid:0)<br>output-tisterface: OUTSIDE2(vrfid:0)<br>output-tisterface: OUTSIDE2(vrfid:0)<br>output-tisterface: OUTSIDE2(vrfid:0)<br>outpu                                                                                                    |                                                                              | Additional Information:               |
| Found next-hop 203.0.113.1Phase: 13<br>Type: INPUT-ROUTE-LOOKUP-FROM-OUTPUT-ROUTE-LOOKUP<br>Subtype: Resolve Preferred Egress interface<br>Result: ALLOW<br>Elapsed time: 6244 ns<br>Config:<br>match ip address AcL_PBR<br>Additional Information:<br>Found next-hop 192.0.2.99 using egress ifc OUTSIDE2(vrfid:0)Phase: 4<br>Phase: 14<br>Type: ADJACENCY-LOOKUP<br>Subtype: Resolve Nexthop IP address to MAC<br>Result: ALLOW<br>Elapsed time: 2230 ns<br>Config:<br>Subtype: Resolve Nexthop IP address to MAC<br>Result: ALLOW<br>Elapsed time: 2230 ns<br>Config:<br>MAC address 4c4e.35fc.fcd8 hits 0 reference 1Phase: 15<br>Type: ADJACENCY-LOOKUP<br>Subtype: Resolve Nexthop IP2.0.2.99 on interface OUTSIDE2<br>Additional Information:<br>Found adjacency entry for Next-hop 192.0.2.99 on interface OUTSIDE2<br>Adjacency :Active<br>MAC address 4c4e.35fc.fcd8 hits 0 reference 1Phase: 15<br>Type: ADJACENCY-LOOKUP<br>Subtype: Resolve Nexthop IP<br>Adjacency :Active<br>MAC address 4c4e.35fc.fcd8<br>hits 0 reference 1Result:<br>input-interface: OUTSIDE2(vrfid:0)<br>output-interface: OUTSIDE2(vrfid:0)<br>input-status: up<br>output-interface: OUTSIDE2(vrfid:0)<br>input-status: up<br>timput-interface: OUTSIDE2(vrfid:0)<br>output-interface: OUTSIDE2(vrfid:0)<br>input-status: up<br>input-time-status: up<br>timput-interface: OUTSIDE2(vrfid:0)<br>output-interface: OUTSIDE2(vrfid:0)<br>output-interface: OUTSIDE2(vrfid:0)<br>output-interface: OUTSIDE2(vrfid:0)<br>input-status: up<br>input-time-status: up<br>input-time-status: up<br>output-interface: OUTSIDE2(vrfid:0)<br>output-interface: OUTSIDE2<br>Action: allow<br>Time Taken: 272058 nsResult:<br>input-status: up<br>input-status: up<br>input-status: up<br>input-status: up<br>input-status: up<br>input-status: up<br>input-status: up<br>input-status: up<br>input-status: up<br>input-status: up<br>input-status: up<br>input-status: up<br>input-status: up<                                                                                                    |                                                                              | ECMP load balancing                   |
| Phase: 13<br>Type: INPUT-ROUTE-LOOKUP-FROM-OUTPUT-ROUTE-LOOKUPPhase: 5<br>Type: PDR-LOOKUPSubtype: Resolve Preferred Egress interface<br>Result: ALLOWSubtype: policy-route<br>Subtype: Resolve Add tional<br>Information:<br>Found next-hop 192.0.2.99 using egress ifc OUTSIDE2(vrfid:0)Elapsed time: 446 ns<br>Config:<br>route-map FMC_GENERATED_P<br>match ip address ACL_PBR<br>Matched route-map FMC_GENERATED_P<br>match ip address ACL_PBR<br>Matched route-map FMC_GENERATED_PI<br>match ip address ACL_PBR<br>Found next-hop 192.0.2.99 using egress ifc OUTSIDE2(vrfid:0)Heat<br>Heat<br>Heat<br>Matched route-map FMC_GENE<br>Found next-hop 203.0.113.1Phase: 14<br>Type: ADJACENCY-LOOKUP<br>Subtype: Resolve Nexthop IP address to MAC<br>Result: ALLOW<br>Elapsed time: 2230 ns<br>Config:<br>Additional Information:<br>Found adjacency entry for Next-hop 192.0.2.99 on interface OUTSIDE2<br>Adjacency :Active<br>MAC address 4c4e.35fc.fcd8 hits 0 reference 1Phase: 15<br>Phase: 15<br>Phase: 15<br>Phase: 322 ns<br>Config:<br>Additional Information:<br>Found adjacency :Active<br>MAC address 4c4e.35fc.fcd8<br>hits 0 reference 1Phase: 15<br>MC address 4c4e.35fc.fcd8<br>hits 0 reference 1Result:<br>input-interface: INSIDE(vrfid:0)<br>input-status: up<br>output-interface: OUTSIDE2(vrfid:0)<br>output-interface: OUTSIDE2(vrfid:0)<br>output-interface: OUTSIDE2(vrfid:0)<br>input-status: up<br>input-line-status: up<br>output-status: up<br>input-line-status: up<br>input-line-status: up<br>output-status: up<br>input-line-status: up<br>output-status: up<br>output-status: up<br>output-status: up<br>output-status: up<br>input-line-status: up<br>output-status: up<br>output-status: up<br>output-status: up<br>output-status: up<br>output-status: up<br>output-status: up<br>output-status: up<br>output-status: up<br>output-status: up<br>output-status: up<br>output-status: u                                                                                                    |                                                                              | Found next-hop 203.0.113.9            |
| Phase: 13Type: INPUT-ROUTE-LOOKUP-FROM-OUTPUT-ROUTE-LOOKUPSubtype: Resolve Preferred Egress interfaceResult: ALLOWElapsed time: 6244 nsConfig:Additional Information:Found next-hop 192.0.2.99 using egress ifc OUTSIDE2(vrfid:0)Phase: 14Type: ADJACENCY-LOOKUPSubtype: Resolve Nexthop IP address to MACResult: ALLOWElapsed time: 2230 nsConfig:Found adjacency entry for Next-hop 192.0.2.99 on interface OUTSIDE2Additional Information:Found adjacency entry for Next-hop 192.0.2.99 on interface OUTSIDE2Additional Information:Found adjacency entry for Next-hop 192.0.2.99 on interface OUTSIDE2Additional Information:Found adjacency entry for Next-hop 192.0.2.99 on interface OUTSIDE2Additional Information:Found adjacency entry for Next-hop 192.0.2.99 on interface OUTSIDE2Additional Information:Found adjacency entry for Next-hop 192.0.2.99 on interface OUTSIDE2Additional Information:Found adjacency entry for Next-hop 192.0.2.99 on interface OUTSIDE2Adjacency :ActiveMAC address 4c4e.35fc.fcd8 hits 0 reference 1Mac address 4c4e.35fc.fcd8 hits 0 reference 1Mac address 4c4e.35fc.fcd8Input-interface: INSIDE(vrfid:0)input-interface: OUTSIDE2(vrfid:0)output-interface: OUTSIDE2(vrfid:0)output-line-status: upoutput-line-status: upoutput-line-status: upoutput-line-status: upoutput-line-status: upoutput-line-status: up <t< td=""><td></td><td>Phase: 5</td></t<>                                                                                                    |                                                                              | Phase: 5                              |
| Prase: 13Subtype: policy-route<br>Result: ALLOWSubtype: Resolve Preferred Egress interfaceElapsed time: 624 ns<br>Config:<br>Additional Information:<br>Found next-hop 192.0.2.99 using egress ifc OUTSIDE2(vrfid:0)Subtype: Resolve Resolve Result: ALLOW<br>Elapsed time: 624 ns<br>Config:<br>Natched route-map FMC_GENERATED_PR<br>additional Information:<br>Matched route-map FMC_GENERATED_PR<br>Set adaptive-interface<br>Subtype: Resolve Nexthop 192.0.2.99 using egress ifc OUTSIDE2(vrfid:0)Subtype: Resolve RestACL_PBR<br>set adaptive-interface COUTSIDE2(vrfid:0)Phase: 14<br>Type: ADJACENCY-LOOKUP<br>Subtype: Resolve Nexthop IP address to MAC<br>Result: ALLOWPhase: 15<br>Type: ADJACENCY-LOOKUP<br>Subtype: Resolve Nexthop 192.0.2.99 on interface OUTSIDE2<br>Additional Information:<br>Found adjacency entry for Next-hop 192.0.2.99 on interface OUTSIDE2<br>Addictional Information:<br>Found adjacency entry for Next-hop 192.0.2.99 on interface OUTSIDE2<br>Result: ALLOW<br>Elapsed time: 5352 ns<br>Config:<br>MAC address 4c4e.35fc.fcd8 hits 0 reference 1Phase: 15<br>Type: ADJACENCY-LOOKUP<br>Subtype: Resolve Nexthop I<br>Result: ALLOW<br>Elapsed time: 5352 ns<br>Config:<br>MAC address 4c4e.35fc.fcd6<br>Result:<br>input-interface: INSIDE(vrfid:0)<br>input-status: up<br>input-line-status: up<br>output-status: up<br>output-status: up<br>output-status: up<br>output-status: up<br>input-line-status: up<br>output-status: up<br>input-line-status: up<br>output-status: up<br>input-line-status: up<br>output-status: up<br>output-status: up<br>                                                                                                    |                                                                              | Type: PBR-LOOKUP                      |
| Type:AltobasePhase:14Type:AdditionalInformation:Found next-hop192.0.2.99ustype:Result:AlLOWPhase:14Type:ADJACENCY-LOOKUPSubtype:ResolveSubtype:ResolveResult:ALLOWPhase:14Type:ADJACENCY-LOOKUPSubtype:ResolveSubtype:ResolveResult:ALLOWElapsedtime:Config:Type:AdditionalInformation:Found adjacency entryforNacta address4c4e.35fc.fcd8Result:input-interface:Input-interface:INSIDE(vrfid:0)input-interface:INSIDE(vrfid:0)input-interface:INSIDE(vrfid:0)output-tine-status:upoutput-line-status:upoutput-line-status:upoutput-line-status:upTimeTaken:272058ns                                                                                                    | Phase: $13$                                                                  | Subtype: policy-route                 |
| Result: ALLOW<br>Elapsed time: 6244 ns<br>Config:<br>Additional Information:<br>Found next-hop 192.0.2.99 using egress ifc OUTSIDE2(vrfid:0)<br>Phase: 14<br>Type: ADJACENCY-LOOKUP<br>Subtype: Resolve Nexthop IP address to MAC<br>Result: ALLOW<br>Elapsed time: 2230 ns<br>Config:<br>Additional Information:<br>Found adjacency entry for Next-hop 192.0.2.99 on interface OUTSIDE2<br>Adjacency :Active<br>MAC address 4c4e.35fc.fcd8 hits 0 reference 1<br>Adjacency :Active<br>MAC address 4c4e.35fc.fcd8 hits 0 reference 1<br>Result:<br>input-interface: INSIDE(vrfid:0)<br>input-status: up<br>output-time-status: up<br>output-line-status: up<br>output-line-status: up<br>output-line-status: up<br>output-line-status: up<br>Time Taken: 272058 ns<br>Additional Control of the control of the contro                                                                                                    | Subtype: Resolve Preferred Egress interface                                  | Result: ALLOW                         |
| Elapsed time: 6244 ns<br>Config:<br>Additional Information:<br>Found next-hop 192.0.2.99 using egress ifc OUTSIDE2(vrfid:0)<br>Phase: 14<br>Type: ADJACENCY-LOOKUP<br>Subtype: Resolve Nexthop IP address to MAC<br>Result: ALLOW<br>Elapsed time: 2230 ns<br>Config:<br>Additional Information:<br>Found adjacency entry for Next-hop 192.0.2.99 on interface OUTSIDE2<br>Adjacency :Active<br>MAC address 4c4e.35fc.fcd8 hits 0 reference 1<br>Adjacency :Active<br>Result:<br>input-interface: INSIDE(vrfid:0)<br>input-status: up<br>input-line-status: up<br>output-line-status: up<br>output-line-status: up<br>Time Taken: 272058 ns<br>Config:<br>Additional Information:<br>Found algacency entry for Next-hop 192.0.2.99 on interface OUTSIDE2<br>Adjacency :Active<br>MAC address 4c4e.35fc.fcd8<br>hits 0 reference 1<br>Additional Information:<br>Found adjacency entry for Next-hop 192.0.2.99 on interface OUTSIDE2<br>Adjacency :Active<br>MAC address 4c4e.35fc.fcd8<br>hits 0 reference 1<br>Additional Information:<br>Found adjacency entry for<br>Adjacency entry for<br>Adjacency entry for<br>Adjacency :Active<br>MAC address 4c4e.35fc.fcd8<br>hits 0 reference 1<br>Additional Information:<br>Found adjacency entry for<br>Adjacency entry for<br>Adjacency entry for                                                                                                    | Result: ALLOW                                                                | Elapsed time: 446 ns                  |
| Config:<br>Additional Information:<br>Found next-hop 192.0.2.99 using egress ifc OUTSIDE2(vrfid:0)Inducemap FMC_CENARL2_PR<br>set adaptive-interface co<br>Additional Information:<br>Matched route-map FMC_CEN<br>Found next-hop 203.0.113.1<br>Watched route-map FMC_CEN<br>Found next-hop 203.0.113.1<br>Watched route-map FMC_CEN<br>Found adjacency entry for<br>Adjacency entry for<br>Adjacency entry for<br>Adjacency entry fo                                                                                                    | Elapsed time: 6244 ns                                                        | CONTIG:                               |
| Additional Information:<br>Found next-hop 192.0.2.99 using egress ifc OUTSIDE2(vrfid:0)set adaptive-interface co<br>Additional Information:<br>Matched route-map FMC_GEN<br>Found next-hop 203.0.113.1<br><br>Matched route-map FMC_GEN<br>Found next-hop 203.0.113.1<br>Phase: 14<br>Type: ADJACENCY-LOOKUP<br>Subtype: Resolve Nexthop IP address to MAC<br>Result: ALLOW<br>Elapsed time: 2230 ns<br>Config:<br>Additional Information:<br>Found adjacency entry for Next-hop 192.0.2.99 on interface OUTSIDE2<br>Additional Information:<br>Found adjacency :Active<br>MAC address 4c4e.35fc.fcd8 hits 0 reference 1Phase: 15<br>Type: ADJACENCY-LOOKUP<br>Subtype: Resolve Nexthop IP<br>Subtype: Resolve Nexthop IP<br>Subtype: Resolve Nexthop 192.0.2.99 on interface OUTSIDE2<br>Adjacency :Active<br>MAC address 4c4e.35fc.fcd8 hits 0 reference 1Phase: 15<br>Type: ADJACENCY-LOOKUP<br>Subtype: Resolve Nexthop IP<br>Subtype: Resolve Nexthop IP<br>Additional Information:<br>Fo                                                                                                    | Config:                                                                      | match ip address ACL PBR              |
| Pound next-nop 192.0.2.99 using egress inc outside2(VPT1d:0)Additional Information:<br>Matched route-map FMC_GEN<br>Found next-hop 203.0.113.1Phase: 14<br>Type: ADJACENCY-LOOKUP<br>Subtype: Resolve Nexthop IP address to MAC<br>Result: ALLOW<br>Elapsed time: 2230 ns<br>Config:<br>Additional Information:<br>Found adjacency entry for Next-hop 192.0.2.99 on interface OUTSIDE2<br>Adjacency :Active<br>MAC address 4c4e.35fc.fcd8 hits 0 reference 1Phase: 15<br>Type: ADJACENCY-LOOKUP<br>Subtype: Resolve Nexthop I<br>Subtype: Resolve Nexthop IP address 4c4e.35fc.fcd8 hits 0 reference 1Result:<br>input-interface: INSIDE(vrfid:0)<br>input-status: up<br>output-interface: OUTSIDE2(vrfid:0)<br>output-status: up<br>Action: allow<br>Time Taken: 272058 nsResult:<br>input-interface: INSIDE(vrfid:0)<br>input-line-status: up<br>output-line-status: up<br>output-line-status: up<br>output-line-status: up<br>output-line-status: up<br>input-line-status: up<br>output-line-status: up<br>output-line-status:                                                                                                    | Additional Information:                                                      | set adaptive-interface cos            |
| Phase: 14<br>Type: ADJACENCY-LOOKUPMatched route-map FMC_GEN<br>Found next-hop 203.0.113.1<br>Found next-hop 203.0.113.1<br>Found adjacency entry for Next-hop 192.0.2.99 on interface OUTSIDE2<br>Adjacency :Active<br>MAC address 4c4e.35fc.fcd8 hits 0 reference 1<br>Adjacency :Active<br>MAC address 4c4e.35fc.fcd8 hits 0 reference 1<br>Adjacency :Active<br>MAC address 4c4e.35fc.fcd8 hits 0 reference 1<br>Adjacency :Active<br>MAC address 4c4e.35fc.fcd8<br>Hits 0 reference 1<br>Adjacency :Active<br>MAC address 4c4e.35fc.fcd8<br>Hits 0 reference 1<br>Adjacency :Active<br>MAC address 4c4e.35fc.fcd8<br>Hits 0 reference 1<br>MAC address 4c4e.35fc.fcd8<br>Hits 0 reference 1<br>MAC address 4c4e.35fc.fcd8<br>Hits 0 reference 1<br>MAC address 4c4e.35fc.fcd8<br>Hits 0 reference 1<br>MAC address 4c4e.35fc.fcd8<br>Hits 0 reference 1<br>MAC address 4c4e.35fc.fcd8<br>Hits 0 reference 1<br>MAC address 4c4e.35fc.fcd8<br>Hits 0 reference 1<br>MAC address 4c4e.35fc.fcd8<br>Hits 0 reference 1<br>MAC address 4c4e.35fc.fcd8<br>Hits 0 reference 1<br>Hits 1 reference 1<br>Hits 1 reference 1<br>MAC address 4c4e.35fc.fcd8<br>Hits 0 reference 1<br>Hits 1 reference 1<br>Hits 1 reference 1<br>Hits 1 reference 1<br>Hits 1 reference 1<br>Hits 1 reference 1 reference 1<br>Hits 1 reference 1 reference 1<br>Hits 1 reference 1 reference 1<br>Hits 1 reference 1 reference 1<br>Hits 1 reference 1 reference 1 reference 1 reference 1<br>Hits 1 reference 1 reference 1 reference 1 reference 1 reference 1 reference 1 reference                                                                                                    | Found next-nop 192.0.2.99 using egress fit Ourside2(vrffd:0)                 | Additional Information:               |
| Phase: 14Found next-hop 203.0.113.1Type: ADJACENCY-LOOKUPSubtype: Resolve Nexthop IP address to MACPhase: 15Result: ALLOWPhase: 15Type: ADJACENCY-LOOKUPConfig:Additional Information:Subtype: Resolve Nexthop 192.0.2.99 on interface OUTSIDE2Adjacency entry for Next-hop 192.0.2.99 on interface OUTSIDE2Result: ALLOWAdjacency :ActiveConfig:Additional Information:MAC address 4c4e.35fc.fcd8 hits 0 reference 1Additional Information:Result:input-interface: INSIDE(vrfid:0)Found adjacency entry forinput-status: upuput-interface: OUTSIDE2(vrfid:0)Result:input-line-status: upoutput-interface: OUTSIDE2(vrfid:0)input-status: upoutput-line-status: upoutput-interface: OUTSIDE(vrfid:0)uput-interface: OUTSIDE(vrfid:0)output-line-status: upoutput-interface: OUTSIDE(vrfid:0)uput-status: upoutput-line-status: upoutput-interface: OUTSIDE(vrfid:0)uput-interface: OUTSIDE(vrfid:0)output-line-status: upoutput-interface: OUTSIDE(vrfid:0)uput-interface: OUTSIDE(vrfid:0)output-line-status: upoutput-interface: OUTSIDE(vrfid:0)uput-interface: OUTSIDE(vrfid:0)output-line-status: upoutput-interface: OUTSIDE(vrfid:0)uput-interface: OUTSIDE(vrfid:0)output-line-status: upoutput-interface: OUTSIDE(vrfid:0)uput-interface: OUTSIDE(vrfid:0)output-line-status: upoutput-line-status: upoutput-line-status: upoutput-line-status: upoutput-line-status: upoutput-line-status: upoutput-line-status: up                                                                                                    |                                                                              | Matched route-map FMC_GENE            |
| Type: ADJACENCY-LOOKUP<br>Subtype: Resolve Nexthop IP address to MAC<br>Result: ALLOW<br>Elapsed time: 2230 ns<br>Config:<br>Additional Information:<br>Found adjacency entry for Next-hop 192.0.2.99 on interface OUTSIDE2<br>Adjacency :Active<br>MAC address 4c4e.35fc.fcd8 hits 0 reference 1<br>Result:<br>input-interface: INSIDE(vrfid:0)<br>input-status: up<br>output-interface: OUTSIDE2(vrfid:0)<br>output-status: up<br>output-line-status: up<br>output-line-status: up<br>output-line-status: up<br>Time Taken: 272058 ns<br>NAC address to MAC<br>NAC address to MAC | Phase: 14                                                                    | Found next-hop 203.0.113.9            |
| Subtype: Resolve Nexthop IP address to MACIIIIResult: ALLOWPhase: 15Elapsed time: 2230 nsType: ADJACENCY-LOOKUPSubtype: Resolve Nexthop 192.0.2.99 on interface OUTSIDE2Subtype: Resolve Nexthop 192.0.2.99 on interface OUTSIDE2Adjacency entry for Next-hop 192.0.2.99 on interface OUTSIDE2Result: ALLOWAdjacency :ActiveConfig:MAC address 4c4e.35fc.fcd8 hits 0 reference 1Additional Information:Result:input-interface: INSIDE(vrfid:0)input-status: upoutput-interface: OUTSIDE2(vrfid:0)output-line-status: upResult:output-line-status: upoutput-line-status: upoutput-line-status: upoutput-line-status: upoutput-line allowTime Taken: 272058 ns                                                                                                    | Type: ADJACENCY-LOOKUP                                                       |                                       |
| Result: ALLOWPhase: 15Elapsed time: 2230 nsType: ADJACENCY-LOOKUPConfig:Subtype: Resolve Nexthop: 192.0.2.99 on interface OUTSIDE2Adjacency entry for Next-hop 192.0.2.99 on interface OUTSIDE2Result:Adjacency :ActiveConfig:MAC address 4c4e.35fc.fcd8 hits 0 reference 1Additional Information:Result:Additional Information:input-interface: INSIDE(vrfid:0)MAC address 4c4e.35fc.fcdinput-status: upMAC address 4c4e.35fc.fcdoutput-status: upResult:output-status: upinput-finterface: INSIDE(vrfid:0)output-status: upinput-line-status: upoutput-line-status: upinput-line-status: upoutput-line-status: upinput-line-status: upoutput-line-status: upinput-line-status: upoutput-line-status: upinput-line-status: upoutput-line-status: upoutput-line-status: upoutput-line Taken: 272058 nsUTSIDE2                                                                                                    | Subtype: Resolve Nexthop IP address to MAC                                   |                                       |
| Type: ADJACENCY-LOOKUPConfig:<br>Additional Information:Found adjacency entry for Next-hop 192.0.2.99 on interface OUTSIDE2Adjacency :Active<br>MAC address 4c4e.35fc.fcd8 hits 0 reference 1Result:<br>input-interface: INSIDE(vrfid:0)<br>input-status: up<br>output-interface: OUTSIDE2(vrfid:0)<br>output-status: up<br>autout-line-status: up<br>output-line-status: up<br>autout-line-status: up<br>input-line-status: up<br>autout-line-status: up<br>autout-line-stat                                                                                                    | Result: ALLOW                                                                | Phase: 15                             |
| Additional Information:<br>Found adjacency entry for Next-hop 192.0.2.99 on interface OUTSIDE2<br>Adjacency :Active<br>MAC address 4c4e.35fc.fcd8 hits 0 reference 1<br>Result:<br>input-interface: INSIDE(vrfid:0)<br>input-status: up<br>output-interface: OUTSIDE2(vrfid:0)<br>output-status: up<br>output-line-status: up<br>output-line-status: up<br>output-line-status: up<br>Time Taken: 272058 ns<br>Subtype: Resolve Nexthop :<br>Result:<br>Subtype: Resolve Nexthop :<br>Result:<br>Additional Information:<br>Found adjacency entry for<br>Adjacency :Active<br>MAC address 4c4e.35fc.fcd8<br>Result:<br>input-interface: INSIDE(v<br>input-status: up<br>output-line-status: up<br>output-line-status: up<br>output-line-status: up<br>Action: allow<br>Time Taken: 272058 ns                                                                                                    | Config:                                                                      | Type: ADJACENCY-LOOKUP                |
| Found adjacency entry for Next-hop 192.0.2.99 on interface OUTSIDE2<br>Adjacency :Active<br>MAC address 4c4e.35fc.fcd8 hits 0 reference 1<br>Result:<br>input-interface: INSIDE(vrfid:0)<br>input-status: up<br>output-line-status: up<br>output-status: up<br>output-line-status: up<br>output-line-status: up<br>Action: allow<br>Time Taken: 272058 ns<br>Result: ALLOW<br>Elapsed time: 5352 ns<br>Config:<br>Additional Information:<br>Found adjacency entry for<br>Adjacency :Active<br>MAC address 4c4e.35fc.fcd<br>Result:<br>input-interface: INSIDE(v<br>input-status: up<br>output-line-status: up<br>output-line-status: up<br>output-line-status: up<br>output-line-status: up<br>output-line-status: up                                                                                                    | Additional Information:                                                      | Subtype: Resolve Nexthop ]            |
| Adjacency :ActiveClapsed Chie: 3532 hisMAC address 4c4e.35fc.fcd8 hits 0 reference 1Config:<br>Additional Information:<br>Found adjacency entry for<br>Adjacency :ActiveResult:<br>input-interface: INSIDE(vrfid:0)<br>input-status: up<br>output-interface: OUTSIDE2(vrfid:0)<br>output-line-status: up<br>output-line-status: up<br>Action: allow<br>Time Taken: 272058 nsResult:<br>input-interface: 00TSIDE2(vrfid:0)<br>output-line-status: up<br>output-interface: 00TSIDE2<br>vrfid:0)                                                                                                    | Found adjacency entry for Next-hop 192.0.2.99 on interface OUTSIDE2          | Result: ALLOW                         |
| MAC address 4c4e.35fc.fcd8 hits 0 reference 1<br>Result:<br>input-interface: INSIDE(vrfid:0)<br>input-status: up<br>output-interface: OUTSIDE2(vrfid:0)<br>output-status: up<br>output-line-status: up<br>Additional Information:<br>Found adjacency entry for<br>Adjacency :Active<br>MAC address 4c4e.35fc.fcd<br>Result:<br>input-interface: INSIDE(v<br>input-status: up<br>output-line-status: up<br>output-line-status: up<br>output-line-status: up<br>output-status: up<br>output-line-status: up<br>output-line-status: up                                                                                                    | Adjacency :Active                                                            | Config:                               |
| Result:<br>input-interface: INSIDE(vrfid:0)<br>input-status: up<br>output-interface: OUTSIDE2(vrfid:0)<br>output-status: up<br>output-line-status: up<br>output-line-status: up<br>output-line-status: up<br>Action: allow<br>Time Taken: 272058 nsFound adjacency entry for<br>Adjacency :Active<br>MAC address 4c4e.35fc.fcda<br>nput-interface: INSIDE(v<br>input-status: up<br>output-interface: OUTSIDE2(vrfid:0)<br>output-status: up<br>output-line-status: up<br>output-line-status: up<br>output-interface: OUTSIDE2<br>output-line-status: up<br>output-interface: OUTSIDE2<br>output-interface: OUTSIDE2<br>output-status: up<br>output-interface: OUTSIDE2<br>output-interface: OUTSIDE2<br>output-interface: OUTSIDE2<br>output-status: up<br>output-status: up<br>output-line-status: up<br>output-line-status: up<br><td>MAC address 4c4e.35fc.fcd8 hits 0 reference 1</td> <td>Additional Information:</td>                                                                                                    | MAC address 4c4e.35fc.fcd8 hits 0 reference 1                                | Additional Information:               |
| Result:Adjacency :Activeinput-interface: INSIDE(vrfid:0)MAC address 4c4e.35fc.fcdainput-line-status: upinput-interface: OUTSIDE2(vrfid:0)output-status: upinput-line-status: upoutput-line-status: upinput-line-status: upoutput-line-status: upoutput-line-status: upoutput-line-status: upoutput-line-status: upoutput-line-status: upoutput-line-status: upoutput-line-status: upoutput-line-status: upoutput-line Taken: 272058 nsoutput-line-status: upoutput-line Taken: 825100 nsoutput-line                                                                                                    |                                                                              | Found adjacency entry for             |
| <pre>input-interface: INSIDE(vrfid:0) input-status: up output-line-status: up output-status: up output-line-status: up Action: allow Time Taken: 272058 ns</pre> MAC address 4c4e.35fc.fcds Result: input-interface: INSIDE(v input-status: up input-line-status: up output-line-status: up output-line-st                                                                                                    | Result:                                                                      | Adjacency : Active                    |
| <pre>input-status: up input-line-status: up output-interface: OUTSIDE2(vrfid:0) output-status: up output-line-status: up Action: allow Time Taken: 272058 ns</pre> Result: input-interface: INSIDE(v input-status: up output-line-status: up output-line-sta                                                                                                    | input-interface: INSIDE(vrfid:0)                                             | MAC address 4c4e.35fc.fcd8            |
| <pre>input-line-status: up output-status: up output-status: up output-line-status: up Action: allow Time Taken: 272058 ns </pre>                                                                                                    | input-status: up                                                             | Result.                               |
| output-interface: OUISIDE2(vrfid:0)<br>output-status: up<br>output-line-status: up<br>Action: allow<br>Time Taken: 272058 ns<br>Time Taken: 272058 ns<br>Time Taken: 272058 ns<br>Time Taken: 272058 ns                                                                                                    | input-line-status: up                                                        | input-interface: INSIDE(vr            |
| output-line-status: up<br>output-line-status: up<br>Action: allow<br>Time Taken: 272058 ns<br>Time Taken: 272058 ns<br>Time Taken: 825100 ns                                                                                                    | output-interface: OUTSIDE2(vrfid:0)                                          | input-status: up                      |
| Action: allow<br>Time Taken: 272058 ns<br>Output-status: up<br>Action: allow<br>Time Taken: 825100 ns                                                                                                    | output-status: up                                                            | input-line-status: up                 |
| Time Taken: 272058 ns<br>Output-status: up<br>Output-line-status: up<br>Action: allow<br>Time Taken: 825100 ns                                                                                                    | Action: allow                                                                | output-interface: OUTSIDE1            |
| output-line-status: up<br>Action: allow<br>Time Taken: 825100 ns                                                                                                    | Time Taken: 272058 ns                                                        | output-status: up                     |
| Time Taken: 825100 ns                                                                                                    |                                                                              | Action: allow                         |
|                                                                                                    |                                                                              | Time Taken: 825100 ns                 |
|                                                                                                    |                                                                              |                                       |
|                                                                                                    |                                                                              |                                       |

Test con traffico reale

Configurare l'acquisizione dei pacchetti con una traccia:

firepower# capture CAPI trace interface INSIDE match ip host 192.168.2.1 host 198.51.100.5 firepower# capture CAPO1 trace interface OUTSIDE1 match ip host 192.168.2.1 host 198.51.100.5 firepower# capture CAPO2 trace interface OUTSIDE2 match ip host 192.168.2.1 host 198.51.100.5 Router1# telnet 198.51.100.5 /vrf VRF-101 /source-interface lo2 Trying 198.51.100.5 ... Open L'acquisizione mostra: firepower# show capture capture CAPI type raw-data trace interface INSIDE [Capturing - 4389 bytes] match ip host 192.168.2.1 host 198.51.100.5 capture CAPO1 type raw-data trace interface OUTSIDE1 [Capturing - 4389 bytes] match ip host 192.168.2.1 host 198.51.100.5 capture CAPO2 type raw-data trace interface OUTSIDE2 [Capturing - 0 bytes] match ip host 192.168.2.1 host 198.51.100.5 Traccia del pacchetto TCP SYN: firepower# show capture CAPI packet-number 1 trace 44 packets captured 1: 13:26:38.485585 802.1Q vlan#101 P0 192.168.2.1.49032 > 198.51.100.5.23: S 571152066:571152066(0) win . . . Phase: 3 Type: SUBOPTIMAL-LOOKUP Subtype: suboptimal next-hop Result: ALLOW Elapsed time: 13826 ns Config: Additional Information: Input route lookup returned ifc OUTSIDE2 is not same as existing ifc OUTSIDE1 Phase: 4 Type: ECMP load balancing Subtype: Result: ALLOW Elapsed time: 1784 ns Config: Additional Information: ECMP load balancing

Found next-hop 203.0.113.99 using egress ifc OUTSIDE1(vrfid:0) Phase: 5 Type: PBR-LOOKUP Subtype: policy-route Result: ALLOW Elapsed time: 446 ns Config: route-map FMC\_GENERATED\_PBR\_1649228271478 permit 5 match ip address ACL\_PBR set adaptive-interface cost OUTSIDE1 Additional Information: Matched route-map FMC\_GENERATED\_PBR\_1649228271478, sequence 5, permit Found next-hop 203.0.113.99 using egress ifc OUTSIDE1 . . . Phase: 15 Type: ADJACENCY-LOOKUP Subtype: Resolve Nexthop IP address to MAC Result: ALLOW Elapsed time: 4906 ns Config: Additional Information: Found adjacency entry for Next-hop 203.0.113.99 on interface OUTSIDE1 Adjacency :Active MAC address 4c4e.35fc.fcd8 hits 348 reference 2 . . .

Result: input-interface: INSIDE(vrfid:0) input-status: up input-line-status: up output-interface: OUTSIDE1(vrfid:0) output-status: up output-line-status: up Action: allow Time Taken: 222106 ns

Nella tabella ASP PBR sono illustrati i conteggi delle visite ai criteri:

firepower# show asp table classify domain pbr

Input Table
in id=0x1505f26d3420, priority=2147483642, domain=pbr, deny=false
hits=7, user\_data=0x1505f26e7590, cs\_id=0x0, use\_real\_addr, flags=0x0, protocol=0
src ip/id=192.168.2.0, mask=255.255.255.0, port=0, tag=any
dst ip/id=198.51.100.5, mask=255.255.255.255, port=0, tag=any, dscp=0x0, nsg\_id=none
input\_ifc=INSIDE(vrfid:0), output\_ifc=any

Output Table:

L2 - Output Table:

L2 - Input Table:

Last clearing of hits counters: Never

Nota: il packet-tracer aumenta anche il contatore visite.

#### Debug PBR

🗥 Avviso: in un ambiente di produzione, il debug può produrre molti messaggi.

Abilita debug:

firepower# debug policy-route
debug policy-route enabled at level 1

Invia traffico reale:

Router1# telnet 198.51.100.5 /vrf VRF-101 /source-interface lo2 Trying 198.51.100.5 ... Open

Il debug mostra:

firepower#

```
pbr: policy based route lookup called for 192.168.2.1/37256 to 198.51.100.5/23 proto 6 sub_proto 0 rece
pbr: First matching rule from ACL(2)
pbr: route map FMC_GENERATED_PBR_1649228271478, sequence 5, permit; proceed with policy routing
pbr: policy based routing applied; egress_ifc = OUTSIDE1 : next_hop = 203.0.113.99
```

```
Nota: Packet-tracer genera anche un output di debug.
```

Questo diagramma di flusso può essere utilizzato per la risoluzione dei problemi relativi al PBR:

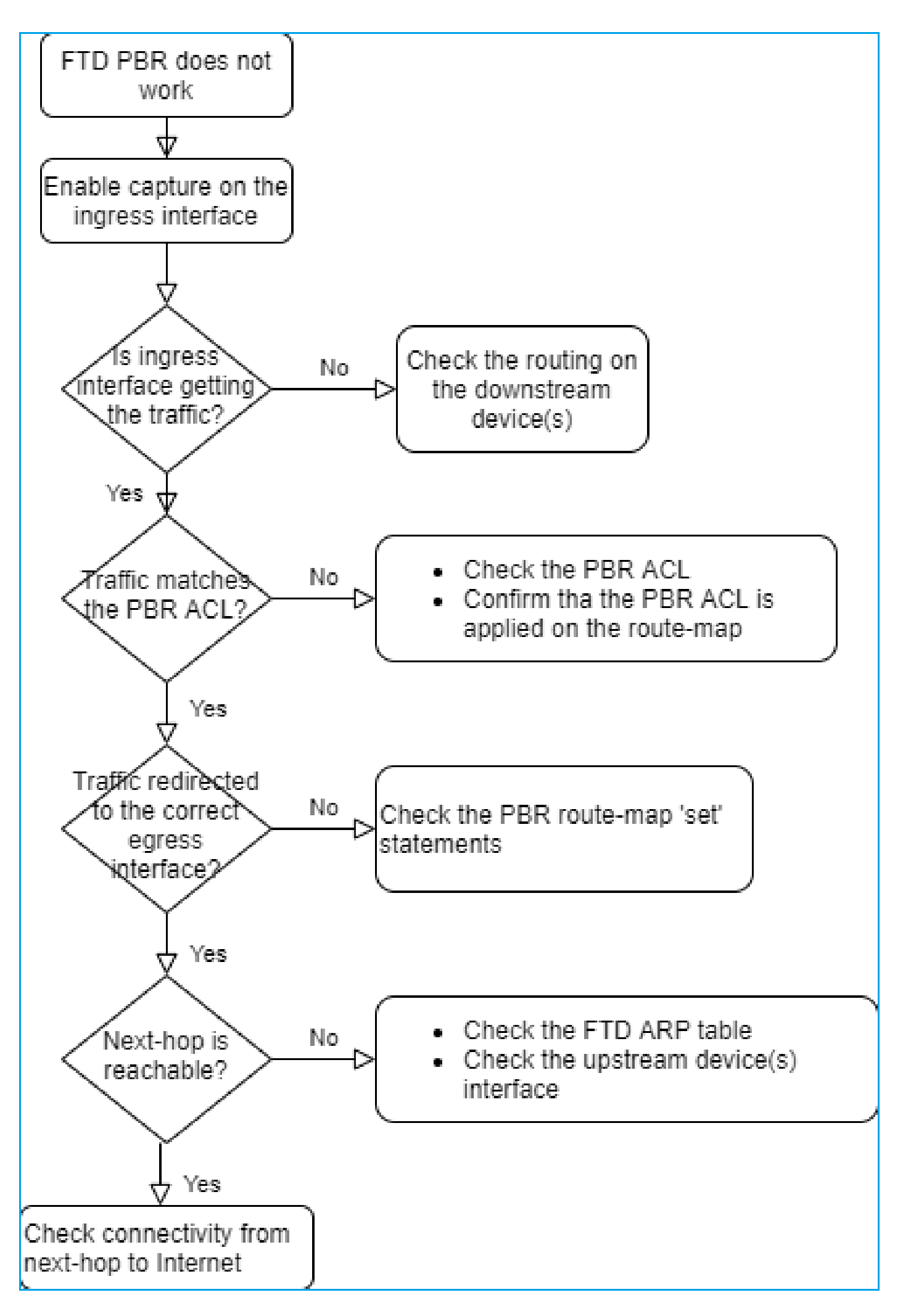

Riepilogo dei comandi PBR

# Caso 4 - Inoltro basato sulla ricerca di routing globale

Dopo la ricerca della connessione, la ricerca NAT e PBR, l'ultimo elemento controllato per determinare l'interfaccia di uscita è la tabella di routing globale.

Verifica tabella di routing

Esaminiamo l'output di una tabella di routing FTD:

|                | firepower# show route                                                                                                    |    |
|----------------|----------------------------------------------------------------------------------------------------|----|
| Dest. Mask     | Codes: L - local, C - connected, S - static, R - RIP, M - mobile, B - BGP<br>D - EIGRP, EX - EIGRP external, O - OSPF, IA - OSPF inter area<br>N1 - OSPF NSA external type 1, N2 - OSPF NSA external type 2<br>E1 - OSPF external type 1, E2 - OSPF external type 2, V - VPN<br>i - IS-IS, su - IS-IS summary, L1 - IS-IS level-1, L2 - IS-IS level-2<br>ia - IS-IS inter area, * - candidate default, U - per-user static route<br>o - ODR, P - periodic downloaded static route, + - replicated route<br>SI - Static InterVRF, BI - BGP InterVRF |    |
|                | Gateway of last scort is not set                                                                                                    |    |
| Dest. Network  | C 192.0.2.0 255.255.255.0 is directly connected, OUT 192.0.2.1 255.255.255.255 is directly connected, OUTSIDE2                                                                                                    |    |
|                | 192.168.0.0 255.255.255.0 is directly connected, INSIDE                                                                                                    | op |
| Administrative | 0 192.168.1.1 255.255.255.255                                                                                                    |    |
| Distance       | 0 192.168.2.1 255.255.255                                                                                                    |    |
|                | [110/11] via 192.168.0.99, 01:36:53, INSIDE                                                                                                    |    |
|                | s 198.51.100.0 255.255.255.248 [1/0] via 192.0.2.99, OUTSIDE2                                                                                                    |    |
|                | D 198.51.100.8 255.255.248                                                                                                    |    |
|                | [90/128512] via 192.0.2.99, 15:13:23, OUTSIDE2                                                                                                    |    |
|                | D 198.51.100.16 255.255.248                                                                                                    |    |
|                | [90/126512] Via 192.0.2.99, 1513:23, 00151Db2<br>P 100 51 100 20 255 555 55 20 100/1 wiz 202 0 112 00 15:12:26                                                                                                    |    |
|                | B 198.51.100.32 255.255.255.254 [20/0] via 203.0.113.99, 15:13:26                                                                                                    |    |
|                | B 198.51.100.32 255.255.255.246 [20/0] VIA 203.0.113.99, 15:13:26                                                                                                    |    |

L'obiettivo principale del processo di routing è trovare l'hop successivo. La route selezionata è nell'ordine seguente:

- 1. Vince partita più lunga
- 2. AD minimo (tra diverse origini del protocollo di routing)
- 3. Metrica minima (nel caso in cui i percorsi vengano appresi dalla stessa origine, ovvero dal protocollo di routing)

Modalità di popolamento della tabella di routing:

- IGP (R, D, EX, O, IA, N1, N2, E1, E2, i, su, L1, L2, ia, o)

- BGP (B)
- BGP InterVRF (BI)
- Statico (S)
- InterVRF statica (SI)

- Connesso (C)
- IP locali (L)
- VPN (V)
- -Ridistribuzione
- -Predefinito

Per visualizzare il riepilogo della tabella di routing, utilizzare questo comando:

<#root>

firepower#

show route summary

| IP routing table maximum-paths is 8 |            |           |            |                 |        |         |  |  |  |
|-------------------------------------|------------|-----------|------------|-----------------|--------|---------|--|--|--|
| Route Source                        | Networks   | Subnets   | Replicates | <b>Overhead</b> | Memory | (bytes) |  |  |  |
| connected                           | 0          | 8         | 0          | 704             | 2368   |         |  |  |  |
| static                              | 0          | 1         | 0          | 88              | 296    |         |  |  |  |
| ospf 1                              | 0          | 2         | 0          | 176             | 600    |         |  |  |  |
| Intra-area: 2                       | Inter-area | a: O Exte | ernal-1: 0 | External-2      | 2:0    |         |  |  |  |
| NSSA External-                      | 1: 0 NSSA  | Externa   | 1-2: 0     |                 |        |         |  |  |  |
| bgp 65000                           | 0          | 2         | 0          | 176             | 592    |         |  |  |  |
| External: 2 In                      | ternal: 0  | Local: (  | )          |                 |        |         |  |  |  |
| eigrp 1                             | 0          | 2         | 0          | 216             | 592    |         |  |  |  |
| internal                            | 7          |           |            |                 | 3112   |         |  |  |  |
| _                                   | _          |           |            |                 |        |         |  |  |  |
| Total                               | 7          | 15        | 0          | 1360            | 7560   |         |  |  |  |

È possibile tenere traccia degli aggiornamenti della tabella di routing con questo comando:

<#root>

firepower#

debug ip routing

IP routing debugging is on

Ad esempio, questo è quanto mostra il debug quando la route OSPF 192.168.1.0/24 viene rimossa dalla tabella di routing globale:

<#root>

#### ha\_cluster\_synced 0 routetype 0

RT: del 192.168.1.0 via 192.0.2.99, ospf metric [110/11]NP-route: Delete-Output 192.168.1.0/24 hop\_coun RT: delete network route to 192.168.1.0 255.255.255.0NP-route: Delete-Output 192.168.1.0/24 hop\_count:1 NP-route: Delete-Input 192.168.1.0/24 hop\_count:1 Distance:110 Flags:0X0 , via 0.0.0.0, INSIDE

Quando viene aggiunto di nuovo:

<#root>

firepower#

RT: NP-route: Add-Output 192.168.1.0/24 hop\_count:1 , via 192.0.2.99, INSIDE

NP-route: Add-Input 192.168.1.0/24 hop\_count:1 Distance:110 Flags:0X0 , via 192.0.2.99, INSIDE

# Interfaccia Null0

L'interfaccia Null0 può essere utilizzata per eliminare il traffico indesiderato. Questo rilascio ha un impatto minore sulle prestazioni rispetto al calo del traffico con una regola ACL (Access Control Policy).

#### Requisito

Configurare una route Null0 per l'host 198.51.100.4/32.

#### Soluzione

| FTD4100-1<br>Cisco Firepower 4140 Threat Defense |                         |           | Add Static Route Configuration                                                  |   |
|--------------------------------------------------|-------------------------|-----------|---------------------------------------------------------------------------------|---|
| Device Routing Interfaces                        | Inline Sets DHCP        | VTEP      | Type:    IPv4 O IPv6                                                            | 1 |
| Manage Virtual Routers                           |                         |           | Interface* 2<br>Null0                                                           |   |
| Global 👻                                         | Network 🔺               | Interface | (Interface starting with this icon kigsignifies it is available for route leak) |   |
| Virtual Router Properties                        | ▼ IPv4 Routes           |           | Available Network C + Selected Network                                          |   |
| ECMP                                             | net 198 51 100 0 29bits | OUTSIDE1  | Q, host_198.51.100.4 X Add host_198.51.100.4                                    |   |
| OSPF                                             |                         | 00101021  | host_198.51.100.4 4                                                             |   |
| OSPFv3                                           | net_198.51.100.0_29bits | OUTSIDE2  | 3                                                                               |   |
| EIGRP                                            | ▼ IPv6 Routes           |           |                                                                                 | 1 |
| RIP                                              |                         |           |                                                                                 |   |
| Policy Based Routing                             |                         |           |                                                                                 |   |
| ∨ BGP                                            |                         |           |                                                                                 |   |
| IPv4                                             |                         |           |                                                                                 |   |
| IPv6                                             |                         |           | Gateway*                                                                        |   |
| Static Route                                     |                         |           | * +                                                                             |   |
| ✓ Multicast Routing                              |                         |           | Metric:                                                                         |   |

Salva e distribuisci.

Verifica:

<#root>
firepower#
show run route
route OUTSIDE2 198.51.100.0 255.255.255.248 192.0.2.99 1
route OUTSIDE1 198.51.100.0 255.255.255.248 203.0.113.99 200
route Null0 198.51.100.4 255.255.255 1

<#root>
firepower#
show route | include 198.51.100.4

S 198.51.100.4 255.255.255.255 [1/0] is directly connected, NullO

Provare ad accedere all'host remoto:

<#root>

Router1#

ping vrf VRF-101 198.51.100.4

Type escape sequence to abort. Sending 5, 100-byte ICMP Echos to 198.51.100.4, timeout is 2 seconds:

Success rate is 0 percent (0/5)

I log FTD mostrano:

#### <#root>

firepower#

show log | include 198.51.100.4

Apr 12 2022 12:35:28:

%FTD-6-110002: Failed to locate egress interface for ICMP from INSIDE:192.168.0.99/0 to 198.51.100.4/0

Le interruzioni ASP mostrano:

| <#root>                     |      |
|-----------------------------|------|
| firepower#                  |      |
| show asp drop               |      |
|                             |      |
| Frame drop:                 |      |
| No route to host (no-route) | 1920 |

# Equal Cost Multi-Path (ECMP)

Zone di traffico

- La zona di traffico ECMP consente a un utente di raggruppare le interfacce (nota come zona ECMP).
- Ciò consente il routing ECMP e il bilanciamento del carico del traffico su più interfacce.
- Quando le interfacce sono associate alla zona traffico ECMP, l'utente è in grado di creare percorsi statici pari costo attraverso le interfacce. Le route statiche pari costo sono route verso la stessa rete di destinazione con lo stesso valore di metrica.

Prima della versione 7.1, Firepower Threat Defense supportava il routing ECMP tramite i criteri FlexConfig. A partire dalla versione 7.1, è possibile raggruppare le interfacce in zone di traffico e configurare il routing ECMP in Firepower Management Center.

EMCP è documentato in: ECMP

Nell'esempio, viene rilevato un routing asimmetrico e il traffico di ritorno viene interrotto:

<#root>
firepower#
show log
Apr 13 2022 07:20:48: %FTD-6-302013:

в

uilt inbound TCP connection 4046 for INSIDE:192.168.1.1/23943 (192.168.1.1/23943) to OUTSIDE1:198.51.100

#### Apr 13 2022 07:20:48: %FTD-6-106015:

Deny TCP (no connection) from 198.51.100.100/23 to 192.168.1.1/23943 flags SYN ACK on interface OUTSIDE

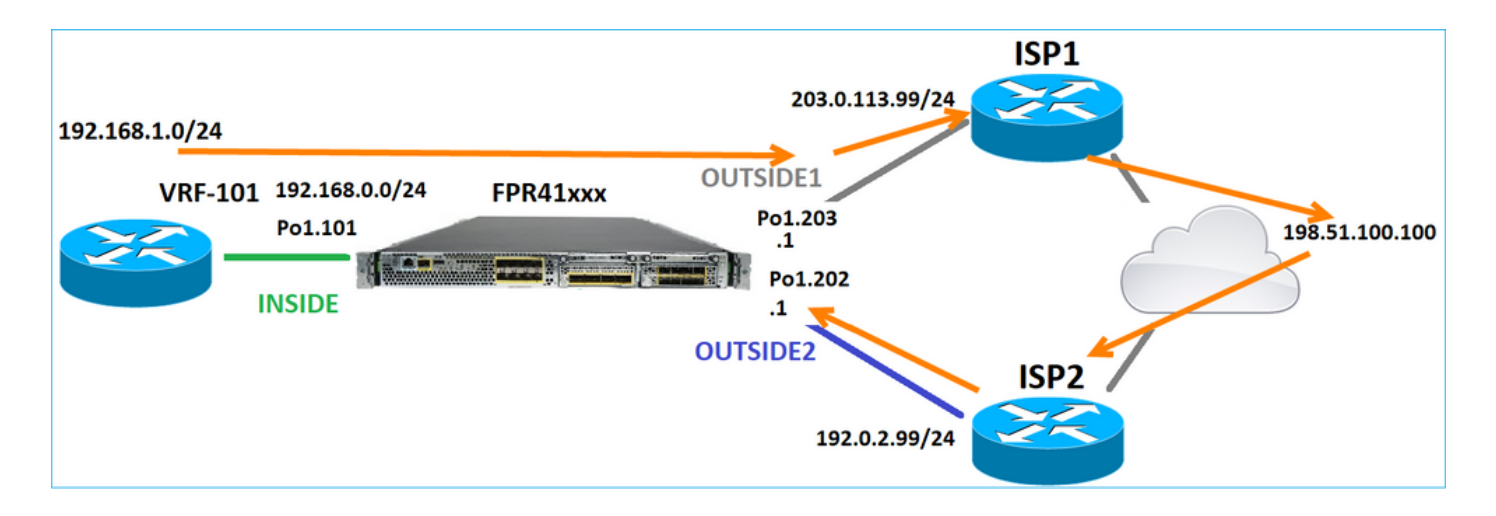

Configurare ECMP dall'interfaccia utente di FMC:

| Device        | Routing        | Interfaces | Inline Sets | DHCP     | VTEP                               |
|---------------|----------------|------------|-------------|----------|------------------------------------|
| Manage V      | 'irtual Rout   | ters       | qual-Cost   | t Multip | bath Routing (ECMP)                |
| Virtual Rout  | ter Properties | 5          |             |          |                                    |
| ECMP          | 2              |            |             |          |                                    |
| OSPF          |                |            |             |          |                                    |
| OSPFv3        |                |            |             |          |                                    |
| EIGRP         |                |            |             |          |                                    |
| RIP           |                |            |             |          |                                    |
| Policy Base   | ed Routing     |            |             |          | 3                                  |
| ∼ BGP<br>IPv4 |                |            |             |          | There are no ECMP zone records Add |

Aggiungere le due interfacce nel gruppo ECMP:

| Add ECMP                       | 0         | × |
|--------------------------------|-----------|---|
| Name<br>ECMP_OUTSIDE           |           | Î |
| Available Interfaces<br>INSIDE | Add       | • |
|                                | Cancel OK |   |

# Il risultato:

| Device                 | Routing       | Interfaces | Inline Sets  | DHCP     | VTEP             |                    |
|------------------------|---------------|------------|--------------|----------|------------------|--------------------|
| Manage Virtual Routers |               |            | qual-Cos     | t Multip | ath Routing (ECN | MP)                |
| Global                 | D             | · ·        | Name         |          | h                | nterfaces          |
| ECMP                   | er Properties |            | ECMP_OUTSIDE |          | C                | OUTSIDE2, OUTSIDE1 |
| OSPF                   |               |            |              |          |                  |                    |

Salva e distribuisci.

Verifica della zona ECMP:

#### <#root>

firepower#

show run zone

zone ECMP\_OUTSIDE ecmp

firepower#

show zone

Zone: ECMP\_OUTSIDE ecmp

Security-level: 0

Zone member(s): 2

OUTSIDE1 Port-channel1.203

OUTSIDE2 Port-channel1.202

### Verifica interfaccia:

#### <#root>

firepower#

show run int pol.202

!
interface Port-channel1.202
vlan 202
nameif OUTSIDE2
cts manual
propagate sgt preserve-untag
policy static sgt disabled trusted
security-level 0

zone-member ECMP\_OUTSIDE

ip address 192.0.2.1 255.255.255.0

firepower#

show run int pol.203

! interface Port-channel1.203 vlan 203 nameif OUTSIDE1 cts manual propagate sgt preserve-untag policy static sgt disabled trusted security-level 0

zone-member ECMP\_OUTSIDE

```
ip address 203.0.113.1 255.255.255.0
```

A questo punto, il traffico di ritorno è autorizzato e la connessione è attiva:

<#root>

Router1#

telnet 198.51.100.100 /vrf VRF-101 /source-interface lo1

Trying 198.51.100.100 ... Open

L'opzione Acquisisci su interfaccia ISP1 visualizza il traffico in uscita:

#### <#root>

firepower#

show capture CAP1

5 packets captured

```
1: 10:03:52.620115 802.10 vlan#203 P0 192.168.1.1.56199 > 198.51.100.100.23: S 1782458734:1782458734(0)

2: 10:03:52.621992 802.10 vlan#203 P0 192.168.1.1.56199 > 198.51.100.100.23: . ack 2000807246 win 4128

3: 10:03:52.622114 802.10 vlan#203 P0 192.168.1.1.56199 > 198.51.100.100.23: . ack 2000807246 win 4128

4: 10:03:52.622465 802.10 vlan#203 P0 192.168.1.1.56199 > 198.51.100.100.23: P 1782458735:1782458753(18)

5: 10:03:52.622556 802.10 vlan#203 P0 192.168.1.1.56199 > 198.51.100.100.23: . ack 2000807246 win 4128
```

L'acquisizione sull'interfaccia ISP2 mostra il traffico di ritorno:

#### <#root>

firepower#

show capture CAP2

6 packets captured

```
1: 10:03:52.621305 802.1Q vlan#202 P0 198.51.100.100.23 > 192.168.1.1.56199:

s

2000807245:2000807245(0)

ack

1782458735 win 64240 <mss 1460>

3: 10:03:52.623808 802.1Q vlan#202 P0 198.51.100.100.23 > 192.168.1.1.56199: . ack 1782458753 win 64222
```

## Piano di gestione FTD

L'FTD dispone di 2 piani di gestione:

- · Interfaccia Management0 Fornisce l'accesso al sottosistema Firepower
- Interfaccia diagnostica LINA Accesso al sottosistema FTD LINA

Per configurare e verificare l'interfaccia Management0, utilizzare rispettivamente i comandi configure network e show network.

D'altra parte, le interfacce LINA forniscono accesso alla LINA stessa. Le voci dell'interfaccia FTD nella RIB FTD possono essere visualizzate come route locali:

<#root>
firepower#
show route | include L

Codes: L - local, C - connected, S - static, R - RIP, M - mobile, B - BGP
i - IS-IS, su - IS-IS summary, L1 - IS-IS level-1, L2 - IS-IS level-2
L 192.0.2.1 255.255.255 is directly connected, OUTSIDE2
L 192.168.0.1 255.255.255 is directly connected, INSIDE
L 203.0.113.1 255.255.255 is directly connected, OUTSIDE1

Analogamente, possono essere viste come voci di identità nella tabella di routing ASP:

<#root>
firepower#
show asp table routing | include identity
in 169.254.1.1 255.255.255.255 identity
in
192.0.2.1 255.255.255 identity

203.0.113.1 255.255.255.255 identity

in

in

```
192.168.0.1 255.255.255.255 identity
```

Punto principale

Quando un pacchetto arriva su un FTD e l'IP di destinazione corrisponde a uno degli IP di identità, l'FTD sa che deve consumare il pacchetto.

Routing interfaccia diagnostica LINA FTD

L'FTD (come le appliance ASA con codice successivo alla 9.5) gestisce una tabella di routing simile al VRF per tutte le interfacce configurate come sola gestione. Un esempio di interfaccia di questo tipo è l'interfaccia diagnostica.

Sebbene FMC non consenta (senza ECMP) di configurare 2 route predefinite su 2 interfacce diverse con la stessa metrica, è possibile configurare 1 route predefinita su un'interfaccia dati FTD e un'altra route predefinita sull'interfaccia diagnostica:

| Device                 | Routing                                | Interfaces | Inline Sets | DHCP | VTEP       |                            |                |          |        |
|------------------------|----------------------------------------|------------|-------------|------|------------|----------------------------|----------------|----------|--------|
| Manage Virtual Routers |                                        |            |             |      |            |                            |                |          |        |
| Global                 |                                        | Ψ.         | Network A   |      | Interface  | Leaked from Virtual Router | Gateway        | Tunneled | Metric |
| Virtual Rout           | Virtual Router Properties VIPv4 Routes |            |             |      |            |                            |                |          |        |
| ECMP<br>OSPF           |                                        |            | any-ipv4    |      | diagnostic | Global                     | gw_10.62.148.1 | false    | 1      |
| OSPFv3                 |                                        |            | any-ipv4    |      | OUTSIDE1   | Global                     | 203.0.113.99   | false    | 1      |

Il traffico del piano dati utilizza il gateway predefinito della tabella globale, mentre il traffico del piano di gestione utilizza il GW predefinito di diagnostica:

<#root>
firepower#
show route management-only

Codes: L - local, C - connected, S - static, R - RIP, M - mobile, B - BGP D - EIGRP, EX - EIGRP external, O - OSPF, IA - OSPF inter area N1 - OSPF NSSA external type 1, N2 - OSPF NSSA external type 2 E1 - OSPF external type 1, E2 - OSPF external type 2, V - VPN i - IS-IS, su - IS-IS summary, L1 - IS-IS level-1, L2 - IS-IS level-2 ia - IS-IS inter area, \* - candidate default, U - per-user static route o - ODR, P - periodic downloaded static route, + - replicated route SI - Static InterVRF, BI - BGP InterVRF Gateway of last resort is 10.62.148.1 to network 0.0.0.0

S\* 0.0.0.0 0.0.0.0 [1/0] via 10.62.148.1, diagnostic

Il gateway della tabella di routing globale:

<#root>

firepower#

show route | include S\\* | Gateway

Gateway of last resort is 203.0.113.99 to network 0.0.0.0

s\* 0.0.0.0 0.0.0.0 [1/0] via 203.0.113.99, OUTSIDE1

Quando si invia il traffico dall'FTD (traffico preconfigurato), l'interfaccia di uscita viene selezionata in base a:

- 1. Tabella di routing globale
- 2. Tabella di routing di sola gestione

È possibile sovrascrivere la selezione dell'interfaccia di uscita se questa viene specificata manualmente.

Provare a eseguire il ping del gateway dell'interfaccia di diagnostica. Se non si specifica l'interfaccia di origine, il ping ha esito negativo perché l'FTD utilizza prima la tabella di routing globale che, in questo caso, contiene un percorso predefinito. Se nella tabella globale non è presente alcuna route, l'FTD esegue una ricerca della route nella tabella di routing di sola gestione:

<#root>

firepower#

ping 10.62.148.1
Type escape sequence to abort.
Sending 5, 100-byte ICMP Echos to 10.62.148.1, timeout is 2 seconds:
?????
Success rate is 0 percent (0/5)
firepower#
show capture CAP1 | include 10.62.148.1
1: 10:31:22.970607 802.1Q vlan#203 P0
203.0.113.1 > 10.62.148.1 icmp: echo request
2: 10:31:22.971431 802.1Q vlan#203 P0
10.1.1.2 > 203.0.113.1 icmp: host 10.62.148.1 unreachable

#### <#root>

#### firepower#

ping diagnostic 10.62.148.1

```
Type escape sequence to abort.
Sending 5, 100-byte ICMP Echos to 10.62.148.1, timeout is 2 seconds:
```

Success rate is 100 percent (5/5), round-trip min/avg/max = 1/1/1 ms

Lo stesso vale se si tenta di copiare un file da LINA CLI con il comando copy.

Rilevamento inoltro bidirezionale (BFD)

Il supporto BFD è stato aggiunto sulla versione ASA 9.6 classica e solo per il protocollo BGP: Routing di rilevamento inoltro bidirezionale

Su FTD:

- Sono supportati i protocolli BGP IPv4 e BGP IPv6 (software 6.4).
- I protocolli OSPFv2, OSPFv3 e EIGRP non sono supportati.
- BFD per route statiche non supportato.

Router virtuali (VRF)

Il supporto VRF è stato aggiunto nella versione 6.6. Per ulteriori informazioni, consultare il documento: Esempi di configurazione per i router virtuali

# Informazioni correlate

• Route statiche e predefinite FTD

# Informazioni su questa traduzione

Cisco ha tradotto questo documento utilizzando una combinazione di tecnologie automatiche e umane per offrire ai nostri utenti in tutto il mondo contenuti di supporto nella propria lingua. Si noti che anche la migliore traduzione automatica non sarà mai accurata come quella fornita da un traduttore professionista. Cisco Systems, Inc. non si assume alcuna responsabilità per l'accuratezza di queste traduzioni e consiglia di consultare sempre il documento originale in inglese (disponibile al link fornito).